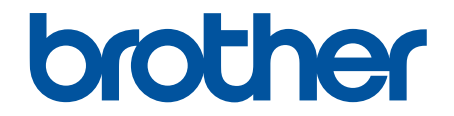

# Guía del usuario online

DSmobile DS-640 DSmobile DS-740D DSmobile DS-940DW

## ▲ Inicio > Tabla de contenido

## Tabla de contenido

| Ante  | s de utilizar su equipo Brother                                                               | 1    |
|-------|-----------------------------------------------------------------------------------------------|------|
|       | Definiciones de notas                                                                         | 2    |
|       | Marcas comerciales                                                                            | 3    |
|       | Nota importante                                                                               | 4    |
| Intro | ducción a su equipo Brother                                                                   | 5    |
|       | Acerca de este equipo                                                                         | 6    |
|       | Información general del panel de control                                                      | 9    |
|       | Carga de la batería                                                                           | . 13 |
| Mane  | eio del papel                                                                                 | . 14 |
|       | Especificaciones de documento                                                                 | . 15 |
|       | Documentos aceptables                                                                         | . 16 |
|       | Documentos no aceptables                                                                      | . 18 |
|       | Recomendaciones sobre la hoja portadora                                                       | . 19 |
|       | Notas para la utilización de hojas portadoras                                                 | . 20 |
|       | Carga de documentos                                                                           | . 21 |
|       | Carga de un documento de tamaño estándar                                                      | . 22 |
|       | Cargar una tarjeta de plástico                                                                | . 23 |
|       | Carga de un documento de tamaño no estándar                                                   | . 24 |
|       | Uso de la guía de salida                                                                      | . 26 |
| Esca  | near                                                                                          | . 28 |
|       | Antes de escanear                                                                             | . 29 |
|       | Escanear utilizando las funciones de escaneado en su equipo Brother                           | . 30 |
|       | Almacenar documentos escaneados en el ordenador                                               | . 31 |
|       | Almacenamiento de documentos escaneados en una tarjeta de memoria                             | . 32 |
|       | Web Services (Servicios web) para escanear en la red (Windows 7, Windows 8.1 y Windows 10).   | . 34 |
|       | Restringir funciones de escaneado desde dispositivos externos                                 | . 37 |
|       | Escanear desde su ordenador (Windows)                                                         | . 38 |
|       | Escaneado con Nuance <sup>™</sup> PaperPort <sup>™</sup> 14SE u otras aplicaciones de Windows | . 39 |
|       | Escaneado mediante la galería fotográfica de Windows o fax y escáner de Windows               | . 46 |
|       | Escaneado con Kofax Power PDF Standard v3                                                     | . 50 |
|       | Escaneo mediante Brother iPrint&Scan (Windows)                                                | . 51 |
|       | Escanear desde el ordenador (Mac)                                                             | . 52 |
|       | Escanear con Brother iPrint&Scan (Mac)                                                        | . 53 |
|       | Escaneado mediante la aplicación Image Capture de Apple (controlador ICA)                     | . 54 |
|       | Escaneado con AirPrint                                                                        | . 59 |
|       | Escaneado con Brother iPrint&Scan para dispositivos móviles                                   | . 62 |
|       | Brother iPrint&Scan para teléfonos móviles                                                    | .63  |
|       | Escaneado con Presto! BizCard                                                                 | . 64 |
| Red . |                                                                                               | 65   |
|       | Funciones de red básicas admitidas                                                            | . 66 |
|       | Software y utilidades de administración de la red                                             | . 67 |
|       | Conocer el software y las utilidades de administración de la red                              | . 68 |
|       | Metodos adicionales para contigurar el equipo Brother para una red inalámbrica                | . 69 |
|       | Antes de contigurar el equipo Brother para una red inalámbrica                                | . 70 |

| ▲ Inicio > Tabla de contenido                                                           |                  |
|-----------------------------------------------------------------------------------------|------------------|
| Configurar el equipo para una red inalámbrica mediante el método One-Push de Wi-Fi      |                  |
| Protected Setup <sup>™</sup> (WPS)                                                      | 71               |
| Configurar el equipo para una red inalámbrica mediante el método PIN de Wi-Fi Protected | 70               |
| Setup (WPS)                                                                             | 2 / / 2<br>م ح   |
| Utilizar Wireless Direct                                                                | 74<br>77         |
|                                                                                         | <i>1 1</i><br>01 |
| Funciones de red avanzadas                                                              | וסוס<br>כפ       |
|                                                                                         |                  |
|                                                                                         | <b>00</b>        |
| Funciones de seguridad de red.                                                          |                  |
| Administrar el equipo de red mediante SSL/ILS de manera segura                          |                  |
| Brother iPrint&Scan para Windows y Mac                                                  | 102              |
| Información general de Brother iPrint&Scan                                              | 103              |
| Solución de problemas                                                                   | 104              |
| Indicaciones de error y mantenimiento                                                   | 105              |
| Indicaciones de llamada de servicio                                                     | 109              |
| Documento atascado                                                                      | 110              |
| Si está teniendo problemas con su equipo                                                | 112              |
| Escaneado y otros problemas                                                             | 113              |
| Problemas de escaneado con AirPrint                                                     | 119              |
| Problemas de red                                                                        | 120              |
| Comprobar el número de serie                                                            | 128              |
| Reiniciar el equipo Brother                                                             | 130              |
| Mantenimiento rutinario                                                                 | 132              |
| Limpieza del equipo Brother                                                             | 133              |
| Limpieza de la parte exterior del equipo                                                | 134              |
| Limpieza del escáner y los rodillos                                                     | 135              |
| Calibración del equipo Brother                                                          | 137              |
| Consumibles                                                                             | 139              |
| Embalado y envío del equipo Brother                                                     | 140              |
| Cómo retirar y desechar la batería                                                      | 141              |
| Ajustes del equipo                                                                      | 143              |
| Cambiar los ajustes del equipo desde el ordenador                                       | 144              |
| Cambiar los ajustes del equipo mediante Administración basada en Web                    | 145              |
| Cambiar los ajustes del equipo mediante la configuración remota                         | 149              |
| Apéndice                                                                                | 158              |
| Especificaciones                                                                        | 159              |
| Ayuda y atención al cliente de Brother                                                  |                  |

▲ Inicio > Antes de utilizar su equipo Brother

## Antes de utilizar su equipo Brother

- Definiciones de notas
- Marcas comerciales
- Nota importante

▲ Inicio > Antes de utilizar su equipo Brother > Definiciones de notas

## Definiciones de notas

En esta Guía del usuario se utilizan los siguientes símbolos y convenciones:

| <b>AVISO</b> | AVISO indica una situación potencialmente peligrosa que, si no se evita, puede producir lesiones leves o moderadas.                                |
|--------------|----------------------------------------------------------------------------------------------------|
| IMPORTANTE   | IMPORTANTE indica una situación potencialmente peligrosa que, si no se evita, puede producir daños materiales o que el producto deje de funcionar. |
| ΝΟΤΑ         | NOTA especifica el entorno operativo, las condiciones de instalación o las condiciones especiales de uso.                                          |
|              | Los iconos de consejos aportan sugerencias útiles e información complementaria.                                                                    |
| Negrita      | Los caracteres en negrita identifican los botones del panel de control del equipo o de la pantalla del ordenador.                                  |
| Cursiva      | Los caracteres en cursiva tienen por objeto destacar puntos importantes o derivarle a un tema afín.                                                |

## Información relacionada

Antes de utilizar su equipo Brother

▲ Inicio > Antes de utilizar su equipo Brother > Marcas comerciales

## **Marcas comerciales**

Brother es una marca comercial o una marca registrada de Brother Industries, Ltd.

Microsoft, Windows, Windows Server, Internet Explorer, Word, Excel, PowerPoint y Microsoft Edge son marcas comerciales o marcas comerciales registradas de Microsoft Corporation en los Estados Unidos y/o en otros países.

Apple, AirPrint, App Store, Mac, Safari, iPad, iPhone, iPod touch y macOS son marcas comerciales de Apple Inc. registradas en Estados Unidos y en otros países.

Kofax, PaperPort y Power PDF son marcas comerciales o marcas comerciales registradas de Kofax en los Estados Unidos y/o en otros países. Todas las demás marcas comerciales son marcas comerciales o marcas comerciales registradas de sus respectivos propietarios.

Wi-Fi<sup>®</sup> y Wi-Fi Alliance<sup>®</sup> son marcas comerciales registradas de Wi-Fi Alliance<sup>®</sup>.

WPA<sup>™</sup>, WPA2<sup>™</sup>, Wi-Fi Protected Setup<sup>™</sup> y el logotipo de Wi-Fi Protected Setup<sup>™</sup> son marcas comerciales de Wi-Fi Alliance<sup>®</sup>.

Android y Google Play son marcas comerciales de Google LLC.

El logotipo de microSD es una marca comercial de SD-3C LLC.

La marca denominativa Bluetooth<sup>®</sup> es una marca comercial registrada propiedad de Bluetooth SIG, Inc. y cualquier uso de dichas marcas por parte de Brother Industries, Ltd. y empresas relacionadas se realiza bajo licencia. Otras marcas y nombres comerciales pertenecen a sus respectivos propietarios.

Todas las empresas cuyos programas de software se mencionan en el presente manual cuentan con un acuerdo de licencia de software específico para sus programas patentados.

Cualquier nombre comercial o nombre de producto de una empresa que aparezca en productos Brother, documentos relacionados u otro material es una marca comercial o marca registrada de la respectiva empresa.

#### 🧧 Información relacionada

· Antes de utilizar su equipo Brother

▲ Inicio > Antes de utilizar su equipo Brother > Nota importante

## Nota importante

- Los manuales más recientes están disponibles en support.brother.com/manuals.
- Busque en support.brother.com los controladores y las actualizaciones de software de Brother.
- Para mantener actualizado el rendimiento del equipo, busque en <u>support.brother.com</u> la actualización más reciente de firmware. De lo contrario, pueden no estar disponibles algunas de las funciones del equipo.
- No use este producto en un país distinto del de adquisición, pues podría infringir la normativa sobre electricidad y telecomunicaciones inalámbricas de dicho país.
- No todos los modelos están disponibles en todos los países.
- En esta *Guía del usuario*, se utilizan ilustraciones correspondientes a DSmobile DS-940DW, a menos que se especifique lo contrario.
- Las capturas de pantalla de esta *Guía del usuario* se incluyen con fines ilustrativos solamente y pueden existir diferencias respecto de las pantallas reales.
- Salvo que se indique lo contrario, las capturas de pantalla de este manual corresponden a Windows 10 y macOS v10.12.x. En función de su sistema operativo, es posible que las pantallas de su ordenador sean diferentes.
- El contenido de esta guía y las especificaciones de este producto están sujetos a cambios sin previo aviso.

#### Información relacionada

· Antes de utilizar su equipo Brother

▲ Inicio > Introducción a su equipo Brother

## Introducción a su equipo Brother

- Acerca de este equipo
- Información general del panel de control
- Carga de la batería

▲ Inicio > Introducción a su equipo Brother > Acerca de este equipo

## Acerca de este equipo

- >> DSmobile DS-640
- >> DSmobile DS-740D
- >> DSmobile DS-940DW

#### **DSmobile DS-640**

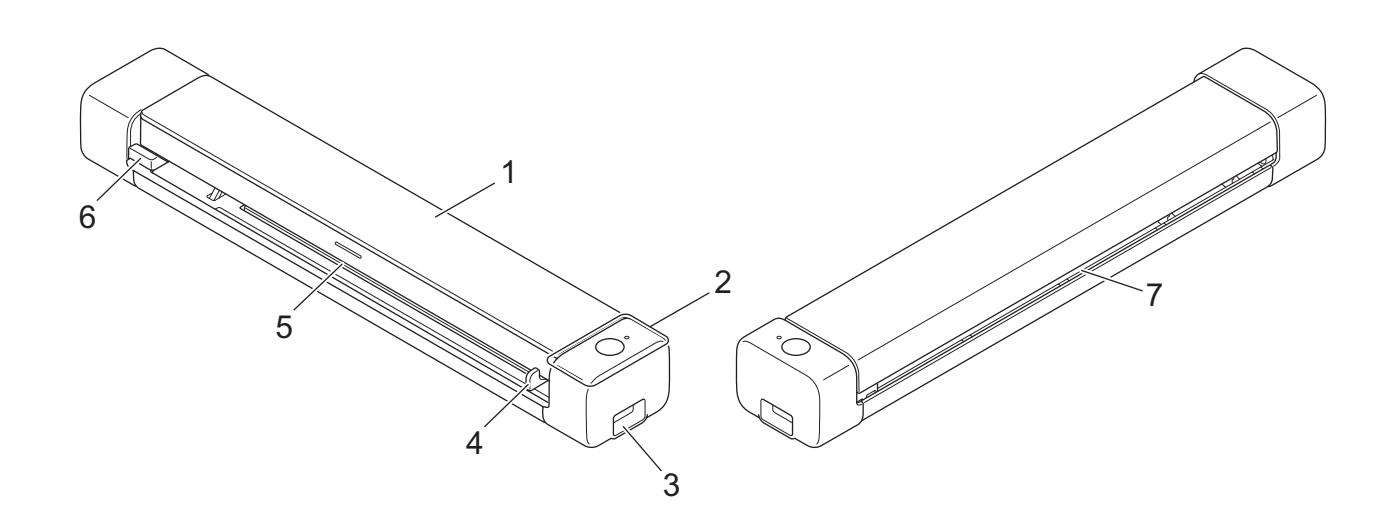

- 1. Cubierta superior
- 2. Panel de control
- 3. Puerto Micro USB 3.0 (para conectar a un ordenador)
- 4. Guía para documentos
- 5. Ranura de alimentación
- 6. Borde izquierdo de la ranura de alimentación
- 7. Ranura de salida del papel

## **DSmobile DS-740D**

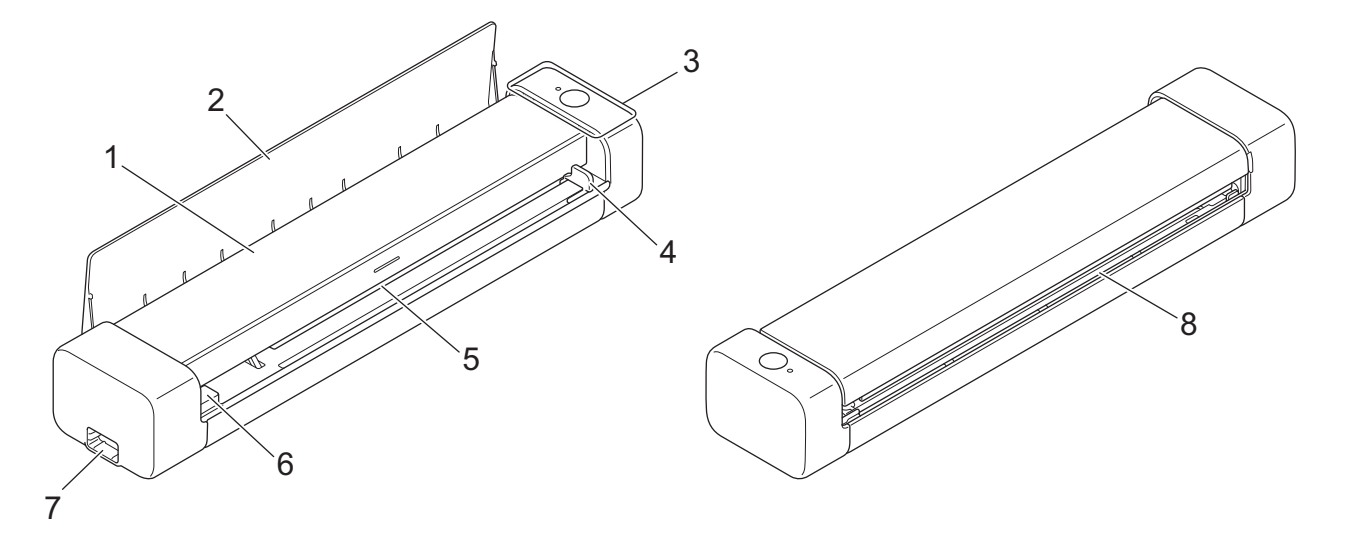

- 1. Cubierta superior
- 2. Guía de salida
- 3. Panel de control
- 4. Guía para documentos
- 5. Ranura de alimentación
- 6. Borde izquierdo de la ranura de alimentación
- 7. Puerto Micro USB 3.0 (para conectar a un ordenador)
- 8. Ranura de salida del papel

## DSmobile DS-940DW

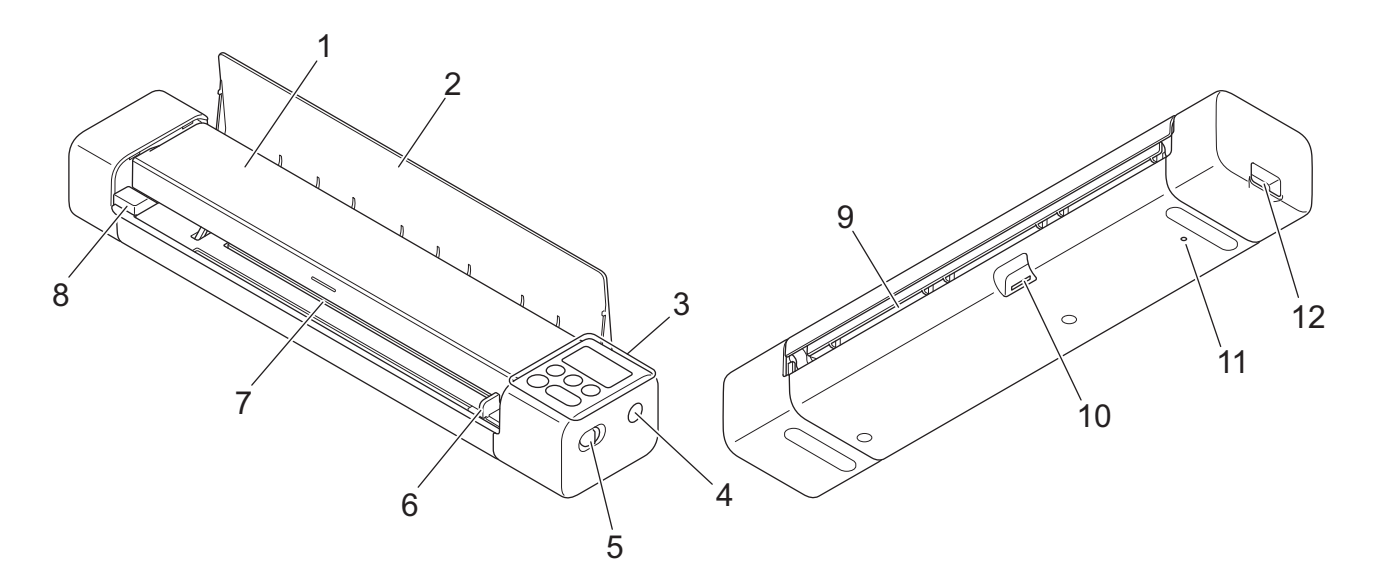

- 1. Cubierta superior
- 2. Guía de salida

- 3. Panel de control
- 4. Botón WPS
- 5. Interruptor de selección de modo
  - Modo microSD
  - Modo USB 🖶
  - Modo Wi-Fi 🤿
- 6. Guía para documentos
- 7. Ranura de alimentación
- 8. Borde izquierdo de la ranura de alimentación
- 9. Ranura de salida del papel
- 10. Ranura para tarjeta de memoria
- 11. Botón de reinicio
- 12. Puerto Micro USB 3.0 (para conectar a un ordenador)

#### 🭊 Información relacionada

• Introducción a su equipo Brother

▲ Inicio > Introducción a su equipo Brother > Información general del panel de control

## Información general del panel de control

>> DSmobile DS-640/DSmobile DS-740D

>> DSmobile DS-940DW

#### DSmobile DS-640/DSmobile DS-740D

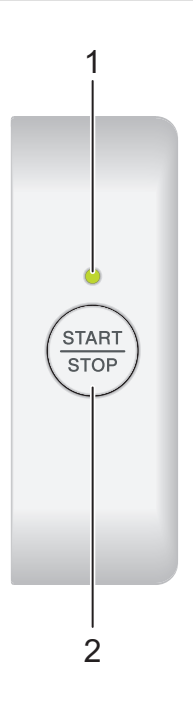

#### 1. LED de alimentación/escaneado

Indica el estado del equipo.

|               | El equipo está en el modo Preparado.                                                                                             |
|---------------|----------------------------------------------------------------------------------------------------|
| (parpadeando) | <ul><li>El equipo está escaneando.</li><li>La configuración remota está en curso.</li><li>El equipo se está iniciando.</li></ul> |
|               | Se ha producido un error.                                                                                                    |

#### 2. Botón START/STOP

Pulse este botón para iniciar o detener el escaneado.

## DSmobile DS-940DW

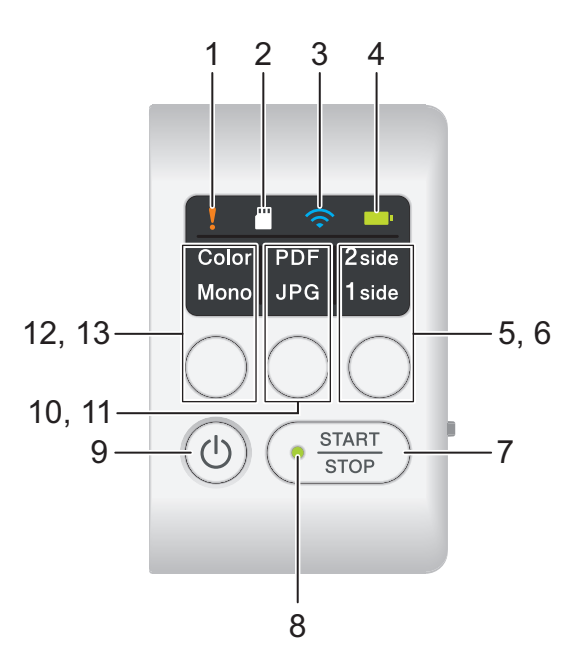

#### 1. LED de error

Parpadea cuando el equipo detecta un error.

#### 2. LED de tarjeta SD

Indica el estado de la tarjeta de memoria microSD cuando el equipo está en modo microSD.

|               | La tarjeta de memoria microSD está insertada.    |
|---------------|--------------------------------------------------|
|               | La tarjeta de memoria microSD no está insertada. |
| (parpadeando) |                                                  |
|               | El equipo no está en modo microSD.               |

#### 3. LED de Wi-Fi

Indica el estado de la red inalámbrica cuando el equipo está en modo Wi-Fi.

|                          | La red inalámbrica está conectada.                 |
|--------------------------|----------------------------------------------------|
|                          | Su equipo se está conectando a la red inalámbrica. |
| (parpadeando)            |                                                    |
|                          | Los ajustes de Wi-Fi no están configurados.        |
| (parpadeando lentamente) |                                                    |

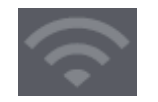

#### 4. LED de batería

Indica el estado de la batería de iones de litio recargable.

• Si el equipo está conectado al ordenador mediante un cable USB

| (Cuando el equipo está encendido). | La batería está completamente cargada.            |
|------------------------------------|---------------------------------------------------|
| (Cuando el equipo está apagado).   |                                                   |
|                                    | El equipo está cargando la batería.               |
| (parpadeando)                      |                                                   |
| (parpadeando)                      | Batería baja. El equipo está cargando la batería. |
|                                    | Se ha producido un error de batería.              |

• Si el equipo no está conectado al ordenador con un cable USB (la batería no se carga)

| El equipo está encendido y se consume la energía de la batería.                  |
|----------------------------------------------------------------------------------|
| Batería baja. El equipo está encendido y se consume<br>la energía de la batería. |
| El equipo está apagado o no queda energía en la<br>batería.                      |

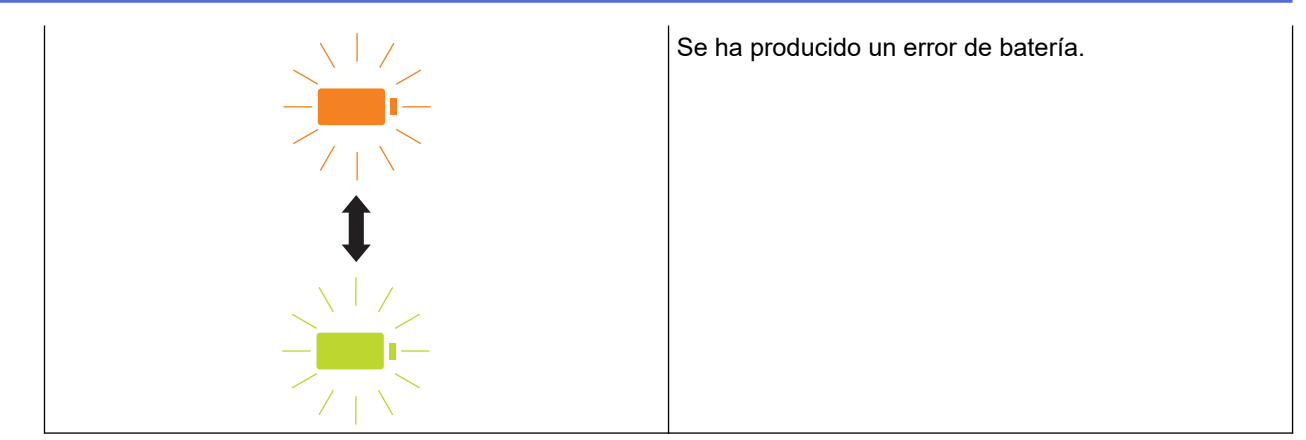

#### 5. LED de 2 caras/1 cara

Indica la opción de escaneado seleccionada en el modo microSD.

#### 6. Botón de conmutación 2 caras/1 cara

Pulse este botón para cambiar el modo de escaneado (escaneado de dos caras o de una cara) en el modo microSD.

#### 7. Botón START/STOP

Pulse este botón para iniciar o detener el escaneado.

#### 8. LED de alimentación/escaneado

Indica el estado del equipo.

|                   | El equipo está en el modo Preparado.                                                                                                    |
|-------------------|----------------------------------------------------------------------------------------------------|
| <br>(parpadeando) | <ul> <li>El equipo está escaneando.</li> <li>La configuración remota está en curso.</li> <li>El equipo se está preparando para cargar la batería.</li> <li>El equipo se está iniciando.</li> <li>El equipo se está apagando.</li> </ul> |

#### 9. Botón de alimentación

Pulse (()) para encender el equipo.Mantenga pulsado () para apagar el equipo.

Si el equipo está conectado al ordenador mediante un cable USB y la batería no está completamente cargada, el equipo se apaga y pasa al modo de carga de la batería al pulsar y mantener pulsado el botón

((L)). (El LED de la batería parpadeará).

El equipo se apaga cuando la batería está completamente cargada o cuando se desconecta el cable USB del equipo o del ordenador.

#### 10. LED de PDF/JPEG

Indica la opción de escaneado seleccionada en el modo microSD.

#### 11. Botón de conmutación PDF/JPEG

Pulse este botón para cambiar el formato del archivo de escaneado (PDF o JPEG) en el modo microSD.

#### 12. LED de Color/Mono

Indica la opción de escaneado seleccionada en el modo microSD.

#### 13. Botón de conmutación Color/Mono

Pulse para cambiar el modo de escaneado (color o monocromo) en el modo microSD.

#### 🧧 Información relacionada

Introducción a su equipo Brother

Inicio > Introducción a su equipo Brother > Carga de la batería

## Carga de la batería

Modelos relacionados: DSmobile DS-940DW

El escáner puede cargar la batería recargable de iones de litio cuando está encendido, pero la batería se cargará más rápido si el escáner está apagado.

- 1. Asegúrese de que su ordenador esté encendido.
- 2. Conecte el cable USB al puerto USB del escáner.
- 3. Conecte el cable USB a su ordenador.

La batería comenzará a cargarse automáticamente.

El LED de la batería parpadea en verde o naranja mientras la batería se está cargando, y se apaga o se ilumina en verde cuando se completa la carga.

- La carga se detiene si la temperatura es superior a la temperatura de funcionamiento recomendada. Para obtener más información ➤> *Información relacionada: Especificaciones*.
  - Si no utiliza el escáner durante un período prolongado, cargue completamente la batería al menos una vez cada tres meses para prolongar su vida útil.
  - Si no utiliza el escáner durante un período prolongado, guárdelo en un lugar fresco y seco a una temperatura constante.

#### 📕 Información relacionada

· Introducción a su equipo Brother

#### Información adicional:

• Especificaciones

Ø

▲ Inicio > Manejo del papel

## Manejo del papel

- Especificaciones de documento
- Carga de documentos

▲ Inicio > Manejo del papel > Especificaciones de documento

## Especificaciones de documento

- Documentos aceptables
- Documentos no aceptables
- Recomendaciones sobre la hoja portadora
- Notas para la utilización de hojas portadoras

▲ Inicio > Manejo del papel > Especificaciones de documento > Documentos aceptables

## **Documentos aceptables**

## Papel estándar

| Tamaño                   | DSmobile DS-640:                                                             |                     |  |
|--------------------------|------------------------------------------------------------------------------|---------------------|--|
|                          | • 86,4 mm x 50,8 mm a 1828,8 mm x 215,9 mm                                   |                     |  |
|                          | DSmobile DS-740D/DSmobile DS-940DW:                                          |                     |  |
|                          | Escanear 1 cara                                                              |                     |  |
|                          | 86,4 mm x 50,8 mm a 1828,8 m                                                 | ım x 215,9 mm       |  |
|                          | Escanear 2 caras                                                             |                     |  |
|                          | 86,4 mm x 50,8 mm a 406,48 m                                                 | nm x 215,9 mm       |  |
|                          | Guía de salida                                                               |                     |  |
|                          | 105 mm x 74 mm a 297 mm x 2                                                  | 215,9 mm            |  |
| Gramaje                  | 35 g/m² a 270 g/m²                                                           |                     |  |
|                          | Guía de salida (DSmobile DS-740D/DSmobile DS-940DW): 52 g/m² a 80 g/m²       |                     |  |
| Grosor                   | 0,04 mm a 0,28 mm                                                            |                     |  |
|                          | Para escanear documentos más finos, utilice la hoja portadora (no incluida). |                     |  |
| Número máximo de páginas | is 1 página (1 hoja)                                                         |                     |  |
| Papel de tamaño estándar | A4                                                                           | 210 mm x 297 mm     |  |
|                          | A5                                                                           | 148 mm x 210 mm     |  |
|                          | A6                                                                           | 105 mm x 148 mm     |  |
|                          | В5                                                                           | 182 mm x 257 mm     |  |
|                          | B6                                                                           | 128 mm x 182 mm     |  |
|                          | Legal                                                                        | 215,9 mm x 355,6 mm |  |
|                          | Legal México                                                                 | 215,9 mm x 339,9 mm |  |
|                          | Legal India                                                                  | 215 mm x 345 mm     |  |
|                          | Carta                                                                        | 215,9 mm x 279,4 mm |  |
|                          | Executive                                                                    | 184,1 mm x 266,7 mm |  |
|                          | Folio                                                                        | 215,9 mm x 330,2 mm |  |
|                          | Tarjeta                                                                      | 13 cm x 20 cm       |  |
|                          | Tarjeta de visita                                                            | 90 mm x 60 mm       |  |

## Papel de tamaño no estándar

| Fotografía | 10 cm x 15 cm |
|------------|---------------|
| Foto L     | 9 cm x 13 cm  |
| Foto 2L    | 13 cm x 18 cm |

## Tarjeta plástica

| Tamaño (ISO)              | 85,6 mm x 53,98 mm                                                                |
|---------------------------|-----------------------------------------------------------------------------------|
| Material                  | Plástico (PET)                                                                    |
| Тіро                      | Tarjetas plásticas, como tarjetas de cliente.                                     |
| Grosor                    | Hasta 1,24 mm (con estampado en relieve)<br>Hasta 1 mm (sin estampado en relieve) |
| Número máximo de tarjetas | Una tarjeta                                                                       |

## Información relacionada

• Especificaciones de documento

#### Información adicional:

Consumibles

Ø

▲ Inicio > Manejo del papel > Especificaciones de documento > Documentos no aceptables

## **Documentos no aceptables**

Es posible que los siguientes tipos de documentos no se escaneen correctamente:

- Documentos con clips o grapas
- Documentos con tinta húmeda
- · Telas, hojas metálicas u hojas de transparencias
- · Soportes satinados o con reflejos metálicos
- · Documentos que exceden los grosores recomendados

#### **IMPORTANTE**

Los daños causados por el uso de documentos no aceptables con su equipo Brother pueden no estar cubiertos por la garantía.

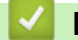

#### Información relacionada

Especificaciones de documento

▲ Inicio > Manejo del papel > Especificaciones de documento > Recomendaciones sobre la hoja portadora

## Recomendaciones sobre la hoja portadora

Brother recomienda utilizar una hoja portadora (no incluida) para escanear los siguientes documentos:

- Documentos con papel de copia adherido
- Documentos escritos a lápiz
- Documentos más estrechos de 50,8 mm
- Documentos más cortos de 86,4 mm
- Páginas de grosor inferior a 0,04 mm
- · Documentos de grosor irregular, como sobres
- Documentos con grandes arrugas o curvas
- Documentos doblados o dañados
- Documentos que utilizan papel de calco
- Documentos que utilizan papel estucado
- Fotografías (papel fotográfico)
- · Documentos impresos en papel perforado
- · Documentos impresos en papel de forma poco habitual (no cuadrada o rectangular)
- · Documentos con fotografías, notas o pegatinas adheridas
- Documentos que utilizan papel autocopiante
- · Documentos en hojas sueltas de archivador o cualquier papel con orificios

## AVISO

Para evitar cortarse, no deslice la mano o los dedos ni raspe con ellos a lo largo de los bordes de la hoja portadora.

#### IMPORTANTE

- Para evitar que la hoja portadora se deforme, no la coloque bajo la luz solar directa ni en zonas con altas temperaturas y altos índices de humedad.
- Para evitar que se dañe la hoja portadora, no la doble ni tire de ella. No utilice la hoja portadora si está dañada, ya que podría producir resultados de escaneado incorrectos.

#### 🧧 Información relacionada

• Especificaciones de documento

Información adicional:

Consumibles

▲ Inicio > Manejo del papel > Especificaciones de documento > Notas para la utilización de hojas portadoras

## Notas para la utilización de hojas portadoras

- Para evitar atascos de papel, no cargue la hoja portadora (no incluida) boca abajo. Véanse las instrucciones impresas en la propia hoja portadora para más información.
- Para evitar atascos de documentos, no coloque varios documentos pequeños a la vez en la hoja portadora. Introduzca un solo documento en la hoja portadora cada vez.
- No escriba en la hoja portadora, puesto que el texto puede resultar visible en los documentos escaneados.
   Si la hoja portadora se ensucia, límpiela con un paño seco.
- No deje documentos en la hoja portadora durante largos períodos de tiempo; lo que esté impreso en los documentos puede transferirse a la hoja portadora.
- Si utiliza alguno de los documentos no aceptables y causa algún daño en el equipo Brother, puede que no lo cubra la garantía.

#### Información relacionada

• Especificaciones de documento

#### Información adicional:

• Consumibles

Inicio > Manejo del papel > Carga de documentos

## Carga de documentos

## IMPORTANTE

- Inserte solo una página en el escáner a la vez. Inserte la página siguiente solo después de que la primera se haya escaneado completamente. Insertar más de una página a la vez puede causar un mal funcionamiento del escáner.
- Asegúrese de que los documentos con tinta o corrector líquido estén completamente secos.
- NO tire de los documentos mientras se estén alimentando.
- NO use papel ondulado, arrugado, doblado, rajado, grapado, sujeto con clips, pegado o con cinta adhesiva.
- NO utilice cartulina ni tela.
- Asegúrese de que haya suficiente espacio detrás de la ranura de salida de papel. El documento escaneado se expulsa por la parte posterior del escáner.
  - (DSmobile DS-740D/DSmobile DS-940DW) Para expulsar el papel por la parte superior del escáner, abra la guía de salida.
  - Carga de un documento de tamaño estándar
  - Cargar una tarjeta de plástico
  - · Carga de un documento de tamaño no estándar
  - Uso de la guía de salida

▲ Inicio > Manejo del papel > Carga de documentos > Carga de un documento de tamaño estándar

## Carga de un documento de tamaño estándar

(DSmobile DS-740D/DSmobile DS-940DW) Si escanea una tarjeta o una tarjeta de visita, confirme que la guía de salida esté cerrada.

1. Coloque el documento *hacia arriba* en la ranura de alimentación y alinee el borde izquierdo de la página con el borde izquierdo de la ranura de alimentación.

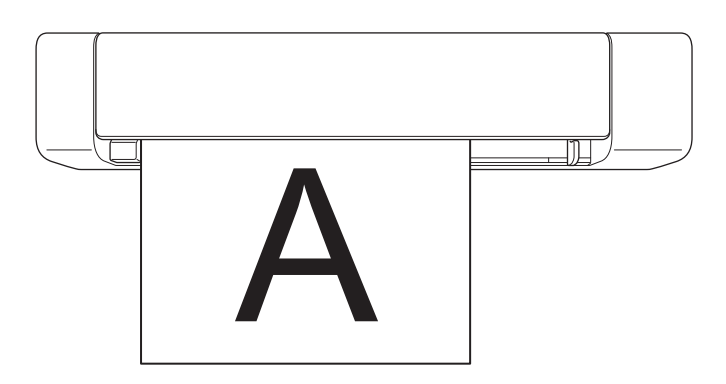

(DSmobile DS-740D/DSmobile DS-940DW) Cuando realice el escaneado a dos caras, inserte la primera página hacia arriba en la ranura de alimentación.

2. Deslice la guía para documentos hasta que toque el lado derecho del documento.

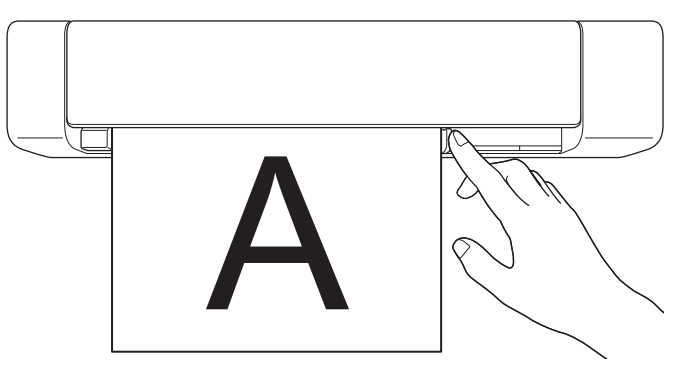

 Inserte suavemente el documento hasta que note que su borde superior toca el interior del escáner. (DSmobile DS-940DW) Cuando el equipo está en modo microSD, el escaneado se inicia automáticamente.

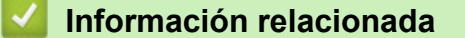

Carga de documentos

Ø

▲ Inicio > Manejo del papel > Carga de documentos > Cargar una tarjeta de plástico

## Cargar una tarjeta de plástico

- Cargue solo una tarjeta de plástico cada vez.
- Cargue antes el borde largo de la tarjeta de plástico.
- Ciertos tipos de tarjetas de plástico pueden rayarse al escanearse. Para evitar daños en la tarjeta, se recomienda utilizar la hoja portadora.
- Si la superficie de la tarjeta está sucia de marcas de grasa (por ejemplo, huellas digitales) o similares, limpie la suciedad antes de escanearla.
- Es posible que ciertos tipos de tarjetas grabadas no se escaneen correctamente.
- (DSmobile DS-740D/DSmobile DS-940DW) Confirme que la guía de salida esté cerrada.
- 1. Coloque primero el borde superior de la tarjeta en la ranura de alimentación y alinee el borde izquierdo de la tarjeta con el borde izquierdo de la ranura de alimentación.

## **NOTA**

Si inserta una tarjeta grabada, asegúrese de insertarla con el lado en relieve hacia arriba en la ranura de alimentación.

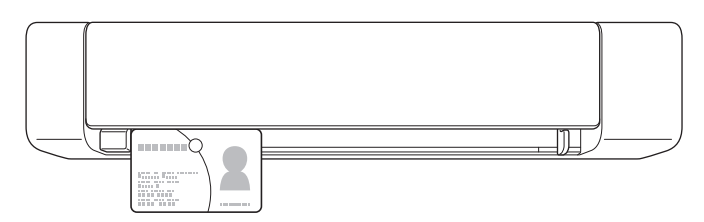

2. Deslice la guía de documentos hasta que toque el lado derecho de la tarjeta.

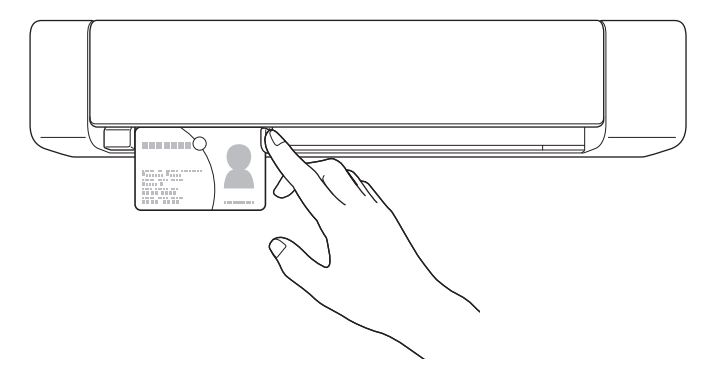

Inserte suavemente la tarjeta hasta que note que su borde superior toca el interior del escáner.
 (DSmobile DS-940DW) Cuando el equipo está en modo microSD, el escaneado se inicia automáticamente.

## 🔽 Información relacionada

Carga de documentos

▲ Inicio > Manejo del papel > Carga de documentos > Carga de un documento de tamaño no estándar

## Carga de un documento de tamaño no estándar

- Asegúrese de que los documentos con tinta o corrector líquido estén completamente secos.
- Los documentos no estándar pueden incluir recibos, recortes de periódicos y fotos.
- (DSmobile DS-740D/DSmobile DS-940DW) Confirme que la guía de salida esté cerrada.
- 1. Coloque el documento que desea escanear en la esquina izquierda de la hoja portadora y alinee la parte superior del documento con la esquina superior izquierda de la hoja portadora.

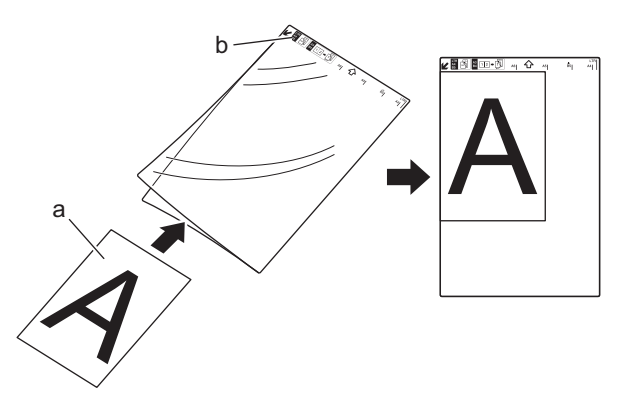

- a. El documento está hacia arriba
- b. El encabezado de la hoja portadora está hacia arriba
- 2. Coloque la hoja portadora *hacia arriba* con el encabezado hacia la ranura de alimentación y alinee el borde izquierdo de la hoja portadora con el borde izquierdo de la ranura de alimentación.

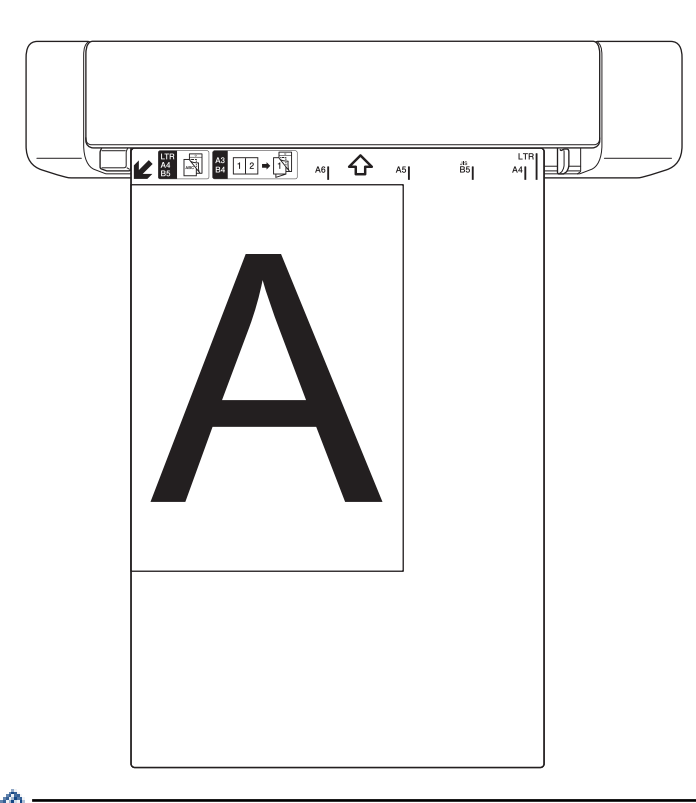

Si el recibo es más largo que la hoja portadora, puede doblar el recibo en dos partes para que se superponga cuando lo inserte en la hoja portadora.

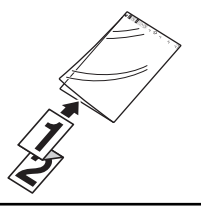

3. Deslice la guía para documentos hasta que toque el lado derecho de la hoja portadora.

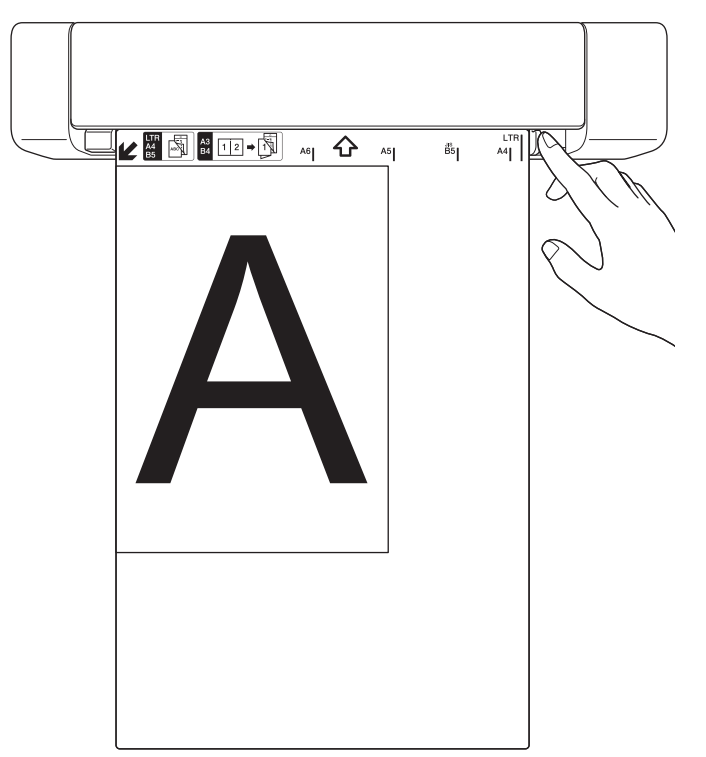

4. Inserte suavemente la hoja portadora hasta que note que su borde superior toca el interior del escáner.

## Información relacionada

• Carga de documentos

▲ Inicio > Manejo del papel > Carga de documentos > Uso de la guía de salida

## Uso de la guía de salida

Modelos relacionados: DSmobile DS-740D/DSmobile DS-940DW

Utilice la guía de salida si no hay suficiente espacio detrás del escáner. El documento escaneado se expulsará de la siguiente manera:

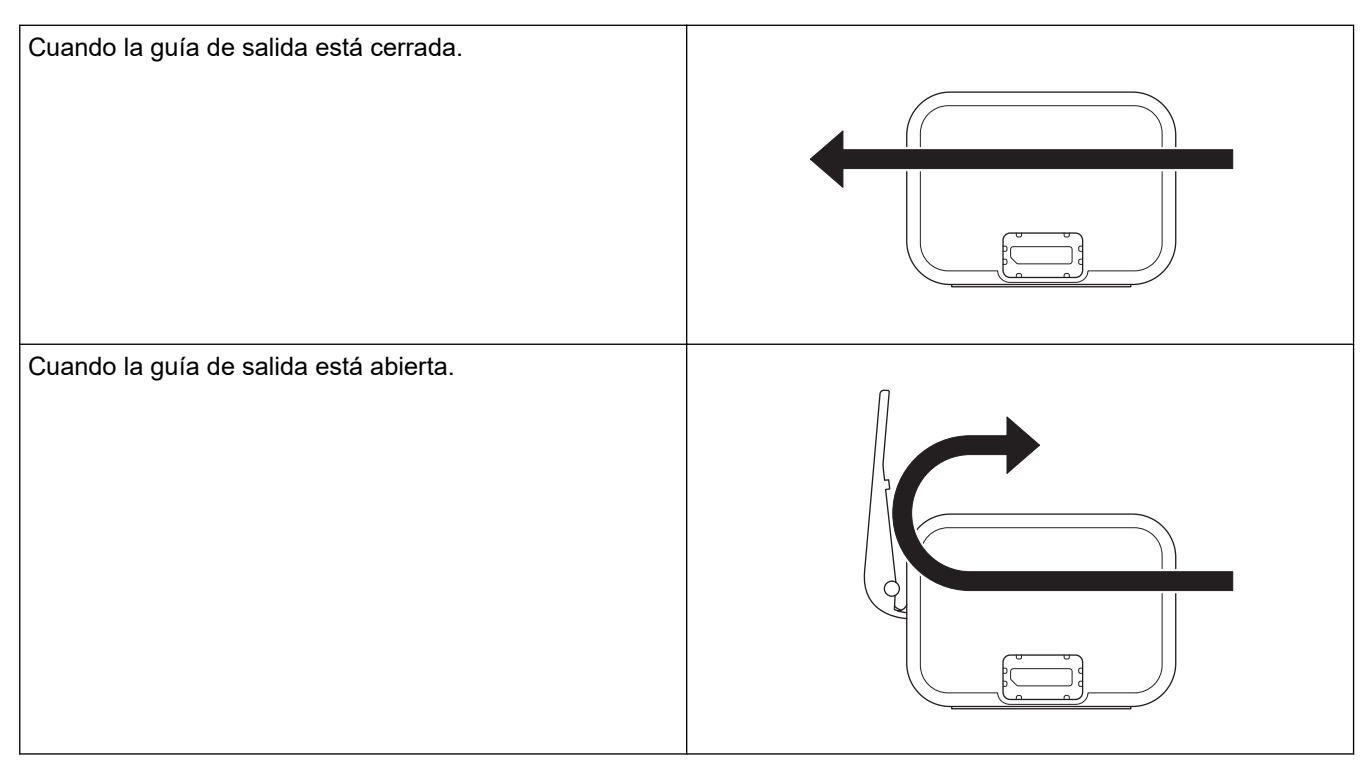

- Confirme que el tamaño y el peso del papel se puedan utilizar para escanear documentos con la guía de salida.
  - >> Información relacionada: Documentos aceptables
- No utilice la hoja portadora con la guía de salida.
- No escanee tarjetas de plástico con la guía de salida.
- Para obtener mejores resultados de escaneo, al escanear documentos a altas o bajas temperaturas y humedad, se recomienda no utilizar la guía de salida.
- Abra la guía de salida para sujetar los documentos escaneados.

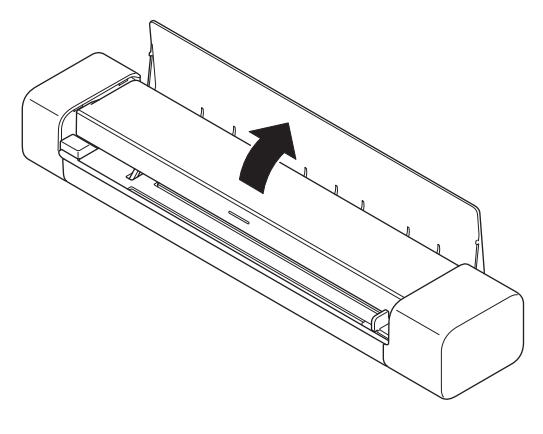

- 🭊 Información relacionada
- Carga de documentos

## Información adicional:

Documentos aceptables

#### 🔺 Inicio > Escanear

## Escanear

- Antes de escanear
- Escanear utilizando las funciones de escaneado en su equipo Brother
- Escanear desde su ordenador (Windows)
- Escanear desde el ordenador (Mac)
- Escaneado con Brother iPrint&Scan para dispositivos móviles
- Escaneado con Presto! BizCard

#### ▲ Inicio > Escanear > Antes de escanear

## Antes de escanear

Antes de escanear, confirme lo siguiente:

- Asegúrese de haber instalado el controlador del escáner. Para obtener más información acerca de la instalación del controlador del escáner ➤> *Guía de configuración rápida*
- Si su equipo Brother está conectado a través de un cable USB, asegúrese de que el cable resulte físicamente seguro.

(DSmobile DS-940DW) Cuando utilice la función inalámbrica, asegúrese de que el escáner esté encendido y conectado a la misma red que su ordenador. ▲ Inicio > Escanear > Escanear utilizando las funciones de escaneado en su equipo Brother

## Escanear utilizando las funciones de escaneado en su equipo Brother

- Almacenar documentos escaneados en el ordenador
- Almacenamiento de documentos escaneados en una tarjeta de memoria
- Web Services (Servicios web) para escanear en la red (Windows 7, Windows 8.1 y Windows 10)
- Restringir funciones de escaneado desde dispositivos externos

▲ Inicio > Escanear > Escanear utilizando las funciones de escaneado en su equipo Brother > Almacenar documentos escaneados en el ordenador

## Almacenar documentos escaneados en el ordenador

>> DSmobile DS-640/DSmobile DS-740D

>> DSmobile DS-940DW

#### DSmobile DS-640/DSmobile DS-740D

Utilice Brother iPrint&Scan para cambiar los ajustes de escaneo, como la resolución, el tamaño de archivo o el tipo de escaneo. Vaya a la página **Descargas** de su modelo en <u>support.brother.com</u> para descargar la aplicación más reciente.

- 1. Cargue el documento.
- 2. Pulse START/STOP en el panel de control.

El equipo comenzará a escanear.

#### **DSmobile DS-940DW**

Utilice Brother iPrint&Scan para cambiar los ajustes de escaneo, como la resolución, el tamaño de archivo o el tipo de escaneo. Vaya a la página **Descargas** de su modelo en <u>support.brother.com</u> para descargar la aplicación más reciente.

Si el equipo y el ordenador están conectados de forma inalámbrica, configure los ajustes de Escanear a PC mediante Configuración remota.

- 1. Deslice el interruptor de selección de modo a 📕 o 鴌.
- 2. Cargue el documento.
- 3. Pulse START/STOP en el panel de control.

El equipo comenzará a escanear.

#### Información relacionada

· Escanear utilizando las funciones de escaneado en su equipo Brother

#### Información adicional:

• Brother iPrint&Scan para Windows y Mac

▲ Inicio > Escanear > Escanear utilizando las funciones de escaneado en su equipo Brother > Almacenamiento de documentos escaneados en una tarjeta de memoria

## Almacenamiento de documentos escaneados en una tarjeta de memoria

Modelos relacionados: DSmobile DS-940DW

Primero debe aplicar formato a la tarjeta de memoria microSD mediante un ordenador.

- 1. Deslice el interruptor de selección de modo a 💾.
- 2. Inserte con cuidado la tarjeta de memoria microSD en la ranura para tarjetas de memoria del escáner con los puntos de contacto metálicos hacia arriba.

El LED de la tarjeta SD se iluminará en blanco.

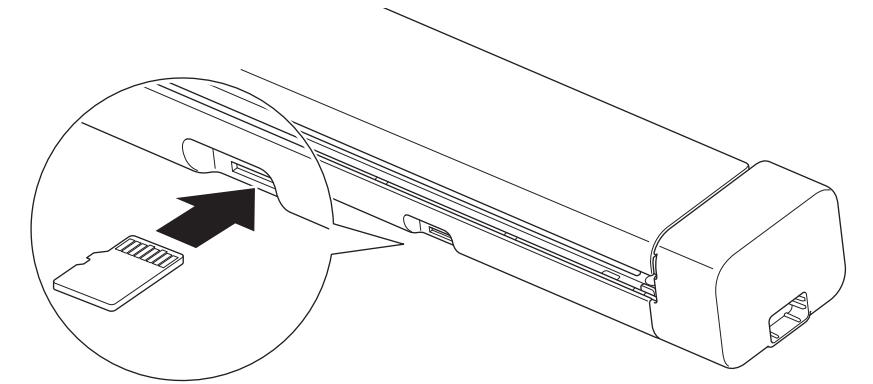

3. Ajuste la configuración de escaneo mediante los botones de conmutación de Color/Mono, PDF/JPEG o 2 caras/1 cara en el panel de control según sea necesario.

Utilice Configuración remota para cambiar la configuración de escaneado, como el tamaño o la resolución del documento.

4. Cargue el documento.

El equipo comenzará a escanear automáticamente.

Cuando termine, la imagen escaneada se almacenará en la tarjeta de memoria microSD.

#### Información relacionada

- · Escanear utilizando las funciones de escaneado en su equipo Brother
  - · Acceso a las imágenes escaneadas de la tarjeta de memoria

▲ Inicio > Escanear > Escanear utilizando las funciones de escaneado en su equipo Brother > Almacenamiento de documentos escaneados en una tarjeta de memoria > Acceso a las imágenes escaneadas de la tarjeta de memoria

## Acceso a las imágenes escaneadas de la tarjeta de memoria

Modelos relacionados: DSmobile DS-940DW

Asegúrese de deslizar el interruptor de selección de modo a 🚆 e inserte la tarjeta de memoria microSD en la ranura para tarjetas de memoria.

## >> Windows

>> Mac

#### Windows

- 1. Conecte el equipo al ordenador mediante un cable USB.
- 2. Acceda a la carpeta de la tarjeta de memoria microSD.
- 3. Haga doble clic en **Brother** y seleccione la imagen que desee.

#### Мас

- 1. Conecte el equipo al ordenador mediante un cable USB.
- 2. La aplicación **Photos** se iniciará automáticamente y aparecerán las imágenes escaneadas en la tarjeta de memoria microSD.

#### 🭊 Información relacionada

· Almacenamiento de documentos escaneados en una tarjeta de memoria
▲ Inicio > Escanear > Escanear utilizando las funciones de escaneado en su equipo Brother > Web Services (Servicios web) para escanear en la red (Windows 7, Windows 8.1 y Windows 10)

# Web Services (Servicios web) para escanear en la red (Windows 7, Windows 8.1 y Windows 10)

Modelos relacionados: DSmobile DS-940DW

El protocolo Web Services (Servicios web) permite a los usuarios de Windows 7, Windows 8.1 y Windows 10 escanear utilizando un equipo Brother en la red. Debe instalar el controlador a través de Web Services (Servicios web).

- Use Web Services (Servicios web) para instalar los controladores utilizados para escaneado (Windows 7, Windows 8.1 y Windows 10)
- Configuración de los ajustes de escaneado Web services (Servicios web) (Windows)

▲ Inicio > Escanear > Escanear utilizando las funciones de escaneado en su equipo Brother > Web Services (Servicios web) para escanear en la red (Windows 7, Windows 8.1 y Windows 10) > Use Web Services (Servicios web) para instalar los controladores utilizados para escaneado (Windows 7, Windows 8.1 y Windows 10)

# Use Web Services (Servicios web) para instalar los controladores utilizados para escaneado (Windows 7, Windows 8.1 y Windows 10)

Modelos relacionados: DSmobile DS-940DW

Utilice Web Services (Servicios web) para supervisar los escáners en la red.

- Asegúrese de que ha instalado el software y los controladores de Brother.
- Verifique que el ordenador host y el equipo Brother se encuentran en la misma subred o que el enrutador está configurado correctamente para pasar datos entre los dos dispositivos.
- Debe configurar la dirección IP de su equipo Brother antes de configurar este ajuste.

1. Realice una de las siguientes acciones:

Windows 10

Haga clic en **E** > **Sistema de Windows > Panel de control**. En el grupo **Hardware y sonido**, haga clic en **Agregar un dispositivo**.

• Windows 8.1

Mueva el ratón a la esquina inferior derecha del escritorio. Cuando aparezca la barra de menú, haga clic en Configuración > Cambiar configuración de PC > PC y dispositivos > Dispositivos > Agregar un dispositivo.

Aparecerá el nombre de Web Services (Servicios web) del equipo.

Windows 7

Haga clic en (Iniciar) > Panel de control > Redes e Internet > Ver los equipos y dispositivos de red.

El nombre de Web Services (Servicios web) del equipo aparece con el icono de escáner.

Haga clic con el botón derecho en el equipo que desea instalar.

Ø

 El nombre de Web services (Servicios web) del equipo Brother es el nombre del modelo y la dirección MAC (dirección Ethernet) del equipo (por ejemplo, Brother XXX-XXXXX (nombre del modelo) [XXXXXXXXXX] (dirección MAC/dirección Ethernet)).

Windows 8.1/Windows 10

Mueva el ratón sobre el nombre del equipo para mostrar información sobre el equipo.

- 2. Realice una de las siguientes acciones:
  - Windows 8.1/Windows 10

Seleccione el equipo que desea instalar y, a continuación, siga las instrucciones que aparecen en la pantalla.

Windows 7

Haga clic en Instalar del menú mostrado.

Para desinstalar los controladores, haga clic en **Desinstalar** o  $\bigcirc$  (**Quitar dispositivo**).

## 📕 Información relacionada

• Web Services (Servicios web) para escanear en la red (Windows 7, Windows 8.1 y Windows 10)

▲ Inicio > Escanear > Escanear utilizando las funciones de escaneado en su equipo Brother > Web Services (Servicios web) para escanear en la red (Windows 7, Windows 8.1 y Windows 10) > Configuración de los ajustes de escaneado Web services (Servicios web) (Windows)

# Configuración de los ajustes de escaneado Web services (Servicios web) (Windows)

Modelos relacionados: DSmobile DS-940DW

- 1. Realice una de las siguientes acciones:
  - Windows 10

Haga clic en 🕂 > Sistema de Windows > Panel de control. En el grupo Hardware y sonido, haga clic en Ver dispositivos e impresoras.

Windows 8.1

Mueva el ratón a la esquina inferior derecha del escritorio. Cuando aparezca la barra de menú, haga clic en **Configuración** y, a continuación, en **Panel de control**. En el grupo **Hardware y sonido**, haga clic en **Ver dispositivos e impresoras**.

Windows 7

Haga clic en 🚱 (Iniciar) > Dispositivos e impresoras.

2. Haga clic con el botón derecho en el icono del equipo y, a continuación, seleccione **Perfiles de** digitalización....

Aparece el cuadro de diálogo Perfiles de digitalización....

- 3. Seleccione el perfil de escaneado que desee utilizar.
- Asegúrese de que el escáner seleccionado en la lista Escáner sea un equipo Brother compatible con Web Services (Servicios web) para escanear y, a continuación, haga clic en el botón Establecer como predeterminado.
- 5. Haga clic en Editar....

Aparece el cuadro de diálogo Editar perfil predeterminado.

- 6. Seleccione los ajustes Origen, Tamaño del papel, Formato del color, Tipo de archivo, Resolución (ppp), Brillo y Contraste.
- 7. Haga clic en el botón Guardar perfil.

Esta configuración se aplicará cuando escanee utilizando el protocolo Web Services (Servicios web).

Si se le pide seleccionar una aplicación de escaneado, seleccione Fax y Escáner de Windows o Galería de imágenes de Windows de la lista.

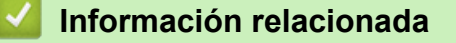

• Web Services (Servicios web) para escanear en la red (Windows 7, Windows 8.1 y Windows 10)

▲ Inicio > Escanear > Escanear utilizando las funciones de escaneado en su equipo Brother > Restringir funciones de escaneado desde dispositivos externos

## Restringir funciones de escaneado desde dispositivos externos

Modelos relacionados: DSmobile DS-940DW

Esta función permite restringir las funciones de escaneado desde dispositivos externos. Cuando se restringen las funciones de escaneado desde dispositivos externos, los usuarios no pueden utilizar esas funciones de escaneado.

Recomendamos usar Microsoft Internet Explorer 11 o posterior/Microsoft Edge para Windows y Safari 12 o posterior para Mac. Asegúrese de que JavaScript y las cookies estén siempre activados en cualquier navegador que utilize. Si utiliza un navegador web diferente, asegúrese de que sea compatible con HTTP 1.0 y HTTP 1.1.

- Deslice el interruptor de selección de modo a
- 2. Inicie el explorador web.
- 3. Realice una de las siguientes acciones:
  - Cuando se utiliza Wireless Direct

Escriba "https://192.168.118.1" en la barra de direcciones de su navegador.

· Cuando se utiliza el modo Infraestructura

Introduzca "https://dirección IP del equipo" en la barra de direcciones del navegador (donde "dirección IP del equipo" es la dirección IP del equipo).

Por ejemplo:

https://192.168.1.2

Si el equipo le solicita una contraseña, introdúzcala y, a continuación, haga clic en  $\rightarrow$ . Si no ha establecido previamente su propia contraseña, escriba la contraseña de inicio de sesión predeterminada. La contraseña predeterminada para administrar la configuración del equipo es una de las siguientes:

- · la contraseña situada en la parte inferior del equipo y precedida por "Pwd"
- initpass
- 4. Haga clic en la pestaña Escanear.
- 5. Haga clic en el menú Escanear desde PC de la barra de navegación izquierda.
- 6. Desactive la opción Escaneado remoto.
- 7. Haga clic en Enviar.

## Información relacionada

· Escanear utilizando las funciones de escaneado en su equipo Brother

## Información adicional:

- · Comprobación de la dirección IP de los dispositivos de red
- Utilizar Wireless Direct
- Uso del modo Infraestructura

▲ Inicio > Escanear > Escanear desde su ordenador (Windows)

## Escanear desde su ordenador (Windows)

Hay varias maneras de utilizar el ordenador para escanear documentos en el equipo Brother. Utilice las aplicaciones de software de Brother o utilice su aplicación de escaneado favorita.

- Escaneado con Nuance<sup>™</sup> PaperPort<sup>™</sup> 14SE u otras aplicaciones de Windows
- Escaneado mediante la galería fotográfica de Windows o fax y escáner de Windows
- Escaneado con Kofax Power PDF Standard v3
- Escaneo mediante Brother iPrint&Scan (Windows)

▲ Inicio > Escanear > Escanear desde su ordenador (Windows) > Escaneado con Nuance<sup>™</sup> PaperPort<sup>™</sup> 14SE u otras aplicaciones de Windows

# Escaneado con Nuance<sup>™</sup> PaperPort<sup>™</sup> 14SE u otras aplicaciones de Windows

Puede utilizar la aplicación Nuance<sup>™</sup> PaperPort<sup>™</sup> 14SE, que está incluida en el controlador del escáner, para escanear.

Para obtener instrucciones detalladas sobre cómo utilizar cada aplicación, haga clic en el menú **Ayuda** de la aplicación y, a continuación, haga clic en **Guía de procedimientos iniciales** en la pestaña **Ayuda**.

Las instrucciones de escaneado de estos pasos corresponden a Nuance<sup>™</sup> PaperPort<sup>™</sup> 14SE. Los pasos son similares para otras aplicaciones de Windows. Nuance<sup>™</sup> PaperPort<sup>™</sup> 14SE admite controladores TWAIN y WIA; en estos pasos, se utiliza el controlador TWAIN (recomendado).

1. Cargue el documento.

Ø

- 2. Inicie Nuance<sup>™</sup> PaperPort<sup>™</sup> 14. Realice una de las siguientes acciones:
  - Windows 10

Haga clic en 🕂 > Nuance PaperPort 14 > PaperPort.

• Windows 8.1

Haga clic en **[**[] (PaperPort).

Windows 7

Haga clic en 🚱 (Iniciar) > Todos los programas > Nuance PaperPort 14 > PaperPort.

3. Haga clic en el menú **Escritorio** y a continuación haga clic en **Configuración de digitalización** en la cinta **Escritorio**.

Aparecerá el panel Digitalizar u obtener fotografia en el lateral izquierdo de la pantalla.

- 4. Haga clic en Seleccionar....
- En la lista de escáneres disponibles, seleccione TWAIN: TW-Brother XX-XXXXX (donde XXXXX es el nombre del modelo de su equipo). Para utilizar el controlador WIA, seleccione el controlador de Brother que tenga el prefijo "WIA".
- 6. Seleccione la casilla de verificación Mostrar el cuadro de diálogo del escáner en el panel Digitalizar u obtener fotografia.
- 7. Haga clic en Digitalizar.

Aparecerá el cuadro de diálogo de configuración del escáner.

| TW-Brother |                        | ?                       | ×              |
|------------|------------------------|-------------------------|----------------|
| Fotografía | Fotografía             |                         |                |
| Web        | Resolución             | 300 x 300 ppp           | ~              |
| Web        | Tipo de escaneo        | Color de 24 bits        | ~              |
| Texto      | Tamaño documento       | Automático              | ~              |
|            | Escaneado a doble cara | Encuadernado Horizontal | ~              |
|            |                        | <u>Configuración av</u> | <u>vanzada</u> |
|            | Predeterminado         | Guardar como un perfil  | nuevo          |
| + -        | Preescanear            | Iniciar                 |                |

- 8. Si es necesario, configure las siguientes opciones en el cuadro de diálogo Configuración del escáner.
- 9. Haga clic en la lista desplegable **Tamaño documento** y, a continuación, seleccione el tamaño del documento.
- 10. Haga clic en **Preescanear** para obtener una vista previa de la imagen y recortar las partes no deseadas antes de escanear.
- 11. Haga clic en Iniciar.

El equipo comenzará a escanear.

## Información relacionada

- Escanear desde su ordenador (Windows)
  - Configuración del controlador TWAIN (Windows)

▲ Inicio > Escanear > Escanear desde su ordenador (Windows) > Escaneado con Nuance<sup>™</sup> PaperPort<sup>™</sup> 14SE u otras aplicaciones de Windows > Configuración del controlador TWAIN (Windows)

| TW-Brother |                        | ? ×                          |
|------------|------------------------|------------------------------|
| Fotografía | Fotografía             |                              |
| Web        | Resolución             | 300 x 300 ppp ×              |
|            | Tipo de escaneo        | Color de 24 bits ×           |
| lexto      | Tamaño documento       | Automático v                 |
|            | Escaneado a doble cara | Encuadernado Horizontal 🛛 🗸  |
|            |                        | Configuración avanzada       |
|            |                        |                              |
|            |                        |                              |
|            |                        |                              |
|            |                        |                              |
|            |                        |                              |
|            |                        |                              |
|            | Predeterminado         | Guardar como un perfil nuevo |
| + –        | Preescanear            | Iniciar                      |
|            |                        |                              |

## Configuración del controlador TWAIN (Windows)

Tenga en cuenta que los nombres de los elementos y los valores posibles variarán según el equipo.

## 1. Escanear

Ø

Seleccione la opción Fotografía, Web o Texto dependiendo del tipo de documento que desea escanear.

| Escanear (Tipo de imagen) |                                                                            | Resolución    | Tipo de escaneo  |
|---------------------------|----------------------------------------------------------------------------|---------------|------------------|
| Fotografía                | Utilice esta opción para escanear imágenes fotográficas.                   | 300 x 300 ppp | Color de 24 bits |
| Web                       | Utilice esta opción para adjuntar<br>la imagen escaneada a páginas<br>web. | 100 x 100 ppp | Color de 24 bits |
| Texto                     | Utilice esta opción para escanear documentos de texto.                     | 200 x 200 ppp | Blanco y negro   |

## 2. Resolución

Seleccione una resolución de escaneado en la **Resolución** lista desplegable. Con resoluciones más altas se obtiene una imagen mejor escaneada, pero el consumo de memoria y el tiempo de transferencia aumentan.

## 3. Tipo de escaneo

Seleccione entre diferentes profundidades de color de escaneado.

#### Automático

Detecta automáticamente si el documento utiliza color y genera una imagen escaneada del mismo. Para documentos con mezcla de páginas en color y en monocromo, las páginas en color se escanean en modo color, mientras que las páginas en monocromo se escanean en modo **Blanco y negro**.

#### Blanco y negro

Utilice esta opción para texto o imágenes de líneas.

#### Grises (Difusión de errores)

Utilice esta opción para imágenes fotográficas o gráficos. (Difusión de errores es un método de creación de imágenes simuladas en escala de grises sin utilizar puntos de gris verdadero. Se sitúan puntos negros en un patrón específico para dar un aspecto gris.)

#### Gris verdadero

Utilice esta opción para imágenes fotográficas o gráficos. Este modo es más preciso, ya que utiliza hasta 256 tonalidades de gris.

## Color de 24 bits

Sirve para crear una imagen con la reproducción más precisa del color. Este modo usa hasta 16,8 millones de colores para escanear la imagen, pero es el que más memoria y más tiempo de transferencia necesita.

#### 4. Tamaño documento

Seleccione el tamaño exacto del documento a partir de la selección de tamaños predefinidos. Si selecciona **Personalizado**, aparecerá el cuadro de diálogo **Tamaño documento personalizado** y puede especificar el tamaño del documento.

(DSmobile DS-640/DSmobile DS-740D) **Automático** no está disponible para el escaneado a resoluciones por encima de los 400 x 400 ppp.

#### 5. Escaneado a doble cara (DSmobile DS-740D/DSmobile DS-940DW)

Escanee ambas caras del documento. Seleccione **Encuadernado Horizontal** o **Encuadernado Vertical** dependiendo del diseño de su original para asegurarse de que el archivo de datos creado aparece correctamente en el documento escaneado.

Escaneado a doble cara no está disponible para Papel largo.

| Ajuste de escaneado a doble cara | Formato original | Resultado del escaneado |
|----------------------------------|------------------|-------------------------|
| Encuadernado Horizontal          |                  |                         |
| Encuadernado Vertical            |                  |                         |

## 6. Configuración avanzada...

Configure ajustes avanzados haciendo clic en el botón **Configuración avanzada...** en el cuadro de diálogo de configuración del escáner.

## Corrección de documento

- Recorte

## Alineación automática

Configure el equipo para que corrija automáticamente la inclinación del documento.

- La función Alineación automática se define automáticamente como activada si selecciona Automático para Tamaño documento.
- (DSmobile DS-640/DSmobile DS-740D) **Alineación automática** no está disponible para escanear con resoluciones superiores a 400 x 400 ppp.

## • Detección de final de página

Detecta el final de la página y ajusta automáticamente el tamaño de una página cuando la longitud del documento es más corta que el **Tamaño documento** seleccionado.

## Ajustes de margen

Esta función le permite añadir o eliminar un margen específico en el borde de la imagen. Un valor positivo reduce el tamaño de la imagen escaneada en el momento de la salida y un valor negativo lo aumenta.

Ajustes de margen solo está disponible cuando Tamaño documento se define como Automático.

## - Rotar imagen

Cambia la dirección del documento basándose en la orientación cuando **Automático** está seleccionado.

## - Relleno de borde

Rellena los bordes de los cuatro lados de la imagen escaneada usando el color e intervalo seleccionado.

## - Ajustar detección automática de color

Si selecciona el tipo de escaneado **Automático** puede ajustar el nivel de detección del color. Al aumentar el valor de la barra de desplazamiento, es más probable que el equipo determine que un documento determinado es un documento en color.

## - Eliminar página en blanco

Elimine las páginas en blanco del documento de los resultados de escaneado.

• Mejora

## - Ajuste de difusión: gris

Esta función ajusta el brillo y el contraste para crear imágenes en gris.

Solo disponible cuando el Tipo de escaneo es Grises (Difusión de errores).

## Brillo

Establezca el nivel de **Brillo** moviendo la barra de desplazamiento hacia la derecha o hacia la izquierda para aclarar u oscurecer la imagen. Si la imagen escaneada queda demasiado clara, reduzca el nivel de brillo y vuelva a escanear el documento. Si la imagen queda demasiado oscura, incremente el nivel de brillo y vuelva a escanear el documento. También puede ajustar el brillo introduciendo un valor en el campo.

## Contraste

Mueva la barra de desplazamiento hacia la derecha o hacia la izquierda para aumentar o disminuir el nivel de **Contraste**. Al aumentar se destacan las áreas oscuras y claras de la imagen, mientras que al disminuirlo se revelan con mayor detalle las áreas grises. También puede ajustar el contraste introduciendo un valor en el campo.

## Ajuste de tono de color

Le permite ajustar brillo, contraste y gamma durante el escaneado en Gris verdadero y en color.

## - Configuración de Fondo

• Eliminar filtrado/estampado

Evite que el texto o las imágenes visibles del otro lado del documento aparezcan en el escaneado.

Eliminar color de fondo

Elimine el color de base de los documentos para que los datos escaneados sean más legibles.

- Eliminación de color

Seleccione un color para eliminarlo de la imagen escaneada.

- Énfasis de borde

Permite que los caracteres del original tengan una mayor nitidez.

Los siguientes elementos se pueden seleccionar al escanear imágenes en color o gris:

## - Ajuste de tono de color

- Énfasis de borde

## Calidad de imagen en blanco y negro

## - Ajuste del umbral de blanco y negro

Esta opción permite ajustar la calidad de imagen cuando se escanea en modo **Blanco y negro**. Valores más altos aumentan la cantidad de negro en la imagen escaneada, mientras que los menores aumentan la cantidad de blanco. Utilice esta configuración para mejorar la calidad de los documentos escaneados mediante la tecnología OCR (reconocimiento óptico de caracteres).

## - Corrección de caracteres

Corrija los caracteres incompletos o truncados en el original para que resulten más sencillos de leer.

Corrección de caracteres se puede seleccionar cuando se escanean imágenes monocromas.

## Inversión de blanco y negro

Esta función le permite crear una versión monocroma invertida de la imagen escaneada.

## Control de alimentación

## - Disposición

Le permite escanear un documento de dos páginas combinado en una página, o bien escanear un documento de una página dividido en dos páginas.

## Modo hoja portadora

Utilice la hoja portadora (no incluida) para escanear los siguientes tipos de documentos:

- Documentos importantes (fotografías, contratos)
- Papel delgado (recibos)
- Papel de forma irregular (recortes)

## Escaneado continuo

Seleccione esta opción para escanear documentos adicionales utilizando la misma configuración cuando haya finalizado el escaneo.

## FunFFunciones adicionales

## - Detección de código de barras

El equipo lee el código de barras impreso en la imagen escaneada. Especifique el tipo de código de barras y el área de detección.

• Detección de código de barras está disponible cuando Disposición está desactivado.

 Para escanear y leer códigos de barras, utilice una aplicación de terceros. El controlador TWAIN no puede convertir códigos de barras en datos por sí solo.

## - Compresión JPEG

Cambia la calidad del archivo JPEG que se va a guardar.

Esta función solo está disponible cuando se utiliza una aplicación de terceros con el modo Archivo de disco.

## Información relacionada

 $\checkmark$ 

Escaneado con Nuance<sup>™</sup> PaperPort<sup>™</sup> 14SE u otras aplicaciones de Windows

▲ Inicio > Escanear > Escanear desde su ordenador (Windows) > Escaneado mediante la galería fotográfica de Windows o fax y escáner de Windows

# Escaneado mediante la galería fotográfica de Windows o fax y escáner de Windows

Galería de imágenes de Windows o aplicaciones de Fax y Escáner de Windows son otras opciones que puede utilizar para escanear.

Estas aplicaciones utilizan el controlador de escáner WIA.

- 1. Cargue el documento.
- 2. Inicie la aplicación de escaneado. Realice una de las siguientes acciones:
  - Galería fotográfica de Windows (Windows 7)

Haga clic en Archivo > Importar desde una cámara o escáner.

- Fax y Escáner de Windows
  Haga clic en Archivo > Nuevo > Digitalizar.
- 3. Seleccione el escáner que desea utilizar.
- 4. Haga clic en Importar o Aceptar.

#### Aparece el cuadro de diálogo Nueva digitalización.

| Nueva digitalización                             |                                                    |                      |                     | ×        |
|--------------------------------------------------|----------------------------------------------------|----------------------|---------------------|----------|
| Escáner: Brother 📕                               | Ca <u>m</u> biar                                   |                      |                     |          |
| <u>P</u> erfil:                                  | Documentos (Predet.) V                             |                      |                     |          |
| <u>O</u> rigen:                                  | Alimentador (digitalizar ambas ca $\smallsetminus$ |                      |                     |          |
| <u>T</u> amaño del papel:                        | A4 - 210 x 297 mm 🗸 🗸                              |                      |                     |          |
| <u>F</u> ormato del color:                       | Escala de grises 🗸 🗸                               |                      |                     |          |
| T <u>i</u> po de archivo:                        | TIF (Archivo TIF) $\qquad \lor$                    |                      |                     |          |
| <u>R</u> esolución (ppp):                        | 200 💌                                              |                      |                     |          |
| <u>B</u> rillo:                                  | 0                                                  |                      |                     |          |
| <u>C</u> ontraste:                               | 0                                                  |                      |                     |          |
| Vista previa o dig<br>arc <u>h</u> ivos separado | italización de imágenes como<br>os                 |                      |                     |          |
|                                                  |                                                    | <u>V</u> ista previa | <u>D</u> igitalizar | Cancelar |

5. Si es necesario, configure las siguientes opciones en el cuadro de diálogo Configuración del escáner.

## 6. Haga clic en Digitalizar.

El equipo comenzará a escanear.

## Información relacionada

 $\checkmark$ 

- Escanear desde su ordenador (Windows)
  - Configuración del controlador WIA (Windows)

▲ Inicio > Escanear > Escanear desde su ordenador (Windows) > Escaneado mediante la galería fotográfica de Windows o fax y escáner de Windows > Configuración del controlador WIA (Windows)

# Configuración del controlador WIA (Windows)

| Digitalizar mediante Brother                                                                      | $\times$ |
|---------------------------------------------------------------------------------------------------|----------|
| ¿Qué desea digitalizar?                                                                           |          |
| Origen del papel                                                                                  |          |
| Alimentador de documentos 🗸 🗸                                                                     |          |
| Seleccione una de las siguientes opciones en<br>función del tipo de imagen que desea digitalizar. |          |
| Imagen en <u>c</u> olor                                                                           |          |
| Imagen en <u>e</u> scala de grises                                                                |          |
| I exto o imagen en blanco y negro                                                                 |          |
| Configuración personalizada                                                                       |          |
| También puede:<br>Ajustar la calidad de la imagen digitalizada                                    |          |
| Tamaño de <u>p</u> ágina: A4 - 210 x 297 mm $\checkmark$ <u>D</u> igitalizar Cancela              | r        |

## 1. Origen del papel

Puede seleccionar Alimentador de documentos solamente.

## 2. Tipo de imagen

Seleccione **Imagen en color**, **Imagen en escala de grises**, **Texto o imagen en blanco y negro**, o **Configuración personalizada** para el tipo de documento que desea escanear.

Para cambiar la configuración avanzada, haga clic en el enlace **Ajustar la calidad de la imagen digitalizada**.

| Propiedades avanzadas |                                              | × |
|-----------------------|----------------------------------------------|---|
| Propiedades avanzadas |                                              |   |
| Apariencia            | Brillo:    0      Contraste:    0            |   |
| Resolución (PPP):     | <u>T</u> ipo de imagen:<br>Imagen en color ~ |   |
|                       | <u>R</u> establecer                          | ] |
|                       | Aceptar Cancelar                             |   |

## 1. Brillo

Establezca el nivel de **Brillo** moviendo la barra de desplazamiento hacia la derecha o hacia la izquierda para aclarar u oscurecer la imagen. Si la imagen escaneada queda demasiado clara, reduzca el nivel de brillo y vuelva a escanear el documento. Si la imagen queda demasiado oscura, incremente el nivel de brillo y vuelva a escanear el documento.

## 2. Contraste

Mueva la barra de desplazamiento hacia la derecha o hacia la izquierda para aumentar o disminuir el nivel de **Contraste**. Al aumentar se destacan las áreas oscuras y claras de la imagen, mientras que al disminuirlo se revelan con mayor detalle las áreas grises. También puede ajustar el nivel de contraste introduciendo un valor en el campo.

## 3. Resolución (PPP)

Seleccione una resolución de escaneado de la lista **Resolución (PPP)**. Con resoluciones más altas se obtiene una imagen mejor escaneada, pero el consumo de memoria y el tiempo de transferencia aumentan.

## 4. Tipo de imagen

Seleccione o modifique el tipo de documento que desea escanear.

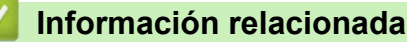

• Escaneado mediante la galería fotográfica de Windows o fax y escáner de Windows

▲ Inicio > Escanear > Escanear desde su ordenador (Windows) > Escaneado con Kofax Power PDF Standard v3

## Escaneado con Kofax Power PDF Standard v3

Puede utilizar la aplicación Kofax Power PDF para escanear. Permite convertir los datos escaneados en formato PDF a otros formatos, entre los que se incluyen Microsoft Word, Microsoft Excel, Microsoft PowerPoint, imágenes, etc. Si se le solicita que introduzca el número de serie durante la instalación del software, compruebe la etiqueta adherida al escáner. Dentro de la aplicación, consulte el menú de ayuda de Kofax Power PDF para obtener más información.

## Información relacionada

• Escanear desde su ordenador (Windows)

▲ Inicio > Escanear > Escanear desde su ordenador (Windows) > Escaneo mediante Brother iPrint&Scan (Windows)

# Escaneo mediante Brother iPrint&Scan (Windows)

Utilice Brother iPrint&Scan para Windows si desea escanear desde su ordenador. Vaya a la página **Descargas** de su modelo en <u>support.brother.com</u> para descargarlo.

- 1. Inicie Brother iPrint&Scan. Realice una de las siguientes acciones:
  - Windows 10

Haga clic en 🕂 > Brother > Brother iPrint&Scan.

• Windows 8.1

Haga clic en Brother iPrint&Scan.

Windows 7

Haga clic en 🚯 (Iniciar) > Todos los programas > Brother iPrint&Scan.

- 2. Si no está seleccionado su equipo Brother, haga clic en el botón **Seleccione su equipo.** y, a continuación, siga las instrucciones que aparecen en la pantalla para seleccionar su equipo Brother.
- 3. Haga clic en el icono **Escanear** y, a continuación, siga las instrucciones que aparecen en la pantalla para escanear los documentos.

## Información relacionada

• Escanear desde su ordenador (Windows)

## Información adicional:

Información general de Brother iPrint&Scan

▲ Inicio > Escanear > Escanear desde el ordenador (Mac)

## Escanear desde el ordenador (Mac)

Hay varias maneras de utilizar el ordenador Mac para escanear documentos en el equipo Brother. Utilice las aplicaciones de software de Brother o utilice su aplicación de escaneado favorita.

- Escanear con Brother iPrint&Scan (Mac)
- Escaneado mediante la aplicación Image Capture de Apple (controlador ICA)
- Escaneado con AirPrint

▲ Inicio > Escanear > Escanear desde el ordenador (Mac) > Escanear con Brother iPrint&Scan (Mac)

## Escanear con Brother iPrint&Scan (Mac)

Utilice iPrint&Scan de Brother para Mac para escanear desde el ordenador. Descargue e instale iPrint&Scan de Brother desde la App Store.

1. En la barra de menús **Finder**, haga clic en **Ir > Aplicaciones** y, a continuación, haga doble clic en el icono de iPrint&Scan.

Aparecerá la pantalla de Brother iPrint&Scan.

- 2. Si no está seleccionado su equipo Brother, haga clic en el botón **Seleccione su equipo.** y, a continuación, siga las instrucciones que aparecen en la pantalla para seleccionar su equipo Brother.
- 3. Haga clic en el icono **Escanear** y, a continuación, siga las instrucciones que aparecen en la pantalla para escanear los documentos.

## Información relacionada

• Escanear desde el ordenador (Mac)

## Información adicional:

• Información general de Brother iPrint&Scan

▲ Inicio > Escanear > Escanear desde el ordenador (Mac) > Escaneado mediante la aplicación Image Capture de Apple (controlador ICA)

# Escaneado mediante la aplicación Image Capture de Apple (controlador ICA)

Descargue e instale el controlador ICA desde <u>support.brother.com</u>. También puede escanear directamente utilizando la aplicación **Captura de Imagen**.

## Información relacionada

- Escanear desde el ordenador (Mac)
  - Escaneado con Captura de Imagen de Apple
  - Configuración del controlador ICA

▲ Inicio > Escanear > Escanear desde el ordenador (Mac) > Escaneado mediante la aplicación Image Capture de Apple (controlador ICA) > Escaneado con Captura de Imagen de Apple

## Escaneado con Captura de Imagen de Apple

1. Inicie la aplicación Captura de Imagen.

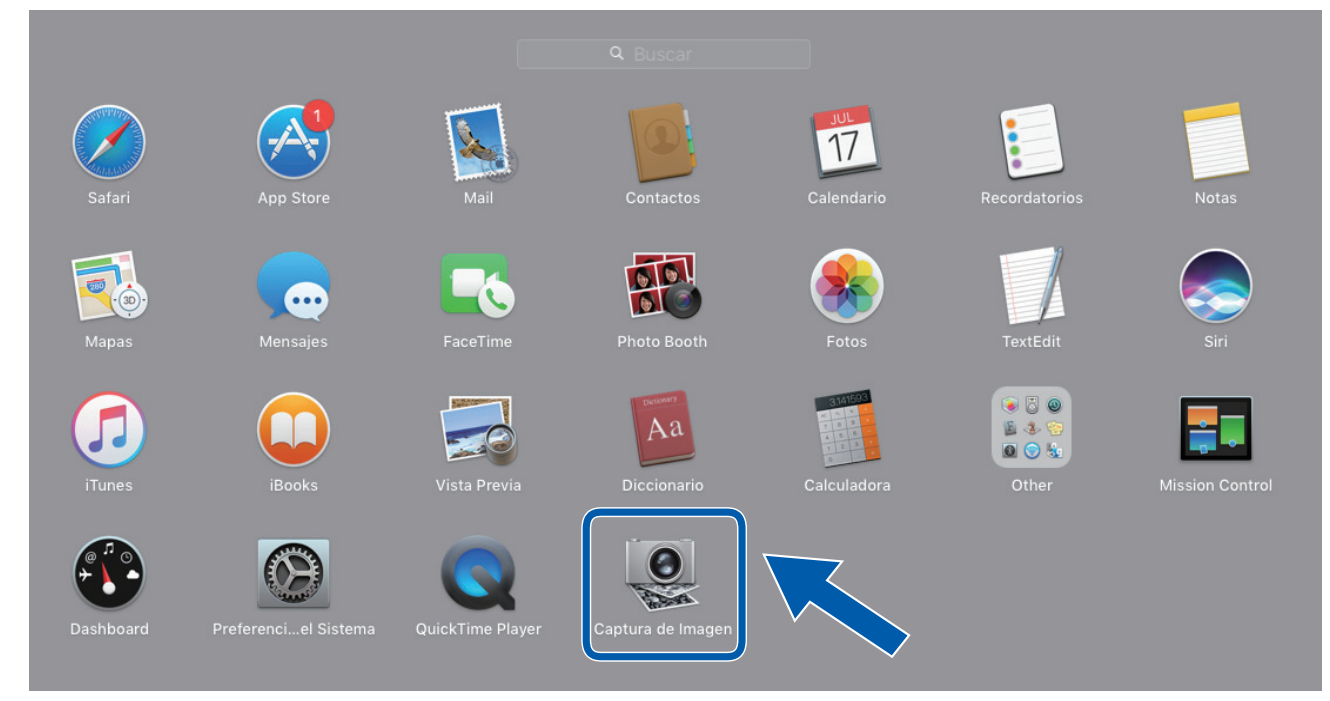

2. Seleccione el equipo en la lista situada en el lateral izquierdo de la pantalla.

Si conectó el equipo Brother a su Mac con un cable USB, verá el equipo en la zona **DISPOSITIVOS**. Si está conectado a través de una red puede verse en el área **COMPARTIDO**.

|              | Captura de Imagen                                                                                              |                   |                               |
|--------------|----------------------------------------------------------------------------------------------------|-------------------|-------------------------------|
| DISPOSITIVOS | 1                                                                                                    | Tipo:             | S Color                       |
| COMPARTIDO   |                                                                                                    | Resolución:       |                               |
| <u></u>      | (                                                                                                    | Tamaño:           | A4 📀                          |
|              |                                                                                                    | Orientación:      | <mark></mark> ∋• Ψ.•€         |
|              |                                                                                                    |                   | Dúplex                        |
|              |                                                                                                    | Escanear para:    | imágenes S                    |
|              |                                                                                                    | Nombre:           | Scan                          |
|              |                                                                                                    | Formato:          | Combinar en un documento      |
|              |                                                                                                    | Correc. imágenes: | Manual                        |
|              |                                                                                                    | Brillo:           | * *                           |
|              |                                                                                                    | Tinte:            |                               |
|              | the second second second second second second second second second second second second second second second s | Temperatura:      | * • • • • • • • *             |
|              |                                                                                                    | Saturación.       | Restaurar valores por omisión |
|              |                                                                                                    |                   |                               |
|              |                                                                                                    |                   |                               |
|              |                                                                                                    | Ocultar detalles  | Escanear                      |

- 3. Cargue el documento.
- 4. Seleccione el tamaño del documento.
- 5. Seleccione la carpeta de destino o aplicación de destino del menú emergente **Escanear para**.
- 6. Haga clic en Escanear.

El equipo comenzará a escanear.

## Información relacionada

 $\checkmark$ 

• Escaneado mediante la aplicación Image Capture de Apple (controlador ICA)

▲ Inicio > Escanear > Escanear desde el ordenador (Mac) > Escaneado mediante la aplicación Image Capture de Apple (controlador ICA) > Configuración del controlador ICA

# Configuración del controlador ICA

| ) 😑 🔍          |   | Captura de Imagen |                   |                               |
|----------------|---|-------------------|-------------------|-------------------------------|
| DISPOSITIVOS 0 |   |                   |                   |                               |
| COMPARTIDO     |   |                   | Tipo:             | Scolor Color                  |
| Brother        |   |                   | Resolución:       | 100 📀 ppp                     |
| <u></u>        | C |                   | Tamaño:           | A4                            |
|                |   |                   | Orientesión       |                               |
|                |   |                   | Unientacion:      | <u> </u>                      |
|                |   |                   |                   | Dúplex                        |
|                |   |                   | Escanear para:    | imágenes                      |
|                |   |                   | Nombre:           | Scan                          |
|                |   |                   | Formato:          | PDF                           |
|                |   |                   |                   | Combinar en un documento      |
|                |   |                   | Correc. imágenes: | Manual                        |
|                |   |                   | Brillo:           | *                             |
|                |   |                   | Tinte:            | •                             |
|                |   |                   | Temperatura:      | *                             |
|                |   |                   | Saturación:       | ■ <u></u>                     |
|                |   |                   |                   | Restaurar valores por omisión |
|                |   |                   |                   |                               |
|                |   |                   |                   |                               |
|                |   |                   | Ocultar detalles  | Escanear                      |

Para configurar los ajustes de la captura de imagen, haga clic en Mostrar detalles.

Los nombres de los elementos y valores asignables de los elementos pueden variar en función del equipo.

## 1. Tipo

Permite seleccionar entre Color, Blanco y negro o Texto.

## 2. Resolución

Especifica la resolución del documento que desea.

#### 3. Tamaño escaneado/Tamaño

Especifica el tamaño del papel del documento.

#### 4. Orientación

Especifica la orientación del documento.

## 5. Dúplex (solo modelos compatibles)

Permite seleccionar la casilla de verificación Dúplex para realizar un escaneado a doble cara (dúplex).

#### 6. Escanear para

Especifica la carpeta de destino o la aplicación de destino.

#### 7. Nombre

Permite introducir el texto inicial utilizado para el nombre de la imagen escaneada.

## 8. Formato

Especifica el formato de archivo de los datos escaneados.

## 9. Combinar en un documento

Permite escanear un documento como un elemento y guardarlo como un único archivo al haber seleccionado PDF o TIFF como el formato de archivo.

#### 10. Correcc. Imágenes

Dependiendo de la opción Tipo seleccionada, permite configurar los siguientes ajustes:

| Тіро           | Ajustes configurables                  |
|----------------|----------------------------------------|
| Color          | Brillo, Tinte, Temperatura, Saturación |
| Blanco y negro | Brillo, Contraste                      |
| Texto          | Límite                                 |

## Información relacionada

 $\checkmark$ 

• Escaneado mediante la aplicación Image Capture de Apple (controlador ICA)

▲ Inicio > Escanear > Escanear desde el ordenador (Mac) > Escaneado con AirPrint

## Escaneado con AirPrint

Modelos relacionados: DSmobile DS-940DW

- Antes de escanear con AirPrint
- Uso del escaneado con AirPrint

▲ Inicio > Escanear > Escanear desde el ordenador (Mac) > Escaneado con AirPrint > Antes de escanear con AirPrint

# Antes de escanear con AirPrint

Modelos relacionados: DSmobile DS-940DW

Antes de escanear con AirPrint, añada su equipo Brother a la lista de escáneres del ordenador Mac.

- Para usar esta función, asegúrese de que su equipo cuente con el firmware más reciente. Para comprobar cuál es la actualización más reciente del firmware, visite <u>support.brother.com</u>.
- Asegúrese de que su equipo Brother y el ordenador Mac estén conectados de forma inalámbrica o mediante un cable USB.
- 1. Seleccione Preferencias del Sistema en el menú Apple.
- 2. Haga clic en Impresoras y escáneres.
- 3. Haga clic en el icono + situado debajo del panel Escáneres de la izquierda.

Aparece la pantalla Añadir.

- 4. Seleccione su equipo Brother y, a continuación, seleccione Brother DS-XXXXX en el menú emergente Usar.
- 5. Haga clic en Añadir.

## Información relacionada

Escaneado con AirPrint

▲ Inicio > Escanear > Escanear desde el ordenador (Mac) > Escaneado con AirPrint > Uso del escaneado con AirPrint

# Uso del escaneado con AirPrint

Modelos relacionados: DSmobile DS-940DW

Antes de escanear, asegúrese de que el equipo Brother esté en la lista de escáneres del ordenador Mac.

- 1. Cargue el documento.
- 2. Seleccione Preferencias del Sistema en el menú Apple.
- 3. Haga clic en Impresoras y escáneres.
- 4. Seleccione el equipo Brother en la lista desde escáneres.
- Haga clic en el botón Abrir escáner....
  Aparecerá la pantalla Escáner.
- 6. Seleccione el directorio o la aplicación de destino.
- 7. Haga clic en Mostrar detalles para cambiar los ajustes de escaneado si es necesario.
- 8. Haga clic en Escanear.

## Información relacionada

• Escaneado con AirPrint

▲ Inicio > Escanear > Escaneado con Brother iPrint&Scan para dispositivos móviles

# Escaneado con Brother iPrint&Scan para dispositivos móviles

Modelos relacionados: DSmobile DS-940DW

• Brother iPrint&Scan para teléfonos móviles

▲ Inicio > Escanear > Escaneado con Brother iPrint&Scan para dispositivos móviles > Brother iPrint&Scan para teléfonos móviles

# Brother iPrint&Scan para teléfonos móviles

## Modelos relacionados: DSmobile DS-940DW

Utilice Brother iPrint&Scan para escanear desde diversos dispositivos móviles.

- Para dispositivos Android<sup>™</sup>: Brother iPrint&Scan permite usar funciones del equipo Brother directamente desde un dispositivo Android<sup>™</sup>. Descargue e instale Brother iPrint&Scan desde la aplicación Google Play<sup>™</sup> Store.
- Para todos los dispositivos compatibles con iOS, incluidos iPhone, iPad e iPod touch: Brother iPrint&Scan le permite utilizar las funciones de su equipo Brother directamente desde un dispositivo iOS.

Descargue e instale Brother iPrint&Scan desde la App Store.

Para obtener más información, visite support.brother.com/ips.

## 🧧 Información relacionada

Escaneado con Brother iPrint&Scan para dispositivos móviles

## Información adicional:

Brother iPrint&Scan para Windows y Mac

▲ Inicio > Escanear > Escaneado con Presto! BizCard

## Escaneado con Presto! BizCard

Presto! BizCard le permite administrar la información de las tarjetas de visita escaneadas, como nombres, empresas, números de teléfono/fax, direcciones postales y direcciones de correo electrónico, en su ordenador. Escanee o importe sus tarjetas de visita y Presto! BizCard guardará automáticamente los datos y la imagen de cada tarjeta. Existen diferentes modos de visualización disponibles para buscar, editar, crear y clasificar.

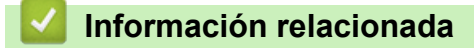

• Escanear

## 🔺 Inicio > Red

# Red

Modelos relacionados: DSmobile DS-940DW

- Funciones de red básicas admitidas
- Software y utilidades de administración de la red
- Métodos adicionales para configurar el equipo Brother para una red inalámbrica
- Funciones de red avanzadas

▲ Inicio > Red > Funciones de red básicas admitidas

## Funciones de red básicas admitidas

## Modelos relacionados: DSmobile DS-940DW

El equipo es compatible con diversas funciones dependiendo del sistema operativo. Utilice esta tabla para comprobar qué conexiones y funciones de red son compatibles con cada sistema operativo.

| Sistemas operativos                                                           | Windows 7 (SP1)<br>Windows 8.1<br>Windows 10 | Windows Server 2012<br>Windows Server 2012 R2<br>Windows Server 2016<br>Windows Server 2019 | macOS v10.12.x<br>macOS v10.13.x<br>macOS v10.14.x |
|-------------------------------------------------------------------------------|----------------------------------------------|---------------------------------------------------------------------------------------------|----------------------------------------------------|
| Escaneado                                                                     | Sí                                           | Sí                                                                                          | Sí                                                 |
| BRAdmin Light <sup>12</sup>                                                   | Sí                                           | Sí                                                                                          |                                                    |
| Administración basada en<br>Web (solo en modelos<br>compatibles) <sup>2</sup> | Sí                                           | Sí                                                                                          | Sí                                                 |
| Configuración remota <sup>2</sup>                                             | Sí                                           |                                                                                             | Sí                                                 |

## 🧧 Información relacionada

• Red

<sup>&</sup>lt;sup>1</sup> BRAdmin Light está disponible para su descarga en la página **Descargas** de su modelo en <u>support.brother.com</u>.

<sup>&</sup>lt;sup>2</sup> La contraseña predeterminada para administrar la configuración del equipo es una de las siguientes:

<sup>•</sup> la contraseña situada en la parte inferior del equipo y precedida por "Pwd"

initpass

Recomendamos cambiarla para proteger el equipo de accesos no autorizados.

▲ Inicio > Red > Software y utilidades de administración de la red

# Software y utilidades de administración de la red

Modelos relacionados: DSmobile DS-940DW

Configurar y cambiar los ajustes de red del equipo Brother utilizando una utilidad de administración.

• Conocer el software y las utilidades de administración de la red

▲ Inicio > Red > Software y utilidades de administración de la red > Conocer el software y las utilidades de administración de la red

# Conocer el software y las utilidades de administración de la red

Modelos relacionados: DSmobile DS-940DW

## Administración basada en Web (solo en modelos compatibles)

Administración basada en web es una utilidad que utiliza un navegador web estándar para administrar el equipo mediante el protocolo de transferencia de hipertexto (HTTP) o el protocolo de transferencia de hipertexto a través de capa de conexión segura (HTTPS). Escriba la dirección IP del equipo en el navegador web para acceder y cambiar la configuración del escáner.

## BRAdmin Light (Windows) (solo en modelos compatibles)

BRAdmin Light es una utilidad para la configuración inicial de dispositivos Brother conectados a la red. Permite buscar productos Brother en la red, ver el estado y establecer la configuración básica de la red, como la dirección IP.

Vaya a la página **Descargas** de su modelo en <u>support.brother.com</u> para descargar la última versión del software BRAdmin Light de Brother.

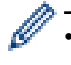

Si se utiliza el Firewall de Windows o la función de cortafuegos de una aplicación contra programas espía o antivirus, deshabilítelos temporalmente. Cuando haya comprobado que puede escanear, configure los ajustes del software siguiendo las instrucciones del fabricante.

## Configuración remota (Windows y Mac)

Configuración remota es un programa para configurar muchos ajustes de red y del equipo desde una aplicación Windows o Mac. Al iniciar esta aplicación, la configuración del equipo Brother se descargará automáticamente en el ordenador y se mostrará en la pantalla del mismo. Si cambia la configuración, puede cargarla directamente en el equipo.

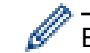

Esta utilidad puede utilizarse con una conexión USB o una conexión de red.

## Información relacionada

· Software y utilidades de administración de la red

## Información adicional:

· Comprobación de la dirección IP de los dispositivos de red

▲ Inicio > Red > Métodos adicionales para configurar el equipo Brother para una red inalámbrica

# Métodos adicionales para configurar el equipo Brother para una red inalámbrica

Modelos relacionados: DSmobile DS-940DW

- Antes de configurar el equipo Brother para una red inalámbrica
- Configurar el equipo para una red inalámbrica mediante el método One-Push de Wi-Fi Protected Setup<sup>™</sup> (WPS)
- Configurar el equipo para una red inalámbrica mediante el método PIN de Wi-Fi Protected Setup<sup>™</sup> (WPS)
- Utilizar Wireless Direct
- Uso del modo Infraestructura
▲ Inicio > Red > Métodos adicionales para configurar el equipo Brother para una red inalámbrica > Antes de configurar el equipo Brother para una red inalámbrica

# Antes de configurar el equipo Brother para una red inalámbrica

Modelos relacionados: DSmobile DS-940DW

Ŵ

Antes de intentar configurar una red inalámbrica, confirme lo siguiente:

 Antes de establecer la configuración inalámbrica, debe conocer el nombre de red (SSID) y la clave de red (contraseña).

Si no conoce esta información de seguridad, póngase en contacto con el fabricante del enrutador, su administrador del sistema o su proveedor de servicios de Internet.

 Para conseguir unos resultados óptimos en el escaneado cotidiano de documentos, coloque el equipo Brother lo más cerca posible del punto de acceso inalámbrico/enrutador evitando al máximo los obstáculos. Los objetos de gran tamaño y las paredes entre los dos dispositivos, así como las interferencias emitidas por otros dispositivos electrónicos, pueden afectar a la velocidad de transferencia de datos de los documentos.

Debido a estos factores, puede que el método de conexión inalámbrico no sea el más adecuado para todos los tipos de documentos y aplicaciones.

#### Información relacionada

• Métodos adicionales para configurar el equipo Brother para una red inalámbrica

▲ Inicio > Red > Métodos adicionales para configurar el equipo Brother para una red inalámbrica > Configurar el equipo para una red inalámbrica mediante el método One-Push de Wi-Fi Protected Setup<sup>™</sup> (WPS)

# Configurar el equipo para una red inalámbrica mediante el método One-Push de Wi-Fi Protected Setup<sup>™</sup> (WPS)

Modelos relacionados: DSmobile DS-940DW

Si su punto de acceso/enrutador inalámbrico admite Wi-Fi Protected Setup<sup>™</sup> (WPS), puede utilizar el WPS de su equipo para configurar los ajustes de la red inalámbrica.

Los enrutadores o los puntos de acceso que admiten WPS tienen el símbolo que se muestra a continuación:

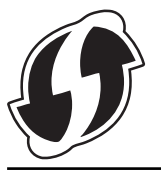

Deslice el interruptor de selección de modo a

El LED de Wi-Fi parpadea.

2. Pulse y mantenga pulsado el botón WPS de su equipo durante dos segundos.

El LED de Wi-Fi empezará a parpadear más rápidamente.

3. Pulse el botón WPS en su punto de acceso/enrutador inalámbrico.

Si su equipo está conectado correctamente, el LED de Wi-Fi dejará de parpadear y se iluminará.

Ha finalizado la configuración de la red inalámbrica. Para instalar los controladores y el software necesarios para el funcionamiento de su equipo, vaya a la página **Descargas** de su modelo en <u>support.brother.com</u>.

Para configurar ajustes de red adicionales, utilice la administración basada en la red. >> Información relacionada: Acceder a administración basada en web

### Información relacionada

• Métodos adicionales para configurar el equipo Brother para una red inalámbrica

#### Información adicional:

· Acceder a administración basada en web

▲ Inicio > Red > Métodos adicionales para configurar el equipo Brother para una red inalámbrica > Configurar el equipo para una red inalámbrica mediante el método PIN de Wi-Fi Protected Setup<sup>™</sup> (WPS)

# Configurar el equipo para una red inalámbrica mediante el método PIN de Wi-Fi Protected Setup<sup>™</sup> (WPS)

Modelos relacionados: DSmobile DS-940DW

Si el punto de acceso inalámbrico/enrutador es compatible con WPS, puede utilizar el método PIN (número de identificación personal) para configurar los ajustes de la red inalámbrica.

El método PIN es uno de los métodos de conexión desarrollados por Wi-Fi Alliance<sup>®</sup>. Al introducir en el registrador (dispositivo que administra la LAN inalámbrica) un PIN creado por un inscrito (su equipo), puede configurar los ajustes de la red inalámbrica y de seguridad. Para obtener más información sobre cómo acceder al modo WPS, consulte las instrucciones suministradas con el punto de acceso de LAN inalámbrica/enrutador.

#### Tipo A

Conexión cuando el punto de acceso inalámbrico/enrutador (1) se duplica como registrador.

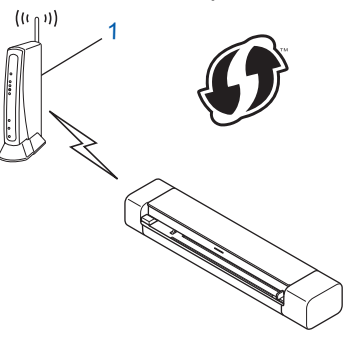

#### Tipo B

Conexión cuando otro dispositivo (2), como un ordenador, se utiliza como registrador.

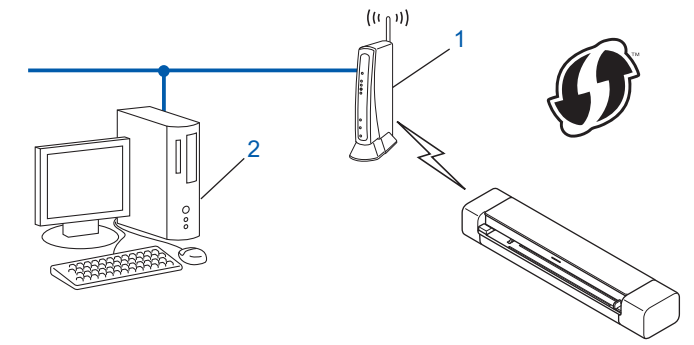

Los enrutadores o los puntos de acceso que admiten WPS tienen el símbolo que se muestra a continuación:

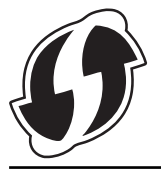

Deslice el interruptor de selección de modo a

El LED de Wi-Fi empieza a parpadear.

- Pulse y mantenga pulsado el botón WPS de su equipo durante dos segundos.
  El LED de Wi-Fi parpadea rápidamente.
- 3. Pulse (1)

El LED de Wi-Fi parpadea normalmente.

- 4. Mediante un ordenador conectado a la red, escriba en la barra de direcciones de su navegador la dirección IP del dispositivo que esté usando como registrador. (Por ejemplo: http://192.168.1.2)
- 5. Acceda a la página de configuración de WPS, escriba el PIN que se indica en la etiqueta adherida al equipo y siga las instrucciones que aparecen en la pantalla.
  - El registrador generalmente es el punto de acceso inalámbrico/enrutador.
    - La página de configuración será diferente en función de la marca del punto de acceso inalámbrico/ enrutador. Información más detallada, consulte las instrucciones suministradas con su enrutador/punto de acceso inalámbrico.
- Si utiliza un ordenador con Windows 7, Windows 8.1 o Windows 10 como registrador, siga estos pasos:
- 6. Realice una de las siguientes acciones:
  - Windows 10

Ø

Haga clic en **E** > **Sistema de Windows** > **Panel de control**. En el grupo **Hardware y sonido**, haga clic en **Agregar un dispositivo**.

Windows 8.1

Mueva el ratón a la esquina inferior derecha del escritorio. Cuando aparezca la barra de menú, haga clic en **Configuración > Panel de control > Hardware y sonido > Dispositivos e impresoras > Agregar un dispositivo**.

• Windows 7

Haga clic en 🚱 (Iniciar) > Dispositivos e impresoras > Agregar un dispositivo.

- Para utilizar un ordenador con Windows 7, Windows 8.1 o Windows 10 como registrador, debe registrarlo previamente en su red. Información más detallada, consulte las instrucciones suministradas con su enrutador/punto de acceso inalámbrico.
  - Si utiliza Windows 7, Windows 8.1 o Windows 10 como registrador, puede instalar el controlador del escáner después de la configuración inalámbrica siguiendo las instrucciones que aparecen en la pantalla. Para instalar el paquete completo de controladores y software, ➤> Guía de configuración rápida.
- 7. Seleccione el equipo y haga clic en Siguiente.
- 8. Escriba el PIN que se indica en la etiqueta adherida al equipo y, a continuación, haga clic en Siguiente.
- 9. (Windows 7 solo) Seleccione la red y, a continuación, haga clic en Siguiente.
- 10. Haga clic en Cerrar.

Si su dispositivo inalámbrico está conectado correctamente, el LED de Wi-Fi del equipo se iluminará.

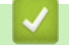

## Información relacionada

• Métodos adicionales para configurar el equipo Brother para una red inalámbrica

▲ Inicio > Red > Métodos adicionales para configurar el equipo Brother para una red inalámbrica > Utilizar Wireless Direct

# **Utilizar Wireless Direct**

Modelos relacionados: DSmobile DS-940DW

- Escaneado desde el dispositivo inalámbrico con Wireless Direct
- Configuración de la red Wireless Direct

▲ Inicio > Red > Métodos adicionales para configurar el equipo Brother para una red inalámbrica > Utilizar Wireless Direct > Escaneado desde el dispositivo inalámbrico con Wireless Direct

# Escaneado desde el dispositivo inalámbrico con Wireless Direct

Modelos relacionados: DSmobile DS-940DW

Wireless Direct permite configurar una red inalámbrica segura entre el equipo Brother y el dispositivo inalámbrico (ordenador, smartphone, tableta o similar), sin necesidad de utilizar un enrutador o punto de acceso inalámbrico. Puede configurar una red inalámbrica indicando manualmente un nombre de red (SSID) y una clave de red (contraseña).

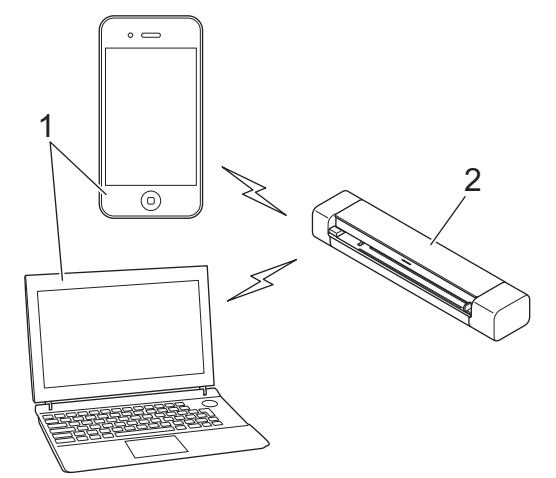

- 1. Dispositivos inalámbricos
- 2. Su equipo Brother

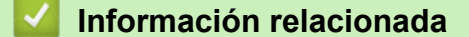

Utilizar Wireless Direct

Inicio > Red > Métodos adicionales para configurar el equipo Brother para una red inalámbrica > Utilizar Wireless Direct > Configuración de la red Wireless Direct

## Configuración de la red Wireless Direct

Modelos relacionados: DSmobile DS-940DW

- 1. Deslice el interruptor de selección de modo a 🛜.
- 2. Active la función Wi-Fi en su dispositivo inalámbrico y busque el escáner.
- 3. Seleccione el SSID (nombre de red) del escáner (DIRECT-xxDS-940DW\_BRxxxx) en su dispositivo inalámbrico.
- 4. Indique la clave de red (contraseña) cuando se le pregunte.

El SSID y la clave de red se imprimen en la etiqueta adjunta al escáner.

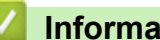

Ø

#### Información relacionada

Utilizar Wireless Direct

▲ Inicio > Red > Métodos adicionales para configurar el equipo Brother para una red inalámbrica > Uso del modo Infraestructura

# Uso del modo Infraestructura

Modelos relacionados: DSmobile DS-940DW

- Escaneado desde el dispositivo inalámbrico con el modo Infraestructura
- Configuración de los ajustes de Wi-Fi en el modo Infraestructura

▲ Inicio > Red > Métodos adicionales para configurar el equipo Brother para una red inalámbrica > Uso del modo Infraestructura > Escaneado desde el dispositivo inalámbrico con el modo Infraestructura

# Escaneado desde el dispositivo inalámbrico con el modo Infraestructura

Modelos relacionados: DSmobile DS-940DW

Puede conectar su dispositivo inalámbrico (ordenador, smartphone, tableta o similar) al escáner a través de un enrutador o punto de acceso inalámbrico.

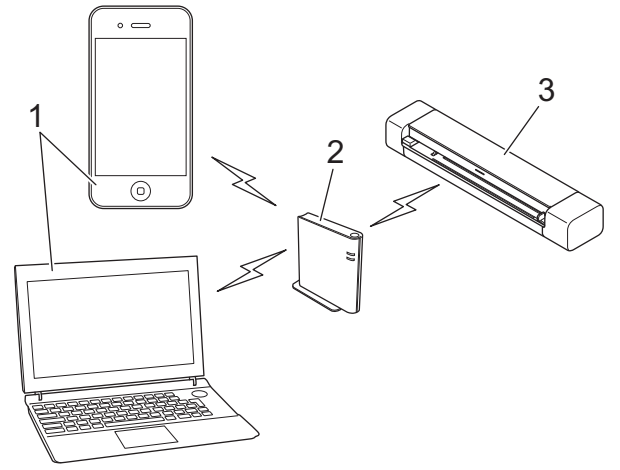

- 1. Dispositivos inalámbricos
- 2. Enrutador/punto de acceso inalámbrico
- 3. Su equipo Brother

### Información relacionada

Uso del modo Infraestructura

▲ Inicio > Red > Métodos adicionales para configurar el equipo Brother para una red inalámbrica > Uso del modo Infraestructura > Configuración de los ajustes de Wi-Fi en el modo Infraestructura

# Configuración de los ajustes de Wi-Fi en el modo Infraestructura

Modelos relacionados: DSmobile DS-940DW

Antes de configurar el equipo, le recomendamos que anote la configuración de la red inalámbrica. Necesitará esta información antes de continuar con la configuración.

1. Compruebe y escriba la configuración actual de la red inalámbrica.

#### Nombre de red (SSID)

Clave de red (contraseña)

Por ejemplo:

Nombre de red (SSID)

HOLA

Clave de red (contraseña)

12345

Si su enrutador utiliza la encriptación WEP, introduzca la clave de red (contraseña) utilizada como primera clave WEP. Su equipo Brother solo admite el uso de la primera clave WEP.

- 2. Conecte el escáner a su ordenador mediante Wireless Direct.
- 3. Inicie el explorador web.
- 4. Escriba "https://192.168.118.1" en la barra de direcciones de su navegador.

Si el equipo le solicita una contraseña, introdúzcala y, a continuación, haga clic en  $\rightarrow$ . Si no ha establecido previamente su propia contraseña, escriba la contraseña de inicio de sesión predeterminada. La contraseña predeterminada para administrar la configuración del equipo es una de las siguientes:

- la contraseña situada en la parte inferior del equipo y precedida por "Pwd"
- initpass
- 5. Haga clic en la pestaña Red.
- 6. Haga clic en Inalámbrica.
- 7. Haga clic en el menú Inalámbrica (Asistente para la configuración) de la barra de navegación izquierda.
- 8. Haga clic en el botón Iniciar Asistente.
  - El asistente de configuración inalámbrica se iniciará automáticamente.
- 9. Siga las instrucciones que aparecen en la pantalla para completar la configuración de la red inalámbrica.

Ha finalizado la configuración de la red inalámbrica. Para instalar los controladores y el software necesarios para el funcionamiento de su equipo, vaya a la página **Descargas** de su modelo en <u>support.brother.com</u>.

Para configurar ajustes de red adicionales, utilice la administración basada en la red. >> Información relacionada: Acceder a administración basada en web

#### Información relacionada

Uso del modo Infraestructura

## Información adicional:

- Configuración de la red Wireless Direct
- Acceder a administración basada en web

▲ Inicio > Red > Funciones de red avanzadas

## Funciones de red avanzadas

Modelos relacionados: DSmobile DS-940DW

• Sincronizar la hora con el servidor SNTP mediante administración basada en Web

▲ Inicio > Red > Funciones de red avanzadas > Sincronizar la hora con el servidor SNTP mediante administración basada en Web

# Sincronizar la hora con el servidor SNTP mediante administración basada en Web

Modelos relacionados: DSmobile DS-940DW

El protocolo simple de tiempo de red (SNTP) se utiliza para sincronizar la hora utilizada por el equipo para la autenticación con el servidor de tiempo SNTP. Puede sincronizar automática o manualmente la hora del equipo con la hora universal coordinada (UTC) proporcionada por el servidor de hora SNTP.

- Configurar la fecha y la hora mediante Administración basada en Web
- · Configurar el protocolo SNTP mediante Administración basada en Web

▲ Inicio > Red > Funciones de red avanzadas > Sincronizar la hora con el servidor SNTP mediante administración basada en Web > Configurar la fecha y la hora mediante Administración basada en Web

# Configurar la fecha y la hora mediante Administración basada en Web

Modelos relacionados: DSmobile DS-940DW

Configure la fecha y la hora para sincronizar la hora utilizada por el equipo con el servidor de tiempo SNTP.

Esta función no está disponible en algunos países.

- 1. Inicie el explorador web.
- 2. Realice una de las siguientes acciones:
  - Cuando se utiliza Wireless Direct
    - Escriba "https://192.168.118.1" en la barra de direcciones de su navegador.
  - · Cuando se utiliza el modo Infraestructura

Introduzca "https://dirección IP del equipo" en la barra de direcciones del navegador (donde "dirección IP del equipo" es la dirección IP del equipo).

| Por | eje | m | pl | 0: |  |  |
|-----|-----|---|----|----|--|--|
|     |     |   |    |    |  |  |

https://192.168.1.2

Si el equipo le solicita una contraseña, introdúzcala y, a continuación, haga clic en -. Si no ha establecido previamente su propia contraseña, escriba la contraseña de inicio de sesión predeterminada. La contraseña predeterminada para administrar la configuración del equipo es una de las siguientes:

- la contraseña situada en la parte inferior del equipo y precedida por "Pwd"
- initpass
- 3. Haga clic en la pestaña **Administrador**.
- 4. Haga clic en Fecha y hora de la barra de navegación izquierda.

| Fecha                                              |                                                              |
|----------------------------------------------------|--------------------------------------------------------------|
| Tipo de reloj                                      | Reloj 12 h Reloj 24 h                                        |
| Hora                                               | 00 : 32 AM 😌                                                 |
| Zona horaria                                       | UTC-05:00                                                    |
| Luz día auto                                       | Desactivado OActivado                                        |
| Sincronizar con servi                              | dor SNTP                                                     |
| Para sincronizar la 'Fe<br>debe configurar los aju | cha y hora' con su servidor SNTP<br>ustes del servidor SNTP. |
| SNTP>>                                             |                                                              |
|                                                    |                                                              |
| ncelar Enviar                                      |                                                              |
|                                                    |                                                              |
|                                                    |                                                              |
|                                                    |                                                              |

5. Seleccione la diferencia horaria entre su ubicación y UTC en la lista desplegable Zona horaria.

Por ejemplo, la zona horaria oriental en EE. UU. y Canadá es UTC-05:00.

6. Active la casilla de verificación **Sincronizar con servidor SNTP**.

#### 7. Haga clic en Enviar.

## Información relacionada

• Sincronizar la hora con el servidor SNTP mediante administración basada en Web

## Información adicional:

Comprobación de la dirección IP de los dispositivos de red

▲ Inicio > Red > Funciones de red avanzadas > Sincronizar la hora con el servidor SNTP mediante administración basada en Web > Configurar el protocolo SNTP mediante Administración basada en Web

# Configurar el protocolo SNTP mediante Administración basada en Web

Modelos relacionados: DSmobile DS-940DW

Configure el protocolo SNTP para sincronizar la hora utilizada por el equipo para la autenticación con la hora guardada por el servidor de tiempo SNTP.

Esta función no está disponible en algunos países.

- 1. Inicie el explorador web.
- 2. Realice una de las siguientes acciones:
  - Cuando se utiliza Wireless Direct
    - Escriba "https://192.168.118.1" en la barra de direcciones de su navegador.
  - · Cuando se utiliza el modo Infraestructura

Introduzca "https://dirección IP del equipo" en la barra de direcciones del navegador (donde "dirección IP del equipo" es la dirección IP del equipo).

Por ejemplo:

https://192.168.1.2

Si el equipo le solicita una contraseña, introdúzcala y, a continuación, haga clic en  $\rightarrow$ . Si no ha establecido previamente su propia contraseña, escriba la contraseña de inicio de sesión predeterminada. La contraseña predeterminada para administrar la configuración del equipo es una de las siguientes:

- · la contraseña situada en la parte inferior del equipo y precedida por "Pwd"
- initpass
- 3. Haga clic en la pestaña **Red**.
- 4. Haga clic en el menú Protocolo de la barra de navegación izquierda.
- 5. Marque la casilla de verificación SNTP para activar la configuración.
- 6. Reinicie el equipo Brother para activar la configuración.
- 7. Después de la casilla de verificación SNTP, haga clic en **Configuración avanzada** y configure los ajustes según sus necesidades.

| Estado de la sincronización  Satisfactoria    Método del servidor SNTP  ESTÁTICO    Dirección del servidor SNTP  soto brother com |
|----------------------------------------------------------------------------------------------------|
| Método del servidor SNTP ESTÁTICO                                                                                                 |
| Dirección del servidor SNTP soto brother com                                                                                      |
| primario                                                                                                    |
| Puerto del servidor SNTP primario 123                                                                                             |
| Dirección del servidor SNTP<br>secundario                                                                                         |
| Puerto del servidor SNTP 123<br>secundario                                                                                        |
| Intervalo de sincronización 1 hora/s                                                                                              |
|                                                                                                    |

| Opción                                    | Descripción                                                                                                    |  |
|-------------------------------------------|----------------------------------------------------------------------------------------------------|--|
| Estado                                    | Muestra si el protocolo SNTP está activado o desactivado.                                                                                                    |  |
| Estado de la<br>sincronización            | Confirme el último estado de sincronización.                                                                                                    |  |
| Método del servidor SNTP                  | Seleccione AUTOMÁTICO o ESTÁTICO.                                                                                                    |  |
|                                           | • AUTOMÁTICO                                                                                                    |  |
|                                           | Si tiene un servidor DHCP en la red, el servidor SNTP obtendrá<br>automáticamente la dirección de dicho servidor.                                                |  |
|                                           | • ESTÁTICO                                                                                                    |  |
|                                           | Escriba la dirección que desee utilizar.                                                                                                    |  |
| Dirección del servidor                    | Escriba la dirección del servidor (64 caracteres como máximo).                                                                                                   |  |
| SNTP primario                             | La dirección del servidor SNTP secundario se utiliza como dirección de                                                                                           |  |
| Dirección del servidor<br>SNTP secundario | reserva de la dirección del servidor SNTP primario. Si el servidor primario no está disponible, el equipo se pondrá en contacto con el servidor SNTP secundario. |  |
| Puerto del servidor SNTP                  | Escriba el número de puerto (1-65535).                                                                                                    |  |
| primario                                  | El puerto del servidor SNTP secundario se utiliza como dirección de reserva                                                                                      |  |
| Puerto del servidor SNTP secundario       | del puerto del servidor SNTP primario. Si el puerto principal no está<br>disponible, el equipo se pondrá en contacto con el puerto SNTP secundario.              |  |
| Intervalo de<br>sincronización            | Escriba el número de horas entre los intentos de sincronización del servidor (1-168 horas).                                                                      |  |

8. Haga clic en **Enviar**.

## Información relacionada

• Sincronizar la hora con el servidor SNTP mediante administración basada en Web

## Información adicional:

• Comprobación de la dirección IP de los dispositivos de red

## Inicio > Seguridad

# Seguridad

• Funciones de seguridad de red

▲ Inicio > Seguridad > Funciones de seguridad de red

## Funciones de seguridad de red

Modelos relacionados: DSmobile DS-940DW

• Administrar el equipo de red mediante SSL/TLS de manera segura

▲ Inicio > Seguridad > Funciones de seguridad de red > Administrar el equipo de red mediante SSL/TLS de manera segura

# Administrar el equipo de red mediante SSL/TLS de manera segura

Modelos relacionados: DSmobile DS-940DW

· Certificados y Administración basada en Web

▲ Inicio > Seguridad > Funciones de seguridad de red > Administrar el equipo de red mediante SSL/TLS de manera segura > Certificados y Administración basada en Web

## Certificados y Administración basada en Web

Modelos relacionados: DSmobile DS-940DW

- · Funciones de los certificados de seguridad compatibles
- Importar y exportar un certificado de CA
- Administrar múltiples certificados
- Crear un certificado autofirmado
- Instalar el certificado autofirmado para usuarios de Windows con derechos de administrador
- Importar y exportar el certificado autofirmado en su equipo Brother

▲ Inicio > Seguridad > Funciones de seguridad de red > Administrar el equipo de red mediante SSL/TLS de manera segura > Certificados y Administración basada en Web > Funciones de los certificados de seguridad compatibles

# Funciones de los certificados de seguridad compatibles

#### Modelos relacionados: DSmobile DS-940DW

Su equipo Brother admite el uso de varios certificados de seguridad, lo que permite una administración, autenticación y comunicación seguras con el equipo.

El equipo puede utilizar la comunicación SSL/TLS y admite los siguientes tipos de certificados de seguridad:

Certificado preinstalado

El equipo tiene un certificado preinstalado autofirmado. Este certificado permite utilizar la comunicación SSL/TLS sin crear o instalar un certificado diferente.

El certificado autoemitido preinstalado protege su comunicación hasta un determinado nivel. Para disfrutar de una mayor seguridad, recomendamos utilizar un certificado emitido por una organización de confianza.

Certificado autofirmado

Este equipo emite su propio certificado. Mediante este certificado, puede utilizar fácilmente la comunicación SSL/TLS sin crear o instalar un certificado diferente de una CA.

• Certificado de una entidad de certificación (CA)

Existen dos métodos para instalar un certificado de una CA. Si ya dispone de un certificado de una CA o si desea utilizar un certificado de una CA externa de confianza:

- Al utilizar una solicitud de firma de certificado (CSR) desde este equipo.
- Al importar un certificado y una clave privada.
- Certificado de CA (entidad de certificación)

Para utilizar un certificado de CA que identifica la CA y posee su clave privada, debe importar ese certificado de CA de la CA antes de configurar las funciones de seguridad de la red.

- Si desea utilizar la comunicación SSL/TLS, es recomendable que se ponga en contacto con el administrador del sistema en primer lugar.
- Si se reajusta el equipo a sus valores predeterminados de fábrica, el certificado y la clave privada que se encuentran instalados se eliminarán. Si desea mantener el mismo certificado y la clave privada después de restablecer el equipo, expórtelos antes de restablecerlos y vuelva a instalarlos.

#### Información relacionada

Certificados y Administración basada en Web

▲ Inicio > Seguridad > Funciones de seguridad de red > Administrar el equipo de red mediante SSL/TLS de manera segura > Certificados y Administración basada en Web > Importar y exportar un certificado de CA

## Importar y exportar un certificado de CA

#### Modelos relacionados: DSmobile DS-940DW

- 1. Inicie el explorador web.
- 2. Realice una de las siguientes acciones:
  - Cuando se utiliza Wireless Direct

Escriba "https://192.168.118.1" en la barra de direcciones de su navegador.

· Cuando se utiliza el modo Infraestructura

Introduzca "https://dirección IP del equipo" en la barra de direcciones del navegador (donde "dirección IP del equipo" es la dirección IP del equipo).

Por ejemplo:

https://192.168.1.2

Si el equipo le solicita una contraseña, introdúzcala y, a continuación, haga clic en  $\rightarrow$ . Si no ha establecido previamente su propia contraseña, escriba la contraseña de inicio de sesión predeterminada. La contraseña predeterminada para administrar la configuración del equipo es una de las siguientes:

- · la contraseña situada en la parte inferior del equipo y precedida por "Pwd"
- initpass
- 3. Haga clic en la pestaña Red.
- 4. Haga clic en la pestaña Seguridad.
- 5. Haga clic en Certificado CA.
- 6. Realice una de las siguientes acciones:
  - Para importar un certificado CA, haga clic en **Importar certificado CA**. Navegue para seleccionar el archivo que desea importar.
  - Para exportar un certificado CA, seleccione el certificado que desea exportar y haga clic en Exportar.
- 7. Haga clic en Enviar.

#### Información relacionada

- Certificados y Administración basada en Web
- Información adicional:
- Comprobación de la dirección IP de los dispositivos de red

▲ Inicio > Seguridad > Funciones de seguridad de red > Administrar el equipo de red mediante SSL/TLS de manera segura > Certificados y Administración basada en Web > Administrar múltiples certificados

## Administrar múltiples certificados

Modelos relacionados: DSmobile DS-940DW

La función de múltiples certificados permite utilizar la administración basada en web para administrar cada certificado instalado en el equipo. En Administración basada en Web, vaya hasta la pantalla **Certificado CA** para ver el contenido del certificado, eliminar o exportar los certificados.

Puede almacenar hasta siete certificados de CA para utilizar SSL.

Se recomienda almacenar un certificado menos de los permitidos, reservando así un espacio libre en caso de que caduque un certificado. Cuando llegue la fecha de caducidad de un certificado, importe uno nuevo en el espacio reservado y, a continuación, elimine el certificado caducado. De este modo, se evita un fallo de configuración.

#### 🭊 Información relacionada

· Certificados y Administración basada en Web

▲ Inicio > Seguridad > Funciones de seguridad de red > Administrar el equipo de red mediante SSL/TLS de manera segura > Certificados y Administración basada en Web > Crear un certificado autofirmado

## Crear un certificado autofirmado

Modelos relacionados: DSmobile DS-940DW

- 1. Inicie el explorador web.
- 2. Realice una de las siguientes acciones:
  - Cuando se utiliza Wireless Direct

Escriba "https://192.168.118.1" en la barra de direcciones de su navegador.

· Cuando se utiliza el modo Infraestructura

Introduzca "https://dirección IP del equipo" en la barra de direcciones del navegador (donde "dirección IP del equipo" es la dirección IP del equipo).

Por ejemplo:

https://192.168.1.2

Si el equipo le solicita una contraseña, introdúzcala y, a continuación, haga clic en -. Si no ha establecido previamente su propia contraseña, escriba la contraseña de inicio de sesión predeterminada. La contraseña predeterminada para administrar la configuración del equipo es una de las siguientes:

- la contraseña situada en la parte inferior del equipo y precedida por "Pwd"
- initpass
- 3. Haga clic en la pestaña **Red**.
- 4. Haga clic en la pestaña Seguridad.
- 5. Haga clic en el menú Certificado de la barra de navegación izquierda.
- 6. Haga clic en Crear certificado autofirmado.
- 7. Introduzca un Nombre común y una Fecha válida.
  - La longitud del **Nombre común** es de menos de 64 bytes. Introduzca un identificador, como una dirección IP, un nombre de nodo o un nombre de dominio, para utilizarlo al acceder a este equipo mediante comunicación SSL/TLS. El nombre del nodo aparece de forma predeterminada.
  - Si utiliza los protocolos IPPS o HTTPS e introduce en la dirección URL un nombre distinto del **Nombre común** utilizado para el certificado autofirmado, aparecerá una advertencia.
- 8. Seleccione su equipo en la lista desplegable Algoritmo de clave pública. La configuración predeterminada es RSA (2048 bits).
- 9. Seleccione su equipo en la lista desplegable **Algoritmo implícito**. La configuración predeterminada es **SHA256**.
- 10. Haga clic en Enviar.
- 11. Haga clic en la pestaña Red.
- 12. Haga clic en el menú Protocolo de la barra de navegación izquierda.
- 13. Haga clic en Ajustes de servidor HTTP.
- 14. Seleccione el certificado que desee configurar en la lista desplegable de Seleccionar el certificado.
- 15. Haga clic en Enviar.
- 16. Haga clic en Sí para reiniciar el equipo.

El certificado autofirmado se crea y se guarda en la memoria del equipo.

Para utilizar comunicación SSL/TLS, el certificado autofirmado debe instalarse en el ordenador.

#### 📕 Información relacionada

· Certificados y Administración basada en Web

## Información adicional:

• Comprobación de la dirección IP de los dispositivos de red

▲ Inicio > Seguridad > Funciones de seguridad de red > Administrar el equipo de red mediante SSL/TLS de manera segura > Certificados y Administración basada en Web > Instalar el certificado autofirmado para usuarios de Windows con derechos de administrador

# Instalar el certificado autofirmado para usuarios de Windows con derechos de administrador

Modelos relacionados: DSmobile DS-940DW

Los siguientes pasos se aplican a Microsoft Internet Explorer. Si utiliza otro navegador web, consulte la documentación de su navegador web para obtener ayuda con la instalación de certificados.

- 1. Realice una de las siguientes acciones:
  - Windows 10/Windows Server 2016/Windows Server 2019
    - Haga clic en 🕂 > Accesorios de Windows.
  - Windows 8.1

Haga clic con el botón derecho del ratón en el icono 🧟 (Internet Explorer) de la barra de tareas.

• Windows 7

Haga clic en 🚱 (Iniciar) > Todos los programas.

Windows Server 2012/Windows Server 2012 R2

Haga clic en 🤰 (Internet Explorer) y, a continuación, haga clic con el botón derecho del ratón en el

icono 🦲 (Internet Explorer) que aparece en la barra de tareas.

2. Haga clic con el botón derecho del ratón en **Internet Explorer** y, a continuación, haga clic en **Ejecutar como** administrador.

<sup>¯</sup> Si aparece la opción**Más**, haga clic en**Más**.

Si aparece la pantalla Control de cuentas de usuario, haga clic enSí.

- 3. Realice una de las siguientes acciones:
  - Cuando se utiliza Wireless Direct

Escriba "https://192.168.118.1" en la barra de direcciones de su navegador.

· Cuando se utiliza el modo Infraestructura

Introduzca "https://dirección IP del equipo/" en la barra de direcciones del navegador para acceder al equipo ("dirección IP del equipo" es la dirección IP o el nombre de nodo asignado al certificado).

- 4. Haga clic en Vaya a este sitio web (no recomendado).
- 5. Haga clic en Error de certificado y, a continuación, en Ver certificado.

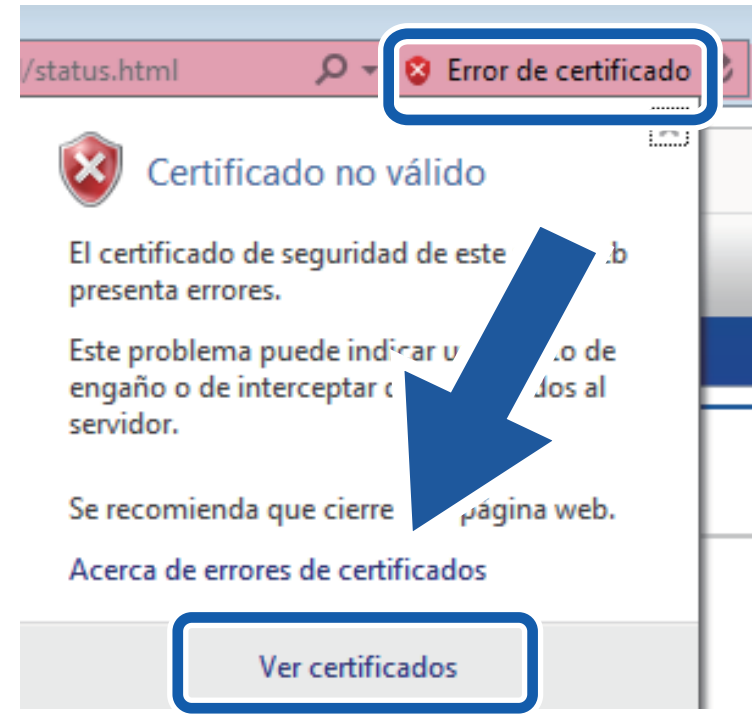

- 6. Haga clic en Instalar certificado....
- 7. Cuando aparezca Asistente para importación de certificados, haga clic en Siguiente.
- 8. Seleccione Colocar todos los certificados en el siguiente almacén y, a continuación, haga clic en Examinar....
- 9. Seleccione Entidades de certificación raíz de confianza y, a continuación, haga clic en Aceptar.
- 10. Haga clic en **Siguiente**.
- 11. Haga clic en **Finalizar**.
- 12. Si la huella digital es correcta, haga clic en Sí.
- 13. Haga clic en Aceptar.

El certificado autofirmado ya está instalado en su ordenador y la comunicación SSL/TLS está disponible.

#### 🕘 Información relacionada

· Certificados y Administración basada en Web

#### Información adicional:

· Comprobación de la dirección IP de los dispositivos de red

▲ Inicio > Seguridad > Funciones de seguridad de red > Administrar el equipo de red mediante SSL/TLS de manera segura > Certificados y Administración basada en Web > Importar y exportar el certificado autofirmado en su equipo Brother

## Importar y exportar el certificado autofirmado en su equipo Brother

Modelos relacionados: DSmobile DS-940DW

Puede almacenar los certificados autofirmados en el equipo Brother y gestionarlos mediante importación y exportación.

- Importar el certificado autofirmado
- Exportar el certificado autofirmado

▲ Inicio > Seguridad > Funciones de seguridad de red > Administrar el equipo de red mediante SSL/TLS de manera segura > Certificados y Administración basada en Web > Importar y exportar el certificado autofirmado en su equipo Brother > Importar el certificado autofirmado

# Importar el certificado autofirmado

Modelos relacionados: DSmobile DS-940DW

- 1. Inicie el explorador web.
- 2. Realice una de las siguientes acciones:
  - Cuando se utiliza Wireless Direct
    - Escriba "https://192.168.118.1" en la barra de direcciones de su navegador.
  - Cuando se utiliza el modo Infraestructura

Introduzca "https://dirección IP del equipo" en la barra de direcciones del navegador (donde "dirección IP del equipo" es la dirección IP del equipo).

Por ejemplo:

https://192.168.1.2

Si el equipo le solicita una contraseña, introdúzcala y, a continuación, haga clic en  $\rightarrow$ . Si no ha establecido previamente su propia contraseña, escriba la contraseña de inicio de sesión predeterminada. La contraseña predeterminada para administrar la configuración del equipo es una de las siguientes:

- la contraseña situada en la parte inferior del equipo y precedida por "Pwd"
- initpass
- 3. Haga clic en la pestaña **Red**.
- 4. Haga clic en la pestaña Seguridad.
- 5. Haga clic en el menú Certificado de la barra de navegación izquierda.
- 6. Haga clic en Importar certificado y clave secreta.
- 7. Busque el archivo que desea importar.
- 8. Introduzca la contraseña si el archivo está encriptado y, a continuación, haga clic en Enviar.

El certificado autofirmado se importa a su equipo.

Para utilizar comunicación SSL/TLS, el certificado autofirmado también debe estar instalado en el ordenador. Para obtener más información, contacte con su administrador de red.

#### Información relacionada

· Importar y exportar el certificado autofirmado en su equipo Brother

#### Información adicional:

· Comprobación de la dirección IP de los dispositivos de red

▲ Inicio > Seguridad > Funciones de seguridad de red > Administrar el equipo de red mediante SSL/TLS de manera segura > Certificados y Administración basada en Web > Importar y exportar el certificado autofirmado en su equipo Brother > Exportar el certificado autofirmado

# Exportar el certificado autofirmado

Modelos relacionados: DSmobile DS-940DW

- 1. Inicie el explorador web.
- 2. Realice una de las siguientes acciones:
  - Cuando se utiliza Wireless Direct
    - Escriba "https://192.168.118.1" en la barra de direcciones de su navegador.
  - Cuando se utiliza el modo Infraestructura

Introduzca "https://dirección IP del equipo" en la barra de direcciones del navegador (donde "dirección IP del equipo" es la dirección IP del equipo).

Por ejemplo:

https://192.168.1.2

Si el equipo le solicita una contraseña, introdúzcala y, a continuación, haga clic en  $\rightarrow$ . Si no ha establecido previamente su propia contraseña, escriba la contraseña de inicio de sesión predeterminada. La contraseña predeterminada para administrar la configuración del equipo es una de las siguientes:

- la contraseña situada en la parte inferior del equipo y precedida por "Pwd"
- initpass
- 3. Haga clic en la pestaña **Red**.
- 4. Haga clic en la pestaña Seguridad.
- 5. Haga clic en el menú Certificado de la barra de navegación izquierda.
- 6. Haga clic en Exportar, que aparece con Lista de certificados.
- Si desea encriptar el archivo, escriba una contraseña en el campo Introduzca la contraseña.
  Si el campo Introduzca la contraseña está vacío, su archivo de salida no se encriptará.
- 8. Introduzca la contraseña de nuevo en el campo **Vuelva a introducir la contraseña** y, a continuación, haga clic en **Enviar**.
- 9. Haga clic en Guardar.

El certificado autofirmado se exporta a su ordenador.

También puede importar el certificado autofirmado en su ordenador.

#### 🭊 Información relacionada

Importar y exportar el certificado autofirmado en su equipo Brother

### Información adicional:

• Comprobación de la dirección IP de los dispositivos de red

▲ Inicio > Brother iPrint&Scan para Windows y Mac

# Brother iPrint&Scan para Windows y Mac

• Información general de Brother iPrint&Scan

▲ Inicio > Brother iPrint&Scan para Windows y Mac > Información general de Brother iPrint&Scan

## Información general de Brother iPrint&Scan

Utilice Brother iPrint&Scan para Windows y Mac para escanear desde su ordenador.

La siguiente captura de pantalla muestra un ejemplo de Brother iPrint&Scan en Windows. Puede usarlo para escanear documentos y comprobar el estado de su equipo. Esta captura de pantalla puede variar en función de la versión de la aplicación.

Windows

Vaya a la página **Descargas** de su modelo en <u>support.brother.com</u> para descargar la aplicación más reciente.

• Mac

Descargue e instale Brother iPrint&Scan desde la App Store.

| 🖀 Brother iPrint&Scan  | – = ×                                    |
|------------------------|------------------------------------------|
| Crear flujo de trabajo |                                          |
| Escanear               | Configuración de escaneado<br>del equipo |
|                        | Seleccione su equipo.                    |

#### Información relacionada

- Brother iPrint&Scan para Windows y Mac
- Información adicional:
- Escaneo mediante Brother iPrint&Scan (Windows)
- Escanear con Brother iPrint&Scan (Mac)

▲ Inicio > Solución de problemas

# Solución de problemas

- Indicaciones de error y mantenimiento
- Documento atascado
- Si está teniendo problemas con su equipo
- Comprobar el número de serie
- Reiniciar el equipo Brother

▲ Inicio > Solución de problemas > Indicaciones de error y mantenimiento

## Indicaciones de error y mantenimiento

>> DSmobile DS-640/DSmobile DS-740D

>> DSmobile DS-940DW

## DSmobile DS-640/DSmobile DS-740D

En esta tabla se explican las indicaciones LED en el panel de control.

| LED de alimentación/escaneado | Descripción                                   |
|-------------------------------|-----------------------------------------------|
|                               | El LED está apagado.                          |
|                               | El LED se ilumina en el color que se muestra. |
|                               |                                               |
|                               | El LED parpadea en el color que se muestra.   |
|                               |                                               |

| LED de alimentación/escaneado | Estado del equipo                                                                                                    |  |  |
|-------------------------------|----------------------------------------------------------------------------------------------------|--|--|
|                               | Documento atascado                                                                                                    |  |  |
|                               | Elimine el atasco.                                                                                                    |  |  |
|                               | Si está escaneando un documento largo, seleccione<br><b>Papel largo</b> en la lista desplegable <b>Tamaño escaneado</b><br>o <b>Tamaño documento</b> .                                                                                                    |  |  |
|                               | Cuando inserte una tarjeta grabada, asegúrese de<br>insertarla con el lado en relieve hacia arriba en la ranura<br>de alimentación.                                                                                                    |  |  |
|                               | Cubierta superior abierta                                                                                                    |  |  |
|                               | La cubierta superior está abierta. Cierre la cubierta superior.                                                                                                    |  |  |
|                               | Espacio de almacenamiento insuficiente                                                                                                    |  |  |
|                               | Cuando se utiliza la función Escanear a PC, es posible<br>que no haya suficiente memoria en la carpeta de destino<br>para los datos escaneados. Pulse <b>START/STOP</b> para<br>eliminar el error. Asegúrese de que haya suficiente<br>espacio en la carpeta de destino para guardar los datos<br>escaneados. |  |  |
|                               | Actualización del firmware                                                                                                    |  |  |
| -,,, -,,,-                    | Actualización del firmware en marcha. Espere a que se complete la actualización.                                                                                                    |  |  |

#### **DSmobile DS-940DW**

En esta tabla se explican las indicaciones LED en el panel de control.
| LED de<br>error | LED de<br>tarjeta SD | LED de<br>Wi-Fi       | LED de<br>batería | LED de<br>alimentac<br>ión/<br>escanead<br>o                               | Descripción                                   |
|-----------------|----------------------|-----------------------|-------------------|----------------------------------------------------------------------------|-----------------------------------------------|
|                 |                      | $\overline{\bigcirc}$ | <b>.</b>          |                                                                            | El LED está apagado.                          |
| !               |                      | (;·                   |                   |                                                                            | El LED se ilumina en el color que se muestra. |
|                 |                      |                       |                   |                                                                            | El LED parpadea en el color que se muestra.   |
| -×-             |                      |                       |                   | El LED puede estar apagado, encendido o<br>parpadeando en cualquier color. |                                               |

| LED de<br>error | LED de<br>tarjeta SD | LED de<br>Wi-Fi       | LED de<br>batería | LED de<br>alimentac<br>ión/<br>escanead<br>o | Estado del equipo                                                                                                    |
|-----------------|----------------------|-----------------------|-------------------|----------------------------------------------|----------------------------------------------------------------------------------------------------|
|                 | - <b>`¢</b> -        | - <b>`¢-</b>          | - <b>`¢</b> -     |                                              | Documento atascado<br>Elimine el atasco.<br>Si está escaneando un documento largo, seleccione<br>Papel largo en la lista desplegable Tamaño<br>escaneado o Tamaño documento.                                                                                                    |
|                 |                      |                       |                   |                                              | Cuando inserte una tarjeta grabada, asegúrese de insertarla con el lado en relieve hacia arriba en la ranura de alimentación.                                                                                                    |
|                 |                      |                       |                   |                                              | <b>Cubierta superior abierta</b><br>La cubierta superior está abierta. Cierre la cubierta<br>superior.                                                                                                    |
|                 |                      | $\odot$               | •                 |                                              | Actualización del firmware<br>Actualización del firmware en marcha. Espere a que<br>se complete la actualización.                                                                                                    |
|                 |                      | ×                     | *                 |                                              | <b>Espacio de almacenamiento insuficiente</b><br>Cuando se utiliza la función Escanear a PC, es posible<br>que no haya suficiente memoria en la carpeta de<br>destino para los datos escaneados. Pulse <b>START/</b><br><b>STOP</b> para eliminar el error. Asegúrese de que haya<br>suficiente espacio en la carpeta de destino para<br>guardar los datos escaneados. |
|                 |                      | $\overline{\diamond}$ | - <b>`</b>        | •                                            | <b>Error de acceso</b><br>Escanear a PC<br>El cable USB no está conectado al equipo. Conecte el<br>cable USB.                                                                                                    |

| LED de<br>error        | LED de<br>tarjeta SD    | LED de<br>Wi-Fi                     | LED de<br>batería | LED de<br>alimentac<br>ión/<br>escanead<br>o | Estado del equipo                                                                                                    |
|------------------------|-------------------------|-------------------------------------|-------------------|----------------------------------------------|----------------------------------------------------------------------------------------------------|
|                        |                         | $\overline{\mathbf{S}}$             |                   |                                              | <b>Error de acceso</b><br>Escanear a PC                                                                                                    |
|                        |                         |                                     |                   |                                              | Los ajustes de Escanear a PC no se han configurado<br>en Configuración remota.                                                                                                    |
|                        |                         |                                     |                   |                                              | Configure los ajustes de Escanear a PC en<br>Configuración remota.                                                                                                    |
|                        |                         | (parpadea<br>ndo<br>lentament<br>e) | ÷                 |                                              | Error de conexión a la red inalámbrica<br>Pulse START/STOP para eliminar el error. Confirme la<br>configuración de red.                                                                               |
|                        | 1/                      |                                     | - <u>`</u>        |                                              | Tarjeta de memoria no compatible                                                                                                    |
|                        |                         |                                     | ~~                | $\bigcirc$                                   | Hay una tarjeta de memoria no compatible insertada<br>en la ranura para tarjetas de memoria.                                                                                                    |
| (parpadea              | (parpadea               |                                     |                   |                                              | Extraiga la tarjeta de memoria e inserte una tarjeta<br>de memoria microSD compatible                                                                                                    |
| ndo<br>lentament<br>e) | ndo<br>rápidamen<br>te) |                                     |                   |                                              | <ul> <li>Aplique formato a la tarjeta de memoria microSD<br/>en el ordenador.</li> </ul>                                                                                                    |
|                        |                         |                                     | -`                |                                              | Demasiados archivos en la tarjeta de memoria                                                                                                    |
|                        |                         |                                     | · · · ·           | $\bigcirc$                                   | Su equipo no puede guardar archivos en una tarjeta de memoria si la tarjeta contiene demasiados archivos.                                                                                             |
|                        | (parpadea<br>ndo        |                                     |                   |                                              | Pulse <b>START/STOP</b> para eliminar el error. Retire la tarjeta de memoria microSD y, a continuación, realice una de las siguientes acciones:                                                       |
|                        | te)                     |                                     |                   |                                              | <ul> <li>Elimine los archivos o carpetas no utilizados de la<br/>tarjeta de memoria microSD e inténtelo de nuevo.</li> </ul>                                                                          |
|                        |                         |                                     |                   |                                              | <ul> <li>Utilice una tarjeta de memoria microSD que tenga<br/>espacio disponible.</li> </ul>                                                                                                    |
|                        | -`                      | -`                                  |                   | -`                                           | Error de batería                                                                                                    |
|                        | · · ·                   | · · · ·                             |                   | · · · ·                                      | Se ha producido un error de batería.                                                                                                    |
|                        |                         |                                     |                   |                                              | <ul> <li>La temperatura interna del equipo o de su batería<br/>es demasiado alta o demasiado baja. Espere hasta<br/>que la temperatura vuelva a ser normal y el LED<br/>deje de parpadear.</li> </ul> |
|                        |                         |                                     |                   |                                              | <ul> <li>Apague el equipo y vuelva a encenderlo. Si no se<br/>restaura, póngase en contacto con su distribuidor<br/>de Brother o con el servicio de atención al cliente<br/>de Brother.</li> </ul>    |
|                        |                         |                                     |                   |                                              | <ul> <li>Conecte el cable USB al escáner y al ordenador<br/>para utilizar el escáner. Asegúrese de que el cable<br/>USB esté bien conectado.</li> </ul>                                               |
|                        |                         |                                     |                   |                                              | <ul> <li>Si el error no se puede eliminar, póngase en<br/>contacto con su oficina local de Brother.</li> </ul>                                                                                        |
|                        |                         |                                     |                   |                                              | Información relacionada: Ayuda y atención al<br>cliente de Brother                                                                                                    |

Solución de problemas

• Indicaciones de llamada de servicio

### Información adicional:

- Documento atascado
- Brother iPrint&Scan para Windows y Mac
- Ayuda y atención al cliente de Brother

▲ Inicio > Solución de problemas > Indicaciones de error y mantenimiento > Indicaciones de llamada de servicio

# Indicaciones de llamada de servicio

Si hay un error que no puede solucionar por su cuenta, los LED del equipo indicarán la necesidad de una llamada de servicio, tal y como se muestra.

Si ve la indicación de llamada al servicio técnico mostrada, póngase en contacto con su distribuidor Brother o el servicio de atención al cliente de Brother.

>> DSmobile DS-640/DSmobile DS-740D >> DSmobile DS-940DW

## DSmobile DS-640/DSmobile DS-740D

#### LED de alimentación/escaneado

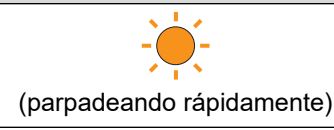

### DSmobile DS-940DW

| LED de error                 | LED de tarjeta SD | LED de Wi-Fi | LED de batería | LED de<br>alimentación/<br>escaneado |
|------------------------------|-------------------|--------------|----------------|--------------------------------------|
| (parpadeando<br>rápidamente) |                   | -``          |                |                                      |

### 🖉 Información relacionada

· Indicaciones de error y mantenimiento

▲ Inicio > Solución de problemas > Documento atascado

### Documento atascado

Un documento puede atascarse si no se inserta o alimenta correctamente, o bien si es demasiado largo.

1. (DSmobile DS-740D/DSmobile DS-940DW) Abra la guía de salida.

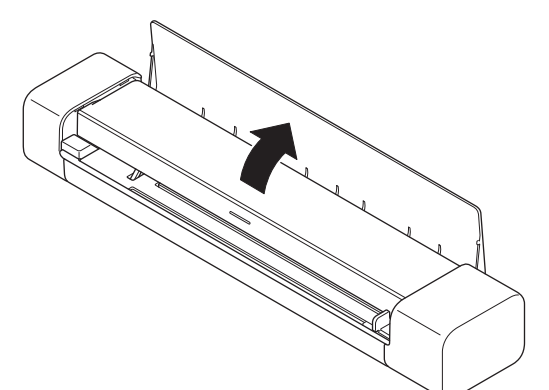

2. Abra la cubierta superior.

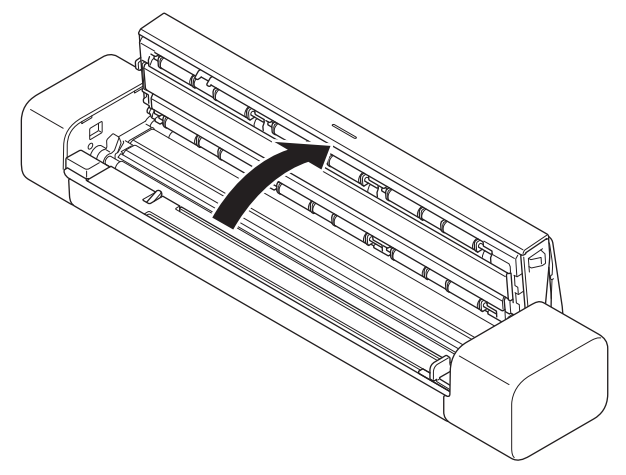

3. Tire del documento atascado cuidadosamente para retirarlo del equipo.

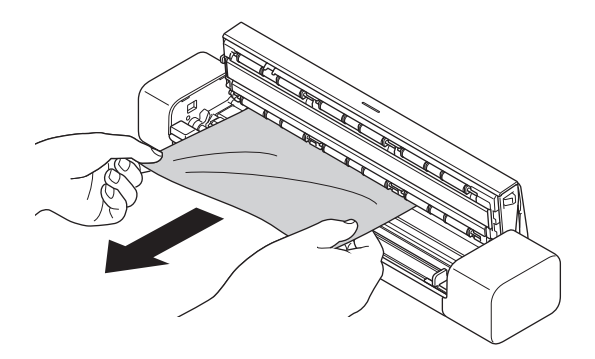

Compruebe que no haya quedado papel roto dentro del equipo. Retire los restos de papel que puede haber dentro del equipo.

- 4. Cierre la cubierta superior.
- 5. (DSmobile DS-740D/DSmobile DS-940DW) Cierre la guía de salida.

#### IMPORTANTE

• Para evitar dañar el documento atascado, NO tire del documento antes de abrir la cubierta superior.

- Para evitar futuros atascos de documentos, haga lo siguiente:
  - Cierre la cubierta superior correctamente empujándola suavemente en el centro.
  - Configure correctamente los ajustes del documento.
  - Asegúrese de que el documento es aceptable para el equipo.
  - Cargue el documento correctamente.
  - Si utiliza papel largo, para evitar que se atasque debe seleccionar la opción Papel largo en el menú Tamaño documento.

Solución de problemas

#### Información adicional:

- Indicaciones de error y mantenimiento
- Documentos aceptables
- Carga de documentos

▲ Inicio > Solución de problemas > Si está teniendo problemas con su equipo

## Si está teniendo problemas con su equipo

La mayoría de problemas puede corregirlos usted mismo/a. Si cree que existe algún problema en el equipo, compruebe los temas a continuación. Si necesita ayuda adicional, visite <u>support.brother.com</u> para ver los consejos más recientes de **Preguntas frecuentes y Solución de problemas**.

<sup>F</sup> El uso de consumibles que no sean Brother puede influir en la calidad del escaneado, en el rendimiento del hardware y en la fiabilidad del equipo.

- Escaneado y otros problemas
- · Problemas de escaneado con AirPrint
- Problemas de red

Ø

# Escaneado y otros problemas

- >> Problemas de escaneado
- >> Problemas de software
- >> Otros problemas

### Problemas de escaneado

| Problemas                                                                                                    | Causa                                                                                                    | Sugerencias                                                                                                    |
|----------------------------------------------------------------------------------------------------|----------------------------------------------------------------------------------------------------|----------------------------------------------------------------------------------------------------|
| Se producen errores TWAIN o<br>WIA cuando se empieza a<br>escanear. (Windows)                                                            | No se ha seleccionado el controlador<br>TWAIN o WIA como fuente principal en<br>la aplicación de escaneado.                                                          | Asegúrese de haber seleccionado el<br>controlador TWAIN o WIA de Brother<br>como fuente principal en la aplicación de<br>escaneado. Por ejemplo, en Nuance <sup>™</sup><br>PaperPort <sup>™</sup> 14SE, haga clic en<br><b>Configuración de digitalización</b> ><br><b>Seleccionar</b> Seleccione el controlador<br>TWAIN/WIA de Brother.                                                                                                    |
| Aparecen errores ICA cuando<br>comienza el escaneado. (Mac)                                                                              | El equipo no se ha seleccionado en el<br>área <b>DISPOSITIVOS</b> o el área<br><b>COMPARTIDO</b> .                                                                   | Asegúrese de que se ha seleccionado el<br>equipo Brother.                                                                                                    |
| Aparecen líneas verticales en la imagen escaneada.                                                                                       | Se ha acumulado polvo de papel en la superficie de las bandas del cristal.                                                                                           | Limpie las bandas del cristal del interior<br>del equipo.<br>➤> Información relacionada: Limpieza<br>del escáner y los rodillos                                                                                                    |
| Aparecen líneas verticales<br>blancas o franjas blancas en la<br>imagen escaneada.                                                       | El escáner está cerca de una fuente de<br>luz o recibe luz solar directa.                                                                                            | Asegúrese de que el escáner esté<br>ubicado lejos de cualquier fuente de luz<br>directa.                                                                                                    |
| Mis imágenes escaneadas tienen<br>líneas negras que las atraviesan,<br>presentan espacios en blanco o<br>son de mala calidad en general. | Este problema se produce si el<br>escáner no está calibrado<br>correctamente o si hay un objeto<br>extraño, como un clip o papel rasgado,<br>atascado en el escáner. | <ol> <li>Asegúrese de que la ranura del<br/>alimentador esté despejada. Si<br/>encuentra objetos extraños, retírelos<br/>del escáner.</li> <li>Calibre su escáner.</li> <li>Calidad del escaneado no mejora<br/>después de calibrar el escáner:         <ol> <li>Limpie el escáner.</li> <li>Vuelva a calibrar el escáner.</li> <li>Información relacionada: Limpieza<br/>del escáner y los rodillos</li> <li>Información relacionada: Calibración<br/>del equipo Brother</li> </ol> </li> </ol> |
| Se pierde la imagen escaneada.                                                                                                    | La guía para documentos no está ajustada al ancho del documento.                                                                                                    | Mueva suavemente la guía para<br>documentos hasta que se ajuste al<br>ancho del documento.                                                                                                    |
|                                                                                                    | La configuración no es apropiada para<br>el documento. Por ejemplo, se ha<br>alimentado un documento de tamaño                                                       | Asegúrese de que la configuración del<br>tamaño del documento sea apropiada<br>para el documento.                                                                                                    |

| Problemas                                                                                                    | Causa                                                                                                    | Sugerencias                                                                                                    |
|----------------------------------------------------------------------------------------------------|----------------------------------------------------------------------------------------------------|----------------------------------------------------------------------------------------------------|
| Se pierde la imagen escaneada.                                                                                          | Letter/A4 estando seleccionado<br>Executive/A5 como tamaño del<br>documento.                               | Configure los ajustes del margen y<br>ajuste la posición de escaneado.                                                          |
|                                                                                                    | -                                                                                                    | Configure los ajustes del margen y<br>ajuste la posición de escaneado.                                                          |
| La imagen escaneada está<br>ausente o presenta espacios en<br>blanco cuando se selecciona<br>Automático como tamaño del | Se ha acumulado polvo de papel en la<br>superficie de las bandas del cristal del<br>interior del equipo.   | Limpie las bandas del cristal del interior<br>del equipo.<br>➤> Información relacionada: Limpieza<br>del escáner y los rodillos |
| documento.                                                                                                    | Es necesario realizar una calibración.                                                                     | Lleve a cabo una calibración.<br>➤> Información relacionada: Calibración<br>del equipo Brother                                  |
| La imagen escaneada resulta inclinada.                                                                                  | La guía para documentos no está ajustada al ancho del documento.                                           | Mueva suavemente la guía para<br>documentos hasta que se ajuste al<br>ancho del documento.                                      |
|                                                                                                    | Está seleccionado el ajuste Papel<br>largo.                                                                | Seleccione una configuración distinta de<br>Papel largo.                                                                        |
|                                                                                                    | El documento se ha enrollado.                                                                              | Enderece el documento enrollado y vuelva a escanear.                                                                            |
|                                                                                                    | La tarjeta grabada se ha insertado con<br>el lado en relieve hacia abajo.                                  | Retire la tarjeta grabada y vuelva a<br>insertarla, con la cara en relieve hacia<br>arriba, en la ranura de alimentación.       |
|                                                                                                    | El documento no se ha insertado derecho.                                                                   | Inserte el documento derecho.                                                                                                   |
|                                                                                                    | La tarjeta de plástico se ha escaneado con el borde corto antes.                                           | Escanee la tarjeta de plástico con el<br>borde largo antes.                                                                     |
|                                                                                                    | La guía de salida está abierta.                                                                            | Cierre la guía de salida.                                                                                                    |
|                                                                                                    | (DSmobile DS-740D/<br>DSmobile DS-940DW)                                                                   |                                                                                                    |
| El escaneado es demasiado<br>lento.                                                                                     | La resolución no es apropiada para el documento.                                                           | Disminuya la resolución del escáner.                                                                                            |
|                                                                                                    | Si se utiliza un cable que no sea un<br>cable Micro USB 3.0, la velocidad de<br>escaneado puede ser lenta. | Utilice un cable Micro USB 3.0.                                                                                                 |
| No se ha alimentado el documento.                                                                                       | El soporte es demasiado fino o demasiado grueso.                                                           | Asegúrese de que el soporte es<br>aceptable para el equipo.                                                                     |
|                                                                                                    |                                                                                                    | Información relacionada:<br>Documentos aceptables                                                                               |
|                                                                                                    | La configuración remota está en curso.                                                                     | Cancele Configuración Remota.                                                                                                   |
|                                                                                                    | El documento se ha enrollado.                                                                              | Enderece el documento enrollado y vuelva a escanear.                                                                            |
| El documento se ha atascado.                                                                                            | El documento no es aceptable para el equipo.                                                               | Asegúrese de que el documento es<br>aceptable para el equipo. ➤➤<br>Información relacionada: Documentos<br>aceptables           |
|                                                                                                    | El documento se ha enrollado.                                                                              | Enderece el documento enrollado y vuelva a escanear.                                                                            |
|                                                                                                    | La guía de salida está abierta.                                                                            | Cierre la guía de salida.                                                                                                    |
|                                                                                                    | (DSmobile DS-740D/<br>DSmobile DS-940DW)                                                                   | Confirme que el gramaje del papel sea<br>adecuado para escanear con la guía de<br>salida.                                       |

| Problemas                                                           | Causa                                                                                                    | Sugerencias                                                                                                    |
|---------------------------------------------------------------------|----------------------------------------------------------------------------------------------------|----------------------------------------------------------------------------------------------------|
| El documento se ha atascado.                                        |                                                                                                    | ➤> Información relacionada:<br>Documentos aceptables                                                                                                    |
| La calidad de escaneado es baja.                                    | Se ha acumulado polvo de papel en la<br>superficie de las bandas del cristal del<br>interior del equipo.                                                | Limpie las bandas del cristal del interior<br>del equipo.<br>➤> Información relacionada: Limpieza<br>del escáner y los rodillos                                                                                                    |
|                                                                     | Es necesario realizar una calibración.                                                                                                    | Lleve a cabo una calibración.<br>➤> Información relacionada: Calibración del equipo Brother                                                                                                    |
|                                                                     | La resolución del escáner es<br>demasiado baja.                                                                                                    | Aumente la resolución del escáner.                                                                                                    |
| En los datos escaneados se<br>aprecian rasgos de<br>transparencias. | La configuración no es apropiada para<br>el tipo de documento que se está<br>escaneando.                                                                | Seleccione la casilla de verificación<br>eliminar transparencias/estampado/<br>eliminar color de fondo.                                                                                                    |
| Los colores en los datos<br>escaneados son oscuros.                 | La configuración no es apropiada para<br>el tipo de documento que se está<br>escaneando.                                                                | <ul> <li>Realice una de las siguientes acciones:</li> <li>Seleccione la casilla eliminar<br/>transparencias/estampado/eliminar<br/>color de fondo y, a continuación,<br/>escanee desde el ordenador.</li> <li>Aumente el brillo y después escanee<br/>deada el ordenador.</li> </ul> |
|                                                                     |                                                                                                    | <ul> <li>Aumente el contraste y después<br/>escanee desde el ordenador.</li> </ul>                                                                                                    |
|                                                                     |                                                                                                    | <ul> <li>Cambie el tipo de escaneado a gris o<br/>color y, a continuación, escanee<br/>desde el ordenador.</li> </ul>                                                                                                    |
|                                                                     | Es necesario realizar una calibración.                                                                                                    | Lleve a cabo una calibración.                                                                                                    |
|                                                                     |                                                                                                    | >> Información relacionada: Calibración<br>del equipo Brother                                                                                                    |
| Se ha omitido una página que no está en blanco.                     | <ul><li>El documento está apenas visible.</li><li>Active la función Saltar página en</li></ul>                                                          | Desactive la función Saltar página en<br>blanco.                                                                                                    |
|                                                                     | blanco.                                                                                                    | Alternativamente, reduzca la sensibilidad para saltar página en blanco.                                                                                                    |
| No se puede escanear un documento largo.                            | No se ha seleccionado Papel largo<br>como tamaño del documento.                                                                                         | Seleccione Papel largo como tamaño del documento.                                                                                                    |
| No se puede escanear.<br>(DSmobile DS-940DW)                        | La opción <b>Escaneado remoto</b> en el<br>cuadro de diálogo <b>Escanear desde</b><br><b>PC</b> en administración basada en la<br>web está desactivada. | Active la opción <b>Escaneado remoto</b> .                                                                                                    |
| No se puede escanear a un<br>ordenador desde el equipo.             | No hay instalada ninguna aplicación de escaneado (por ejemplo, Brother                                                                                  | Instale una aplicación de escaneado (por ejemplo, Brother iPrint&Scan).                                                                                                    |
|                                                                     | iPrint&Scan) en el ordenador.                                                                                                    | >> Información relacionada: Brother<br>iPrint&Scan para Windows y Mac                                                                                                    |
|                                                                     | Los ajustes no están configurados<br>dentro de la aplicación de escaneado<br>(por ejemplo, Brother iPrint&Scan).                                        | Configure los ajustes mediante una<br>aplicación de escaneado (por ejemplo,<br>Brother iPrint&Scan).                                                                                                    |
|                                                                     |                                                                                                    | >> Información relacionada: Brother<br>iPrint&Scan para Windows y Mac                                                                                                    |
|                                                                     | Los ajustes de Escanear a PC no se<br>han configurado en Configuración<br>remota.                                                                       | Configure los ajustes de Escanear a PC<br>en Configuración remota.                                                                                                    |
|                                                                     | El interruptor de selección de modo se encuentra en 🔐.                                                                                                  | Coloque el interruptor de selección de modo en 齃 o 🤿.                                                                                                    |

| Problemas                                            | Causa                                                                       | Sugerencias                                                                                                    |
|------------------------------------------------------|-----------------------------------------------------------------------------|----------------------------------------------------------------------------------------------------|
| No se puede escanear a un ordenador desde el equipo. | (DSmobile DS-940DW)                                                         |                                                                                                    |
| La tarjeta plástica está atascada.                   | El equipo se ha encendido con la tarjeta de plástico insertada.             | Retire la tarjeta plástica. Para evitar que<br>la tarjeta vuelva a atascarse, no la deje<br>insertada en el equipo.       |
|                                                      | La tarjeta grabada se ha insertado con<br>el lado en relieve hacia abajo.   | Retire la tarjeta grabada y vuelva a<br>insertarla, con la cara en relieve hacia<br>arriba, en la ranura de alimentación. |
|                                                      | La tarjeta de plástico no se ha insertado derecha.                          | Inserte la tarjeta de plástico derecha.                                                                                   |
|                                                      | La guía de salida está abierta.<br>(DSmobile DS-740D/<br>DSmobile DS-940DW) | Cierre la guía de salida.                                                                                                 |
| No se introdujo la tarjeta plástica.                 | La tarjeta grabada se ha insertado con<br>el lado en relieve hacia abajo.   | Retire la tarjeta grabada y vuelva a<br>insertarla, con la cara en relieve hacia<br>arriba, en la ranura de alimentación. |

### Problemas de software

| Problemas                                                                                               | Causa                                                  | Sugerencias                                                                                                    |
|----------------------------------------------------------------------------------------------------|--------------------------------------------------------|----------------------------------------------------------------------------------------------------|
| No se pueden guardar la<br>configuración en Configuración<br>remota ni Administración<br>basada en Web. | El equipo está procesando la configuración.            | Espere hasta que el equipo acabe de procesar y vuelva a intentarlo.                                                        |
| No se puede iniciar<br>Configuración Remota.                                                            | El equipo no está conectado al<br>ordenador.           | Conecte el equipo al ordenador y, a continuación, vuelva a intentarlo.                                                     |
|                                                                                                    | Se ha producido un error.                              | Elimine todos los errores, compruebe que<br>el estado en la configuración remota sea<br>el de listo y vuelva a intentarlo. |
|                                                                                                    | El equipo está escaneando.                             | Espere a que finalice el escaneado y vuelva a intentarlo.                                                                  |
|                                                                                                    | El equipo está apagada.<br>(DSmobile DS-940DW)         | Encienda el equipo y vuelva a intentarlo.                                                                                  |
|                                                                                                    | El interruptor de selección de modo se encuentra en 🔐. | Coloque el interruptor de selección de modo en 📮 o 鴌.                                                                      |
|                                                                                                    | (DSmobile DS-940DW)                                    |                                                                                                    |

# Otros problemas

| Problemas                        | Causa                                                                                        | Sugerencias                                                                                                    |
|----------------------------------|----------------------------------------------------------------------------------------------|----------------------------------------------------------------------------------------------------|
| Quiero usar un concentrador USB. | Es posible que un concentrador<br>USB no pueda suministrar<br>suficiente energía al escáner. | Utilice el escáner sin conectarlo a un<br>concentrador USB.                                                                                       |
| El equipo no se enciende.        | El cable USB no está conectado correctamente.                                                | Asegúrese de que el cable USB esté bien<br>conectado al escáner y al ordenador.                                                                   |
|                                  | Queda poca energía en la batería.                                                            | Conecte el cable USB al escáner y al<br>ordenador para cargar la batería.                                                                         |
|                                  | (DSmobile DS-940DW)                                                                          | Debe cargar la batería lo suficiente para que<br>el escáner se encienda. Apague el escáner<br>hasta que la batería esté completamente<br>cargada. |

| Problemas                                                                                              | Causa                                                                                                    | Sugerencias                                                                                                    |
|----------------------------------------------------------------------------------------------------|----------------------------------------------------------------------------------------------------|----------------------------------------------------------------------------------------------------|
| El ordenador no puede encontrar el equipo a través de la interfaz USB.                                 | El controlador del escáner no está instalado.                                                                         | Instale el controlador del escáner.                                                                                                    |
|                                                                                                    | El cable USB no está conectado correctamente.                                                                         | Asegúrese de que el cable USB esté bien<br>conectado al escáner y al ordenador.<br>Desconecte el cable USB y vuelva a<br>conectarlo al escáner y al ordenador.                                                                                                    |
| Mi escáner se calienta.                                                                                | Es normal que el escáner se<br>caliente después de un uso<br>prolongado.                                              | Si el escáner emite algún olor o está un poco<br>caliente al tacto, desconecte inmediatamente<br>el cable USB del escáner y del ordenador.                                                                                                    |
| No puedo encender o apagar<br>inmediatamente el escáner.<br>(DSmobile DS-940DW)                        | <ul> <li>La batería se ha agotado.</li> <li>Queda poca energía en la batería.</li> </ul>                              | <ul> <li>Realice una de las siguientes acciones:</li> <li>Conecte el cable USB al escáner y al ordenador para utilizar el escáner. Si el escáner no se enciende al pulsar , espere dos minutos y pulse de nuevo.</li> <li>Apague el escáner y conecte el cable USB al escáner y al ordenador hasta que la batería esté completamente cargada. Intente escanear de nuevo.</li> <li>Asegúrese de que el cable USB esté bien conectado al escáner y al ordenador.</li> <li>Si el error no se puede eliminar, póngase en contacto con su oficina local de Brother.</li> <li>&gt; Información relacionada: Ayuda y atención al cliente de Brother</li> </ul> |
|                                                                                                    | La temperatura interna dei<br>equipo o de la batería es<br>demasiado alta o demasiado<br>baja.<br>(DSmobile DS-940DW) | El equipo se restaurara automaticamente<br>cuando la temperatura vuelva a ser normal.                                                                                                    |
| Cuando pongo el interruptor de selección de modo en 🕋, el LED                                          | Queda poca energía en la batería.                                                                                     | Conecte el cable USB al escáner y al ordenador para cargar la batería.                                                                                                    |
| de Wi-Fi no se enciende.<br>(DSmobile DS-940DW)                                                        |                                                                                                    | <ul> <li>Asegurese de que el cable 03b este bien conectado al escáner y al ordenador.</li> <li>Si el error no se puede eliminar, póngase en contacto con su oficina local de Brother.</li> <li>➤ Información relacionada: Ayuda y atención al cliente de Brother</li> </ul>                                                                                                    |
| No puedo cargar la batería.<br>(DSmobile DS-940DW)                                                     | -                                                                                                    | <ul> <li>Asegúrese de que el cable USB esté bien conectado al escáner y al ordenador.</li> <li>Si el error no se puede eliminar, póngase en contacto con su oficina local de Brother.</li> <li>&gt;&gt; Información relacionada: Ayuda y atención al cliente de Brother</li> </ul>                                                                                                    |
| Mi ordenador no puede acceder a<br>la tarjeta de memoria microSD del<br>equipo a través del cable USB. | El cable USB no está conectado al ordenador.                                                                          | Conecte el cable USB al escáner y al ordenador.                                                                                                    |
| (DSmobile DS-940DW)                                                                                    | El interruptor de selección de<br>modo se encuentra en 📮 o<br>C.<br>(DSmobile DS-940DW)                               | Coloque el interruptor de selección de modo<br>en 🚆.                                                                                                    |

| Problemas                                                                                                    | Causa                                                                                          | Sugerencias                                                                                                    |
|----------------------------------------------------------------------------------------------------|------------------------------------------------------------------------------------------------|----------------------------------------------------------------------------------------------------|
| Mi ordenador no puede acceder a<br>la tarjeta de memoria microSD del<br>equipo a través del cable USB.<br>(DSmobile DS-940DW) | Se está escaneando un<br>documento.<br>(DSmobile DS-940DW)                                     | Cuando finalice el escaneado, espere a que<br>la carpeta de la tarjeta de memoria aparezca<br>en la pantalla del ordenador. |
| Cuando accedo a la tarjeta de<br>memoria del equipo, las imágenes<br>escaneadas no aparecen en la<br>pantalla.                | El escáner no está en modo de<br>almacenamiento masivo.                                        | Coloque el interruptor de selección de modo<br>en i para pasar al modo de<br>almacenamiento masivo.                         |
| (DSmobile DS-940DW)                                                                                                    | El escáner está escaneando un<br>documento.<br>(DSmobile DS-940DW)                             | Vuelva a acceder a la tarjeta de memoria<br>cuando finalice el escaneado.                                                   |
| El equipo no puede actualizar el<br>firmware debido a un error de la<br>batería.<br>(DSmobile DS-940DW)                       | La temperatura interna del<br>equipo o de la batería es<br>demasiado alta o demasiado<br>baja. | Espere hasta que la temperatura vuelva a ser normal y vuelva a intentarlo.                                                  |

• Si está teniendo problemas con su equipo

#### Información adicional:

- Limpieza del escáner y los rodillos
- Documentos aceptables
- Brother iPrint&Scan para Windows y Mac
- Calibración del equipo Brother
- Ayuda y atención al cliente de Brother

▲ Inicio > Solución de problemas > Si está teniendo problemas con su equipo > Problemas de escaneado con AirPrint

# Problemas de escaneado con AirPrint

Modelos relacionados: DSmobile DS-940DW

| Problema                                               | Sugerencias                                                                                                    |  |
|--------------------------------------------------------|----------------------------------------------------------------------------------------------------|--|
| Mi equipo Brother no aparece en la lista de escáneres. | Asegúrese de que el equipo Brother esté encendido.                                                                                                |  |
|                                                        | Asegúrese de que el equipo y el ordenador Mac estén conectados correctamente a la misma red.                                                      |  |
|                                                        | Coloque el interruptor de selección de modo en 📮 o                                                                                                |  |
| No puedo escanear.                                     | Asegúrese de que el equipo Brother esté encendido.                                                                                                |  |
|                                                        | Asegúrese de que el equipo y el ordenador Mac estén conectados correctamente a la misma red.                                                      |  |
|                                                        | Coloque el interruptor de selección de modo en 📮 o                                                                                                |  |
|                                                        | Asegúrese de que la función de escaneado esté activada<br>en <b>Red &gt; Protocolo &gt; AirPrint Scanning</b> en<br>Administración basada en Web. |  |

### Información relacionada

• Si está teniendo problemas con su equipo

#### Información adicional:

Acceder a administración basada en web

▲ Inicio > Solución de problemas > Si está teniendo problemas con su equipo > Problemas de red

## Problemas de red

Modelos relacionados: DSmobile DS-940DW

- Si no puede completar la configuración de la red inalámbrica
- No se puede detectar el escáner en la red durante la instalación
- El equipo Brother no puede escanear a través de la red
- Si desea comprobar si los dispositivos de red funcionan correctamente

▲ Inicio > Solución de problemas > Si está teniendo problemas con su equipo > Problemas de red > Si no puede completar la configuración de la red inalámbrica

# Si no puede completar la configuración de la red inalámbrica

Modelos relacionados: DSmobile DS-940DW

Apague el enrutador inalámbrico y vuelva a encenderlo. Si con ello no se resuelve el problema, intente configurar nuevamente los ajustes inalámbricos. Si aún así no se resuelve el problema, utilice las acciones recogidas en esta tabla.

| Causa                                                                                                    | Acción                                                                                                    | Interfaz        |
|----------------------------------------------------------------------------------------------------|----------------------------------------------------------------------------------------------------|-----------------|
| La configuración de<br>seguridad (SSID/clave de<br>red (contraseña)) no es<br>correcta.                                                                                                    | <ul> <li>Confirme la configuración de seguridad.</li> <li>Pueden utilizarse como configuración de seguridad<br/>predeterminada el nombre del fabricante o el número de modelo<br/>del punto de acceso inalámbrico/enrutador.</li> </ul>                                                                                    | Inalámbrica     |
|                                                                                                    | <ul> <li>Consulte las instrucciones suministradas con el punto de acceso<br/>inalámbrico/enrutador para obtener información sobre cómo<br/>localizar la configuración de seguridad.</li> </ul>                                                                                                    |                 |
|                                                                                                    | <ul> <li>Pregunte al fabricante de su punto de acceso inalámbrico/<br/>enrutador, a su proveedor de Internet o al administrador de red.</li> </ul>                                                                                                    |                 |
| No se permite la dirección<br>MAC del equipo Brother.                                                                                                    | Confirme que la dirección MAC del equipo Brother está activada en el filtro. La dirección está impresa en la etiqueta de su producto.                                                                                                    | Inalámbrica     |
| El punto de acceso<br>inalámbrico/enrutador está<br>en modo sigiloso (no difunde<br>el SSID).                                                                                                    | <ul> <li>Introduzca a mano el nombre de red (SSID) y la clave de red (contraseña) correctos.</li> <li>Compruebe el nombre de red (SSID) y la clave de red (contraseña) en las instrucciones suministradas con el punto de acceso inalámbrico/enrutador y vuelva a configurar los ajustes de la red inalámbrica.</li> </ul> | Inalámbrica     |
| La configuración de<br>seguridad (SSID/<br>contraseña) no son<br>correctos.                                                                                                    | Confirme el nombre de red (SSID) y la clave de red (contraseña).<br>El SSID y la clave de red se imprimen en la etiqueta adherida al<br>escáner.                                                                                                    | Wireless Direct |
| El equipo Brother está<br>demasiado lejos de su<br>dispositivo inalámbrico.                                                                                                    | Mueva el equipo Brother a una distancia de aproximadamente 1<br>metro del dispositivo inalámbrico cuando configure los ajustes de la<br>red Wireless Direct.                                                                                                    | Wireless Direct |
| Hay algunos obstáculos<br>(paredes o muebles, por<br>ejemplo) entre el equipo y el<br>dispositivo inalámbrico.                                                                                                    | Mueva el equipo Brother a una zona libre de obstáculos.                                                                                                    | Wireless Direct |
| Hay un ordenador<br>inalámbrico, un dispositivo<br>compatible con Bluetooth <sup>®</sup> ,<br>un horno de microondas o<br>un teléfono inalámbrico<br>digital cerca del equipo<br>Brother o del dispositivo<br>inalámbrico. | Aleje otros dispositivos del equipo Brother o del dispositivo inalámbrico.                                                                                                    | Wireless Direct |
| Si ha comprobado y probado<br>todas las acciones pero aún<br>no puede completar la<br>configuración de Wireless<br>Direct.                                                                                                 | Apague el equipo Brother y vuelva a encenderlo. A continuación,<br>intente configurar de nuevo los ajustes de Wireless Direct.                                                                                                    | Wireless Direct |

### Información relacionada

· Problemas de red

▲ Inicio > Solución de problemas > Si está teniendo problemas con su equipo > Problemas de red > No se puede detectar el escáner en la red durante la instalación

# No se puede detectar el escáner en la red durante la instalación

Modelos relacionados: DSmobile DS-940DW

| Causa                                                                                                    | Acción                                                                                                    |  |  |
|----------------------------------------------------------------------------------------------------|----------------------------------------------------------------------------------------------------|--|--|
| El ordenador no está conectado a<br>la red.                                                                                                    | Asegúrese de que el ordenador esté conectado a una red, por ejemplo, a un entorno de LAN inalámbrica, o de que cuente con acceso a Internet. Para un soporte adicional, póngase en contacto con el administrador de red.                       |  |  |
| El equipo no está conectado a la red.                                                                                                    | Si el LED de error del panel de control parpadea en naranja, indica un estado de error. Anote el estado del error y, a continuación, corrija el error.                                                                                         |  |  |
|                                                                                                    | >> Informacion relacionada: Indicaciones de error y mantenimiento                                                                                                    |  |  |
| Está utilizando software de seguridad.                                                                                                    | <ul> <li>En el cuadro de diálogo de instalación, vuelva a buscar el equipo Brother.</li> <li>Permita el acceso cuando se muestre el mensaje de alerta del software de<br/>seguridad durante la instalación del dispositivo Brother.</li> </ul> |  |  |
|                                                                                                    | <ul> <li>Los siguientes números de puerto se utilizan para las funciones de red de<br/>Brother:</li> </ul>                                                                                                    |  |  |
|                                                                                                    | - Escaneado a red, configuración remota                                                                                                    |  |  |
|                                                                                                    | Número de puerto 5566/protocolo TCP                                                                                                    |  |  |
|                                                                                                    | - Escaneado a red (Brother iPrint&Scan)                                                                                                    |  |  |
|                                                                                                    | Número de puerto 54921/protocolo TCP                                                                                                    |  |  |
|                                                                                                    | - BRAdmin Light                                                                                                    |  |  |
|                                                                                                    | Número de puerto 161/protocolo UDP                                                                                                    |  |  |
|                                                                                                    | <ul> <li>Para más información acerca del software de seguridad ➤&gt; Información<br/>relacionada: El equipo Brother no puede escanear a través de la red</li> </ul>                                                                            |  |  |
| El separador de privacidad está<br>activado en el enrutador Wi-Fi.                                                                                                    | Desactive el separador de privacidad.                                                                                                    |  |  |
| El equipo Brother está colocado<br>demasiado lejos del punto de<br>acceso inalámbrico/enrutador.                                                                                                    | Coloque el equipo Brother a menos de 1 metro del punto de acceso inalámbrico/<br>enrutador en el momento de configurar los ajustes inalámbricos.                                                                                               |  |  |
| Existe algún obstáculo (paredes o<br>mobiliario, por ejemplo) entre el<br>equipo y el punto de acceso<br>inalámbrico/enrutador.                                                                                                    | Desplace el equipo Brother a un área sin obstáculos o más cerca del punto de acceso inalámbrico/enrutador.                                                                                                    |  |  |
| Hay un ordenador inalámbrico, un<br>dispositivo compatible con<br>Bluetooth <sup>®</sup> , un horno de<br>microondas o un teléfono<br>inalámbrico digital cerca del<br>equipo Brother o del punto de<br>acceso/enrutador inalámbrico. | Aleje todos los dispositivos del equipo Brother o del punto de acceso<br>inalámbrico/enrutador.                                                                                                    |  |  |

### Información relacionada

· Problemas de red

#### Información adicional:

- El equipo Brother no puede escanear a través de la red
- Si desea comprobar si los dispositivos de red funcionan correctamente
- Indicaciones de error y mantenimiento

▲ Inicio > Solución de problemas > Si está teniendo problemas con su equipo > Problemas de red > El equipo Brother no puede escanear a través de la red

# El equipo Brother no puede escanear a través de la red

#### Modelos relacionados: DSmobile DS-940DW

| Causa                                                                                                    | Acción                                                                                                    |
|----------------------------------------------------------------------------------------------------|----------------------------------------------------------------------------------------------------|
| No ha seleccionado Aceptar en<br>el cuadro de diálogo de alerta<br>de seguridad durante el<br>proceso de inicio de las<br>aplicaciones de instalación del<br>dispositivo Brother o a la hora<br>de utilizar las funciones de<br>escaneado. | Si no ha seleccionado Aceptar en el cuadro de diálogo de alerta de seguridad,<br>puede que la función de cortafuegos del software de seguridad esté denegando el<br>acceso. Algún software de seguridad puede bloquear el acceso sin mostrar un<br>cuadro de diálogo de alerta de seguridad.<br>Para permitir el acceso, vea las instrucciones del software de seguridad o pregunte<br>al fabricante. |
| El software de seguridad                                                                                                    | Windows                                                                                                    |
| bloquea el acceso del equipo a<br>la red. (La función de<br>escaneado en red no funciona).                                                                                                    | Configure el software de seguridad/cortafuegos de terceros para que permita escaneado en red. Para agregar el puerto 54925 para el escaneado en red, introduzca la siguiente información:                                                                                                    |
|                                                                                                    | - En Nombre:                                                                                                    |
|                                                                                                    | Introduzca cualquier descripción, por ejemplo, Brother NetScan.                                                                                                    |
|                                                                                                    | - En Número de puerto:                                                                                                    |
|                                                                                                    | Introduzca 54925.                                                                                                    |
|                                                                                                    | - En <b>Protocolo</b> :                                                                                                    |
|                                                                                                    | UDP está seleccionado.                                                                                                    |
|                                                                                                    | Consulte el manual de instrucciones suministrado con su software de<br>seguridad/cortafuegos de terceros o póngase en contacto con el fabricante del<br>software.                                                                                                    |
|                                                                                                    | • Mac                                                                                                    |
|                                                                                                    | Vuelva a instalar el controlador.                                                                                                    |
| El software de seguridad                                                                                                    | Los siguientes números de puerto se utilizan para las funciones de red de Brother:                                                                                                    |
| bloquea el acceso del equipo a                                                                                                    | Escaneado a red, configuración remota                                                                                                    |
|                                                                                                    | Número de puerto 5566/protocolo TCP                                                                                                    |
|                                                                                                    | Escaneado a red (Brother iPrint&Scan)                                                                                                    |
|                                                                                                    | Número de puerto 54921/protocolo TCP                                                                                                    |
|                                                                                                    | BRAdmin Light                                                                                                    |
|                                                                                                    | Número de puerto 161/protocolo UDP                                                                                                    |
|                                                                                                    | Para más información sobre la forma de abrir el puerto, vea las instrucciones del software de seguridad o pregunte al fabricante.                                                                                                    |
| No se ha asignado al equipo                                                                                                    | Confirme la dirección IP y la máscara de subred.                                                                                                    |
| Brother una dirección IP disponible.                                                                                                    | Verifique que las direcciones IP y las máscaras de subred del ordenador y del equipo Brother sean las correctas y que estén ubicadas en la misma red.                                                                                                    |
|                                                                                                    | Si necesita más información sobre cómo comprobar la dirección IP y la máscara de subred, consulte a su administrador de red.                                                                                                    |
|                                                                                                    | >> Información relacionada: Comprobación de la dirección IP de los dispositivos<br>de red                                                                                                    |
| No puede conectar el equipo<br>Brother a la red utilizando<br>funcionalidades inalámbricas.                                                                                                    | Si el LED de error del panel de control parpadea en naranja, indica un estado de error. Anote el estado del error y, a continuación, corrija el error.                                                                                                    |

Si ha comprobado e intentado todo lo anterior, pero el equipo Brother sigue sin escanear, desinstale el software y los controladores de Brother y vuelva a instalarlos.

• Problemas de red

Información adicional:

- No se puede detectar el escáner en la red durante la instalación
- Si desea comprobar si los dispositivos de red funcionan correctamente
- Comprobación de la dirección IP de los dispositivos de red
- Indicaciones de error y mantenimiento

▲ Inicio > Solución de problemas > Si está teniendo problemas con su equipo > Problemas de red > Si desea comprobar si los dispositivos de red funcionan correctamente

# Si desea comprobar si los dispositivos de red funcionan correctamente

Modelos relacionados: DSmobile DS-940DW

| Comprobación                                                                                                    | Acción                                                                                                    |  |  |  |
|----------------------------------------------------------------------------------------------------|----------------------------------------------------------------------------------------------------|--|--|--|
| Compruebe que el equipo                                                                                            | Compruebe lo siguiente:                                                                                                    |  |  |  |
| Brother, el punto de acceso/<br>enrutador o el concentrador<br>de red esté encendido.                              | <ul> <li>El equipo Brother está conectado al ordenador con el cable USB correctamente o<br/>la batería recargable de iones de litio está suficientemente cargada y el equipo<br/>está encendido.</li> </ul>                                                  |  |  |  |
|                                                                                                    | <ul> <li>El punto de acceso/enrutador o el concentrador está encendido y su botón LED de<br/>estado de conexión parpadea.</li> </ul>                                                                                                    |  |  |  |
|                                                                                                    | Se ha retirado todo el embalaje protector del equipo.                                                                                                    |  |  |  |
|                                                                                                    | La cubierta superior está completamente cerrada.                                                                                                    |  |  |  |
| Compruebe la configuración<br>de red de su equipo Brother,<br>como la dirección IP, o el<br>estado de la conexión. | Para la administración basada en web                                                                                                    |  |  |  |
|                                                                                                    | Inicie la administración basada en web y acceda a su equipo Brother. Cuando<br>aparezca la pantalla del administración basada en web, haga clic en la pestaña<br><b>Red</b> , y luego haga clic en <b>Estado de red</b> en la barra de navegación izquierda. |  |  |  |
|                                                                                                    | <ul> <li>Si el LED de error del panel de control parpadea en naranja, indica un estado de<br/>error. Anote el estado del error y, a continuación, corrija el error.</li> </ul>                                                                               |  |  |  |
|                                                                                                    | >> Información relacionada: Indicaciones de error y mantenimiento                                                                                                    |  |  |  |
| Compruebe que puede hacer<br>"ping" en el equipo Brother                                                           | Haga ping al equipo Brother desde el ordenador utilizando la dirección IP o el nombre de nodo del símbolo del sistema de Windows o la aplicación Mac Terminal:                                                                                               |  |  |  |
| desde el ordenador.                                                                                                | <pre>ping <ipaddress> o <nodename>.</nodename></ipaddress></pre>                                                                                                    |  |  |  |
|                                                                                                    | <ul> <li>Correctamente: el equipo Brother trabaja correctamente y está conectado a la<br/>misma red que el ordenador.</li> </ul>                                                                                                    |  |  |  |
|                                                                                                    | <ul> <li>Incorrectamente: el equipo Brother no está conectado a la misma red que el<br/>ordenador.</li> </ul>                                                                                                    |  |  |  |
|                                                                                                    | <ul> <li>Confirme que la dirección IP y la máscara de subred se han establecido<br/>correctamente.</li> </ul>                                                                                                    |  |  |  |

Si ha comprobado e intentado todas las acciones pero los problemas persisten, consulte las instrucciones suministradas con el punto de acceso inalámbrico/enrutador para buscar la información del SSID y la clave de red (contraseña) y establecerlas correctamente.

#### Información relacionada

- · Problemas de red
  - Comprobación de la dirección IP de los dispositivos de red

#### Información adicional:

- El equipo Brother no puede escanear a través de la red
- No se puede detectar el escáner en la red durante la instalación
- Indicaciones de error y mantenimiento

▲ Inicio > Solución de problemas > Si está teniendo problemas con su equipo > Problemas de red > Si desea comprobar si los dispositivos de red funcionan correctamente > Comprobación de la dirección IP de los dispositivos de red

# Comprobación de la dirección IP de los dispositivos de red

Modelos relacionados: DSmobile DS-940DW

Compruebe las direcciones IP tanto de su ordenador como de su equipo Brother y, a continuación, confirme si la red funciona correctamente.

>> Configurar la dirección IP en un ordenador (Windows)

- >> Configurar la dirección IP en un ordenador (Mac)
- >> Configuración de la dirección IP mediante Configuración remota

### Configurar la dirección IP en un ordenador (Windows)

- 1. Realice una de las siguientes acciones:
  - Windows 10

Haga clic en 🕂 > Sistema de Windows > Símbolo del sistema.

• Windows 8.1

Mueva el ratón a la esquina inferior derecha del escritorio. Cuando aparezca la barra de menús, haga clic en **Buscar > Símbolo del sistema**.

Windows 7

Haga clic en (3)/(Iniciar) > Todos los programas > Accesorios > Símbolo del sistema.

- 2. Escriba "ipconfig" y, después, pulse la tecla Intro en el teclado.
- 3. Confirme los valores de la dirección IPv4 y la máscara de subred.
- 4. Escriba "exit" y, después, pulse la tecla Intro en el teclado.

#### Configurar la dirección IP en un ordenador (Mac)

- 1. Seleccione Preferencias del Sistema en el menú Apple.
- 2. Haga clic en Red > Avanzada > TCP/IP.
- 3. Confirme los valores de la dirección IPv4 y la máscara de subred.

### Configuración de la dirección IP mediante Configuración remota

- 1. Deslice el interruptor de selección de modo a 📙 o 鴌.
- 2. Realice una de las siguientes acciones:
  - Windows

Haga clic en **Brother Utilities** en el escritorio y, a continuación, haga clic en la lista desplegable y seleccione el nombre del modelo (si todavía no está seleccionado). Haga clic en **Herramientas** en la barra de navegación de la izquierda y, a continuación, haga clic en **Configuración remota**.

Mac

En la barra de menús de **Finder**, haga clic en **Ir > Aplicaciones > Brother**, seleccione el nombre de su modelo y haga doble clic en el icono **Configuración remota**.

Escriba la contraseña si es necesario. Si no ha establecido previamente su propia contraseña, escriba la contraseña de inicio de sesión predeterminada.

La contraseña de inicio de sesión predeterminada es una de estas dos:

- la contraseña situada en la parte inferior del equipo y precedida por "Pwd"
- initpass

- 3. Haga clic en el menú **WLAN** en el panel de navegación izquierdo.
- 4. Confirme la dirección IP y la máscara de subred.

• Si desea comprobar si los dispositivos de red funcionan correctamente

Inicio > Solución de problemas > Comprobar el número de serie

## Comprobar el número de serie

- 1. (DSmobile DS-940DW) Deslice el interruptor de selección de modo a 🖳 o 鴌.
- 2. Realice una de las siguientes acciones:
  - Windows

Haga clic en **Brother Utilities** en el escritorio y, a continuación, haga clic en la lista desplegable y seleccione el nombre del modelo (si todavía no está seleccionado). Haga clic en **Herramientas** en la barra de navegación de la izquierda y, a continuación, haga clic en **Configuración remota**.

Mac

En la barra de menús de **Finder**, haga clic en **Ir** > **Aplicaciones** > **Brother**, seleccione el nombre de su modelo y haga doble clic en el icono **Configuración remota**.

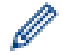

#### (DSmobile DS-940DW)

Si el equipo está conectado a través de una red, escriba la contraseña en caso de ser necesario. Si no ha establecido previamente su propia contraseña, escriba la contraseña de inicio de sesión predeterminada.

La contraseña de inicio de sesión predeterminada es una de estas dos:

- · la contraseña situada en la parte inferior del equipo y precedida por "Pwd"
- initpass
- 3. Haga clic en el menú Info. de equipo del panel de navegación izquierdo.

La ventana muestra el número de serie (en el ejemplo siguiente, se utiliza Windows).

| Z Configuración remota - 🖸 👘 🔪 🗙              |             |                |    |           |         |                        |
|-----------------------------------------------|-------------|----------------|----|-----------|---------|------------------------|
| Configuración ger                             | neral Info. | de equipo      |    |           |         |                        |
| …Escanear a soport<br>…Escanear a PC<br>⊡.Red | te Nú       | mero de serie  |    | OPENII    |         |                        |
| WLAN                                          | Ver         | sión principal |    | 1.12      |         |                        |
| Info. de equipo                               | Rei         | niciar equipo  |    | Reajustar |         |                        |
|                                               | Re          | staurar red    |    | Reajustar |         |                        |
|                                               | Cal         | ibración       |    | Iniciar   |         |                        |
|                                               |             |                |    |           |         |                        |
|                                               |             |                |    |           |         |                        |
|                                               |             |                |    |           |         |                        |
|                                               |             |                |    |           |         |                        |
|                                               |             |                |    |           |         |                        |
|                                               |             |                |    |           |         |                        |
|                                               |             |                |    |           |         |                        |
|                                               |             |                |    |           |         |                        |
| Importar                                      | Exportar    |                | ОК | Cancelar  | Aplicar | Todos los dispositivos |

Solución de problemas

Inicio > Solución de problemas > Reiniciar el equipo Brother

## **Reiniciar el equipo Brother**

- >> Reajuste de la configuración de red en el equipo (DSmobile DS-940DW)
- >> Reajuste de la configuración del equipo mediante Configuración remota

### Reajuste de la configuración de red en el equipo (DSmobile DS-940DW)

- 1. Confirme que el escáner esté encendido.
- 2. Abra la guía de salida.
- 3. Abra la cubierta superior.
- 4. Pulse y mantenga pulsados el botón de conmutación de Color/Mono y el botón de conmutación de 2 caras/1 cara durante cinco segundos.

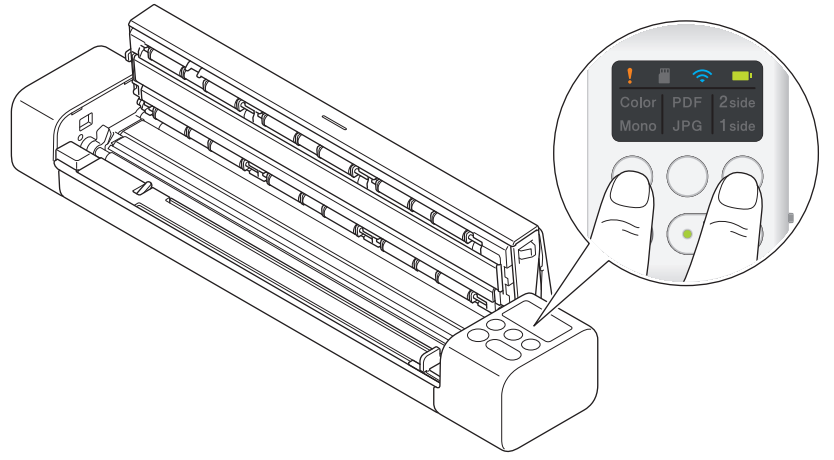

Los indicadores LED de Color/Mono, PDF/JPEG y 2 caras/1 cara se iluminarán durante un segundo. Los ajustes de red se restaurarán a la configuración de fábrica.

- 5. Cierre la cubierta superior.
- 6. Cierre la guía de salida.

### Reajuste de la configuración del equipo mediante Configuración remota

- 1. (DSmobile DS-940DW) Deslice el interruptor de selección de modo a 🖳 o 鴌.
- 2. Realice una de las siguientes acciones:
  - Windows

Haga clic en Rother Utilities en el escritorio y, a continuación, haga clic en la lista desplegable y seleccione el nombre del modelo (si todavía no está seleccionado). Haga clic en Herramientas en la barra de navegación de la izquierda y, a continuación, haga clic en Configuración remota.

Mac

En la barra de menús de **Finder**, haga clic en **Ir** > **Aplicaciones** > **Brother**, seleccione el nombre de su modelo y haga doble clic en el icono **Configuración remota**.

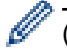

#### (DSmobile DS-940DW)

Si el equipo está conectado a través de una red, escriba la contraseña en caso de ser necesario. Si no ha establecido previamente su propia contraseña, escriba la contraseña de inicio de sesión predeterminada.

La contraseña de inicio de sesión predeterminada es una de estas dos:

- la contraseña situada en la parte inferior del equipo y precedida por "Pwd"
- initpass
- 3. Haga clic en el menú Info. de equipo en el panel de navegación izquierdo.
- 4. Haga clic en el botón **Reajustar** de la opción **Reiniciar equipo**.

5. Pulse OK (Aceptar) para confirmar.

Los ajustes del equipo se restaurarán a la configuración de fábrica.

6. Haga clic en OK (Aceptar) para cerrar la ventana de configuración remota.

### 🕗 Información relacionada 🚽

Solución de problemas

▲ Inicio > Mantenimiento rutinario

## Mantenimiento rutinario

- Limpieza del equipo Brother
- Calibración del equipo Brother
- Consumibles
- Embalado y envío del equipo Brother
- Cómo retirar y desechar la batería

▲ Inicio > Mantenimiento rutinario > Limpieza del equipo Brother

## Limpieza del equipo Brother

- Limpieza de la parte exterior del equipo
- Limpieza del escáner y los rodillos

▲ Inicio > Mantenimiento rutinario > Limpieza del equipo Brother > Limpieza de la parte exterior del equipo

## Limpieza de la parte exterior del equipo

- 1. (DSmobile DS-940DW) Apague el equipo.
- 2. Desconecte el cable USB del escáner y del ordenador.
- 3. Limpie la parte exterior del escáner con un paño seco, suave y sin pelusas para eliminar el polvo.

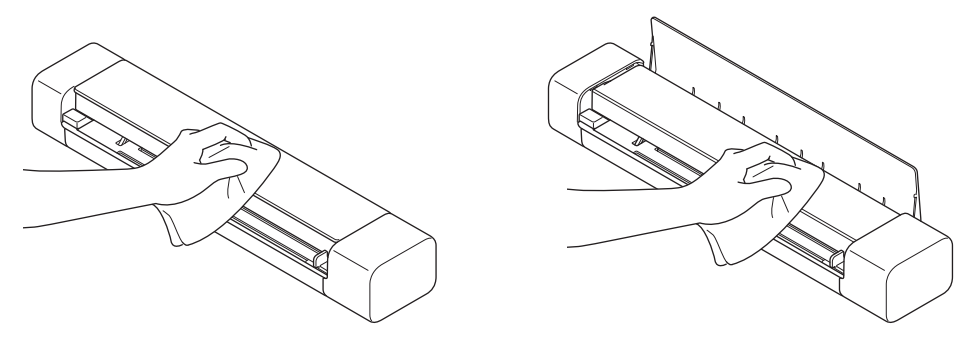

Limpie el exterior del equipo primero con un paño ligeramente humedecido con agua o detergente diluido, y luego con un paño seco, si es necesario.

4. Vuelva a conectar el cable USB al escáner y al ordenador.

### Información relacionada

• Limpieza del equipo Brother

▲ Inicio > Mantenimiento rutinario > Limpieza del equipo Brother > Limpieza del escáner y los rodillos

## Limpieza del escáner y los rodillos

Una mancha de suciedad o de líquido corrector en la banda del cristal puede provocar resultados de escaneado de baja calidad. Limpie el escáner y los rodillos si aparece un raya vertical en los datos escaneados o si falta alguna zona en los datos escaneados.

- 1. (DSmobile DS-940DW) Apague el equipo.
- 2. Desconecte el cable USB del escáner y del ordenador.
- 3. (DSmobile DS-740D/DSmobile DS-940DW) Abra la guía de salida.

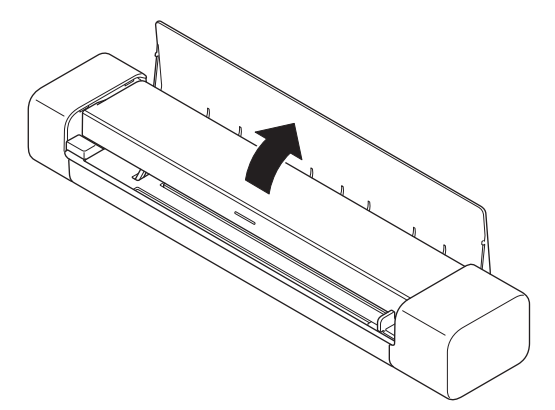

4. Abra la cubierta superior.

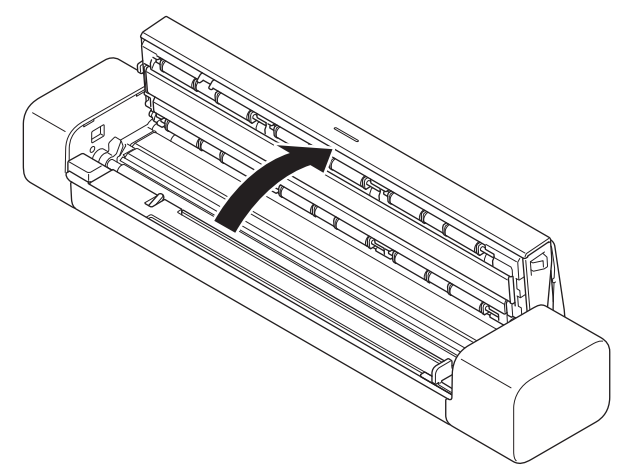

5. Limpie suavemente las bandas del cristal y los rodillos con un paño seco, suave y sin pelusa.

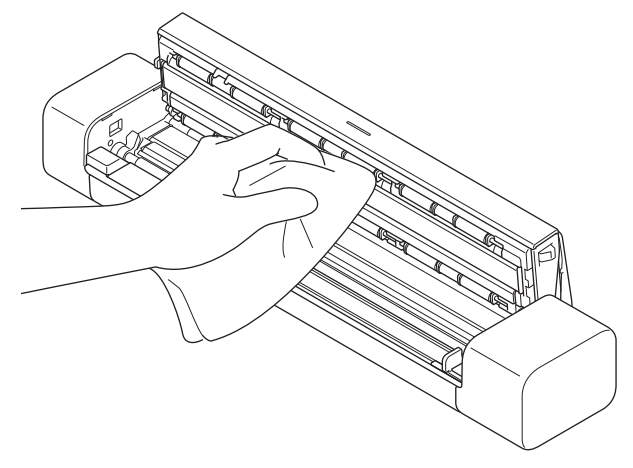

- 6. Cierre la cubierta superior.
- 7. (DSmobile DS-740D/DSmobile DS-940DW) Cierre la guía de salida.
- 8. Vuelva a conectar el cable USB al escáner y al ordenador.

- Limpieza del equipo Brother
- Información adicional:
- Escaneado y otros problemas

▲ Inicio > Mantenimiento rutinario > Calibración del equipo Brother

## Calibración del equipo Brother

Calibre el escáner solo si las imágenes escaneadas empiezan a tener un aspecto borroso, el color parece anormal (más oscuro de lo habitual) o el escáner ha estado almacenado durante mucho tiempo sin utilizarse.

- 1. (DSmobile DS-940DW) Deslice el interruptor de selección de modo a 🖳 o 鴌.
- 2. Realice una de las siguientes acciones:
  - Windows

Haga clic en **Brother Utilities** en el escritorio y, a continuación, haga clic en la lista desplegable y seleccione el nombre del modelo (si todavía no está seleccionado). Haga clic en **Herramientas** en la barra de navegación de la izquierda y, a continuación, haga clic en **Configuración remota**.

Mac

En la barra de menús de **Finder**, haga clic en **Ir > Aplicaciones > Brother**, seleccione el nombre de su modelo y haga doble clic en el icono **Configuración remota**.

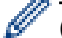

#### (DSmobile DS-940DW)

Si el equipo está conectado a través de una red, escriba la contraseña en caso de ser necesario. Si no ha establecido previamente su propia contraseña, escriba la contraseña de inicio de sesión predeterminada.

La contraseña de inicio de sesión predeterminada es una de estas dos:

- la contraseña situada en la parte inferior del equipo y precedida por "Pwd"
- initpass
- 3. Haga clic en el menú Info. de equipo en el panel de navegación izquierdo.
- 4. Haga clic en el botón Iniciar de la opción Calibración.
- 5. Haga clic en **OK (Aceptar)**.
- 6. Sujete los bordes de la hoja de calibración (suministrada con el escáner) e insértela en la ranura del alimentador como se muestra a continuación.

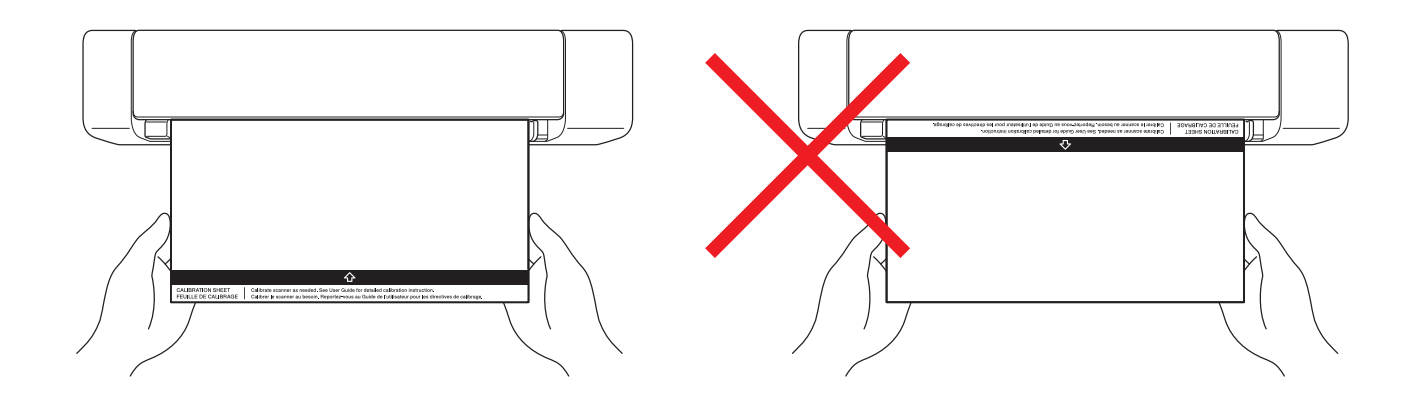

Sostenga solo los bordes de la hoja de calibración y tenga cuidado de no tocar las áreas blancas o negras. Las marcas o huellas dactilares en esta hoja pueden causar errores en la calibración.

7. Haga clic en **OK (Aceptar)** en la ventana Configuración remota.

El escáner comenzará a alimentar la hoja de calibración y, a continuación, el resultado de la calibración aparecerá en la pantalla del ordenador.

8. Cuando la configuración remota muestre un mensaje de confirmación, haga clic en OK (Aceptar).
 Si los resultados de la calibración o el escaneado no son correctos, intente las soluciones siguientes:

| Problemas                                  | Causa                                                                                                    | Sugerencias                                                                                                    |  |
|--------------------------------------------|----------------------------------------------------------------------------------------------------|----------------------------------------------------------------------------------------------------|--|
| Aparece una línea vertical.                | La temperatura ambiental ha cambiado durante la calibración.                                                                                                    | Asegúrese de que la temperatura<br>sea la misma durante el uso de<br>escáner y la recalibración.                                                                                                    |  |
|                                            | Es posible que el escáner haya vibrado durante la calibración.                                                                                                    | Coloque el escáner sobre una<br>superficie plana y estable; después,<br>vuelva a realizar la calibración.                                                                                                    |  |
|                                            | <ul> <li>Polvo en el recorrido del papel.</li> <li>Polvo en la hoja de calibración.</li> </ul>                                                                                                | <ul> <li>Limpie el recorrido del papel e<br/>intente escanear de nuevo.</li> <li>Limpie el recorrido del papel o la<br/>hoja de calibración. Después,<br/>yuelva a calibrar el escáner.</li> </ul>                          |  |
| Aparece una banda vertical.                | <ul> <li>Polvo o huellas dactilares en el recorrido del papel.</li> <li>Polvo, huellas dactilares o arañazos en la hoja de calibración.</li> </ul>                                            | <ul> <li>Limpie el recorrido del papel e<br/>intente escanear de nuevo.</li> <li>Limpie el recorrido del papel o<br/>utilice una hoja de calibración<br/>nueva. Después, vuelva a<br/>calibrar el escáner.</li> </ul>       |  |
| El color es diferente al normal.           | <ul> <li>Se ha utilizado una hoja de calibración incorrecta.</li> <li>La temperatura es demasiado alta o demasiado baja.</li> <li>Hay un problema con el puerto USB del ordenador.</li> </ul> | <ul> <li>Vuelva a calibrar el escáner con<br/>la hoja de calibración correcta.</li> <li>Vuelva a calibrar el escáner.</li> <li>Cambie a otro puerto USB y, a<br/>continuación, vuelva a calibrar el<br/>escáner.</li> </ul> |  |
| La hoja de calibración es demasiado corta. | La hoja de calibración se ha cortado<br>o insertado incorrectamente.                                                                                                    | Vuelva a calibrar el escáner con la hoja de calibración correcta.                                                                                                    |  |

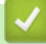

• Mantenimiento rutinario

#### Inicio > Mantenimiento rutinario > Consumibles

# Consumibles

| Nombre de la pieza | Número de la pieza | Ciclo de sustitución<br>estándar |
|--------------------|--------------------|----------------------------------|
| Hoja portadora     | CS-A3401           | 500 veces                        |
|                    |                    |                                  |

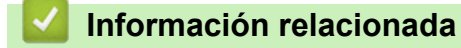

• Mantenimiento rutinario

▲ Inicio > Mantenimiento rutinario > Embalado y envío del equipo Brother

## Embalado y envío del equipo Brother

Siempre que transporte el equipo, utilice los materiales de embalaje originales del equipo. Si no embala el equipo correctamente, cualquier daño que ocurra durante el transporte podría no estar cubierto por la garantía.

Sería conveniente contratar con el transportista un seguro adecuado para el equipo.

- 1. (DSmobile DS-740D/DSmobile DS-940DW) Cierre la guía de salida.
- 2. Envuelva el equipo en la bolsa original.

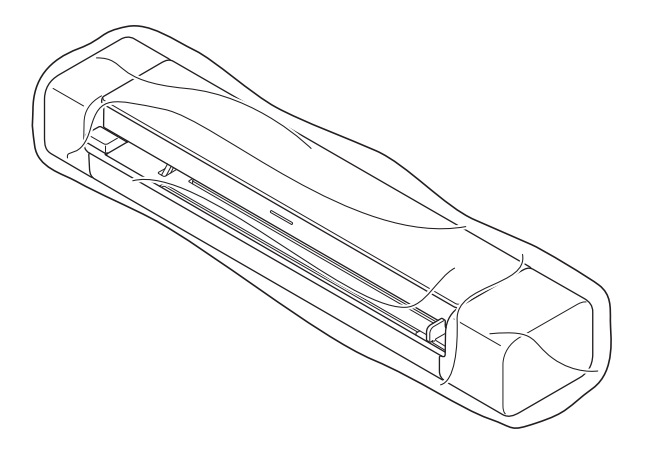

3. Embale el equipo y los materiales impresos en la caja original con el material de embalaje original, tal y como se muestra.

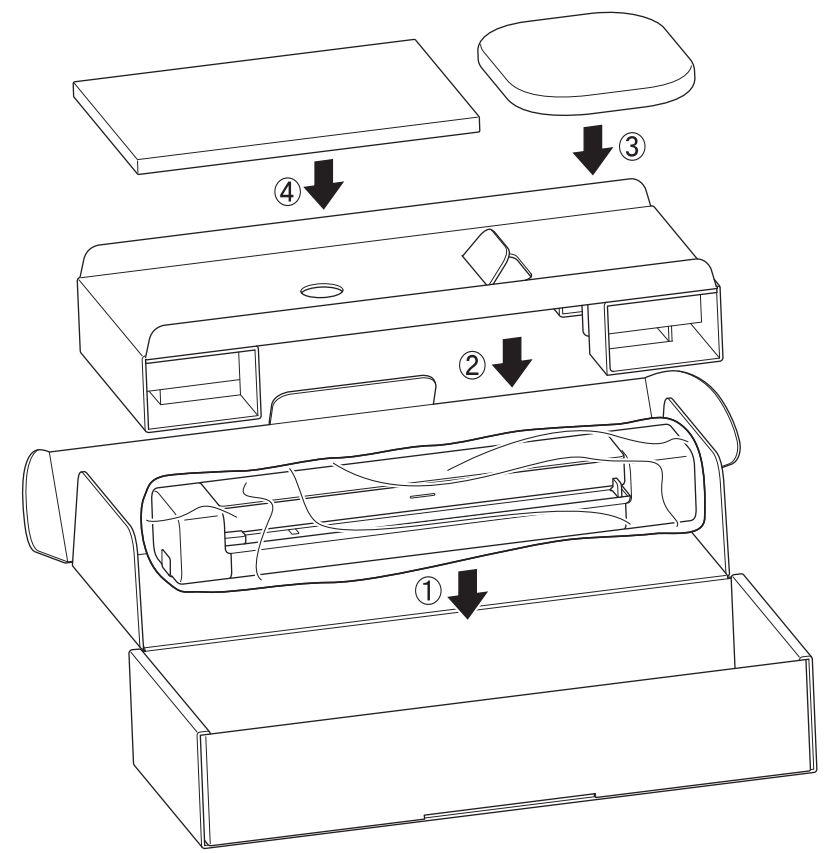

4. Cierre la caja y precíntela.

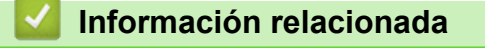

Mantenimiento rutinario

▲ Inicio > Mantenimiento rutinario > Cómo retirar y desechar la batería

## Cómo retirar y desechar la batería

Modelos relacionados: DSmobile DS-940DW

- No se recomienda retirar la batería de iones de litio recargable a menos que vaya a desechar el equipo.
- Antes de retirar la batería, apague el equipo y, a continuación, desconecte el cable USB del equipo.
- 1. Coloque el equipo boca abajo sobre una superficie plana y retire la cubierta lateral con un destornillador de cabeza plana.

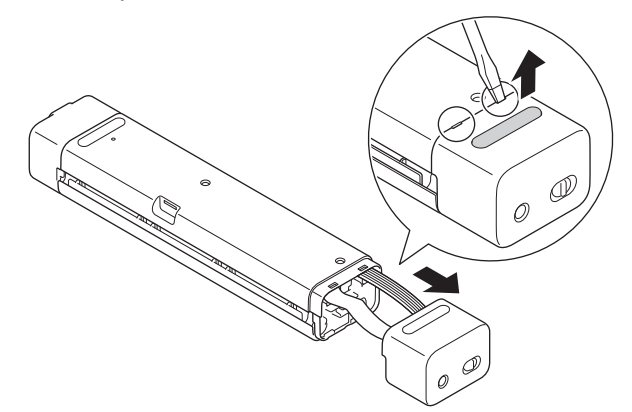

2. Desconecte el conector de la batería de la placa de circuito impreso (PCBA).

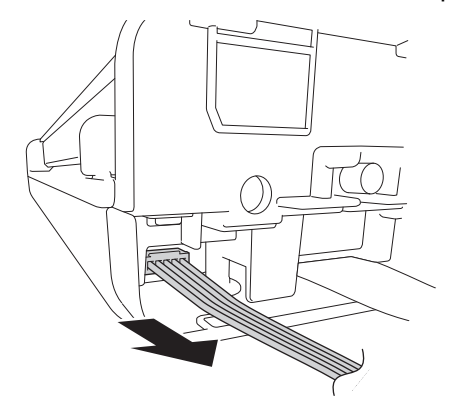

# NOTA

No desconecte el cable plano flexible (FFC).

3. Empuje la pestaña de liberación (como se muestra en la ilustración) para retirar la batería de la cubierta lateral.

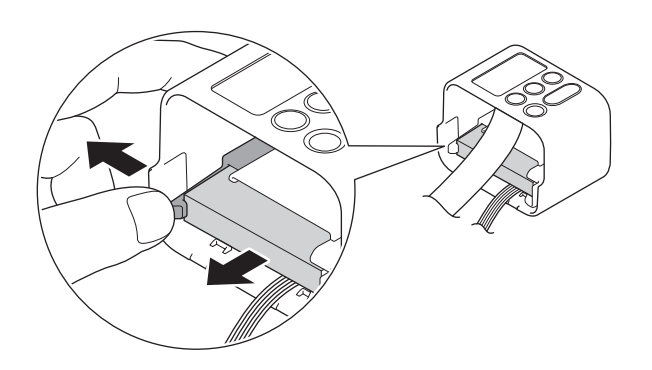

4. Cubra los terminales de la batería con cinta adhesiva y deséchela de acuerdo con las normativas locales aplicables.
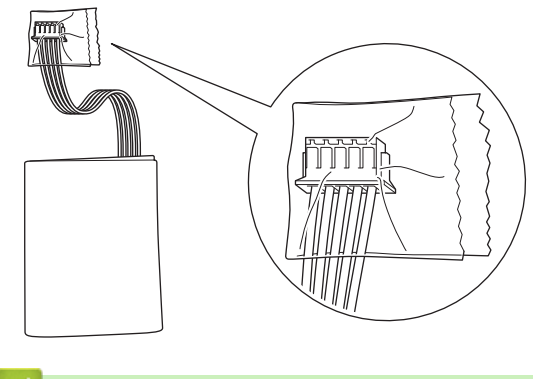

# Información relacionada

Mantenimiento rutinario

▲ Inicio > Ajustes del equipo

# Ajustes del equipo

Cambiar los ajustes del equipo desde el ordenador

▲ Inicio > Ajustes del equipo > Cambiar los ajustes del equipo desde el ordenador

### Cambiar los ajustes del equipo desde el ordenador

- Cambiar los ajustes del equipo mediante Administración basada en Web
- Cambiar los ajustes del equipo mediante la configuración remota

▲ Inicio > Ajustes del equipo > Cambiar los ajustes del equipo desde el ordenador > Cambiar los ajustes del equipo mediante Administración basada en Web

# Cambiar los ajustes del equipo mediante Administración basada en Web

Modelos relacionados: DSmobile DS-940DW

- ¿Qué es Administración basada en Web?
- Acceder a administración basada en web
- Establecer o cambiar una contraseña de inicio de sesión para Administración basada en Web

▲ Inicio > Ajustes del equipo > Cambiar los ajustes del equipo desde el ordenador > Cambiar los ajustes del equipo mediante Administración basada en Web > ¿Qué es Administración basada en Web?

# ¿Qué es Administración basada en Web?

Modelos relacionados: DSmobile DS-940DW

Administración basada en web es una utilidad que utiliza un navegador web estándar para administrar el equipo mediante el protocolo de transferencia de hipertexto (HTTP) o el protocolo de transferencia de hipertexto a través de capa de conexión segura (HTTPS).

- Recomendamos usar Microsoft Internet Explorer 11 o posterior/Microsoft Edge para Windows y Safari 12 o posterior para Mac. Asegúrese de que JavaScript y las cookies estén siempre activados en cualquier navegador que utilice.
  - Debe utilizar el protocolo TCP/IP en su red y disponer de una dirección IP válida registrada en el servidor de escaneado y en el ordenador.

| Inicio General Escanear Admin            | istrador Red              |                          |          |
|------------------------------------------|---------------------------|--------------------------|----------|
| _                                        |                           |                          | Bottom ▼ |
| ▶ Estado                                 | Estado                    |                          |          |
| Intervalo de actualización<br>automática | Estado                    |                          |          |
|                                          | Estado del dispositivo    | Ready                    |          |
|                                          | Actualización automática  | O Desactivado o Activado |          |
|                                          | Idioma de Web             | Auto                     |          |
|                                          | Ubicación del dispositivo | Contacto:                |          |
|                                          |                           | Ubicación:               |          |
|                                          |                           |                          |          |
|                                          |                           |                          |          |
|                                          |                           |                          |          |

• La pantalla en uso puede diferir ligeramente de la pantalla mostrada.

#### Información relacionada

Cambiar los ajustes del equipo mediante Administración basada en Web

▲ Inicio > Ajustes del equipo > Cambiar los ajustes del equipo desde el ordenador > Cambiar los ajustes del equipo mediante Administración basada en Web > Acceder a administración basada en web

# Acceder a administración basada en web

Modelos relacionados: DSmobile DS-940DW

- Se recomienda utilizar el protocolo de seguridad HTTPS cuando establezca la configuración mediante Administración basada en Web.
- Cuando utilice HTTPS para realizar la configuración mediante Administración basada en Web, el navegador mostrará un cuadro de diálogo de advertencia. Para evitar que se muestre el cuadro de diálogo de advertencia, puede instalar un certificado autoemitido para utilizar la comunicación SSL/TLS. Para obtener información más detallada, >> Información relacionada
- La contraseña predeterminada para administrar la configuración del equipo es una de las siguientes:
  - la contraseña situada en la parte inferior del equipo y precedida por "Pwd"
  - initpass
  - Recomendamos cambiarla para proteger el equipo de accesos no autorizados.
- 1. Inicie el explorador web.
- 2. Realice una de las siguientes acciones:
  - Cuando se utiliza Wireless Direct Escriba "https://192.168.118.1" en la barra de direcciones de su navegador.
  - Cuando se utiliza el modo Infraestructura

Introduzca "https://dirección IP del equipo" en la barra de direcciones del navegador (donde "dirección IP del equipo" es la dirección IP del equipo).

Por ejemplo:

https://192.168.1.2

Si el equipo le solicita una contraseña, introdúzcala y, a continuación, haga clic en  $\rightarrow$ . Si no ha establecido previamente su propia contraseña, escriba la contraseña de inicio de sesión predeterminada. La contraseña predeterminada para administrar la configuración del equipo es una de las siguientes:

- la contraseña situada en la parte inferior del equipo y precedida por "Pwd"
- initpass

Ahora puede cambiar la configuración del equipo.

Si la contraseña se introduce incorrectamente tres veces, no podrá iniciar sesión durante tres minutos.

### IMPORTANTE

Si cambia la configuración del protocolo, deberá reiniciar el equipo después de hacer clic en **Enviar** para activar la nueva configuración.

#### Información relacionada

· Cambiar los ajustes del equipo mediante Administración basada en Web

#### Información adicional:

- · Certificados y Administración basada en Web
- Crear un certificado autofirmado
- · Instalar el certificado autofirmado para usuarios de Windows con derechos de administrador
- · Comprobación de la dirección IP de los dispositivos de red

▲ Inicio > Ajustes del equipo > Cambiar los ajustes del equipo desde el ordenador > Cambiar los ajustes del equipo mediante Administración basada en Web > Establecer o cambiar una contraseña de inicio de sesión para Administración basada en Web

# Establecer o cambiar una contraseña de inicio de sesión para Administración basada en Web

Modelos relacionados: DSmobile DS-940DW

Recomendamos cambiar la contraseña de inicio de sesión predeterminada para evitar el acceso no autorizado a la administración basada en Web.

- 1. Inicie el explorador web.
- 2. Realice una de las siguientes acciones:
  - Cuando se utiliza Wireless Direct

Escriba "https://192.168.118.1" en la barra de direcciones de su navegador.

Cuando se utiliza el modo Infraestructura

Introduzca "https://dirección IP del equipo" en la barra de direcciones del navegador (donde "dirección IP del equipo" es la dirección IP del equipo).

Por ejemplo:

https://192.168.1.2

- 3. Realice una de las siguientes acciones:
  - Si ha establecido anteriormente su propia contraseña, introdúzcala y, a continuación, haga clic en
  - Si no ha establecido previamente su propia contraseña, escriba la contraseña de inicio de sesión predeterminada y, a continuación, haga clic en 
    . La contraseña de inicio de sesión predeterminada es una de estas dos:
    - la contraseña situada en la parte inferior del equipo y precedida por "Pwd"
    - initpass
- 4. Haga clic en la pestaña Administrador.
- 5. Escriba la contraseña que desea utilizar en el campo **Introduzca la nueva contraseña** (de 8 a 32 caracteres).
- 6. Vuelva a escribir la contraseña en el campo Confirme la nueva contraseña.
- 7. Haga clic en Enviar.
- 8. Después de haber configurado los ajustes, haga clic en 🔶 para finalizar la sesión.

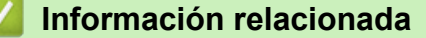

Cambiar los ajustes del equipo mediante Administración basada en Web

#### Información adicional:

Comprobación de la dirección IP de los dispositivos de red

▲ Inicio > Ajustes del equipo > Cambiar los ajustes del equipo desde el ordenador > Cambiar los ajustes del equipo mediante la configuración remota

# Cambiar los ajustes del equipo mediante la configuración remota

El programa de configuración remota permite configurar muchos de los ajustes del equipo Brother desde el ordenador. Al iniciar la configuración remota, los ajustes del equipo Brother se descargan en el ordenador y se muestran en la pantalla. Si cambia la configuración en el ordenador, puede cargarla directamente en el equipo.

- Configuración remota (Windows)
- Configuración remota (Mac)

▲ Inicio > Ajustes del equipo > Cambiar los ajustes del equipo desde el ordenador > Cambiar los ajustes del equipo mediante la configuración remota > Configuración remota (Windows)

# Configuración remota (Windows)

- Configurar el equipo Brother utilizando la configuración remota (Windows)
- Cambiar la configuración general mediante la configuración remota

▲ Inicio > Ajustes del equipo > Cambiar los ajustes del equipo desde el ordenador > Cambiar los ajustes del equipo mediante la configuración remota > Configuración remota (Windows) > Configurar el equipo Brother utilizando la configuración remota (Windows)

# Configurar el equipo Brother utilizando la configuración remota (Windows)

- 2. Haga clic en 🛜 Brother Utilities en el escritorio y, a continuación, haga clic en la lista desplegable y

seleccione el nombre del modelo (si todavía no está seleccionado). Haga clic en **Herramientas** en la barra de navegación de la izquierda y, a continuación, haga clic en **Configuración remota**.

(DSmobile DS-940DW)

Si el equipo está conectado a través de una red, escriba la contraseña en caso de ser necesario. Si no ha establecido previamente su propia contraseña, escriba la contraseña de inicio de sesión predeterminada.

La contraseña de inicio de sesión predeterminada es una de estas dos:

- la contraseña situada en la parte inferior del equipo y precedida por "Pwd"
- initpass

Ø

3. Configure los ajustes según sea necesario.

| 🚪 Configuración remot                                                 | a - Ital Anther State |                                                                                                    |                                  |           |                                                | ×                      |
|-----------------------------------------------------------------------|-----------------------|----------------------------------------------------------------------------------------------------|----------------------------------|-----------|------------------------------------------------|------------------------|
| Configuración gene                                                    | eral Conf             | iguración ge                                                                                           | eneral                           |           |                                                |                        |
| Escanear a soporte<br>Escanear a PC<br>Red<br>WLAN<br>Wireless Direct | A<br>H<br>Ir          | pagado de alimer<br>ora de apagado a<br>nterfaz de red<br>echa y hora<br>Tipo de reloj<br>Zona horaria | ntación automático<br>automático | ENCENDIDO | Viin. (5-90)<br>Direct V<br>C<br>Relo<br>O UTC | j de 24 h<br>-         |
|                                                                       |                       | Luz día auto                                                                                           |                                  | 5:00      | () APA                                         | GADO                   |
| Importar                                                              | Exportar              |                                                                                                    | OK                               | Cancelar  | Aplicar                                        | Todos los dispositivos |

- La pantalla en uso puede diferir de la pantalla mostrada.
- (DSmobile DS-940DW) Si el equipo y el ordenador están conectados de forma inalámbrica, seleccione Escanear a PC en el árbol de navegación y configure los ajustes de escaneado para permitir el escaneado mediante el botón START/STOP del equipo.

#### Exportar

Haga clic para guardar los ajustes de la configuración actual en un archivo.

#### Importar

Haga clic para importar un archivo y lea su configuración.

#### **OK (Aceptar)**

Haga clic en este botón para iniciar la carga de datos en el equipo y, a continuación, salga del programa de configuración remota. Si aparece un mensaje de error, confirme que los datos sean correctos y, a continuación, haga clic en **OK (Aceptar)** 

#### Cancelar

Haga clic para salir del programa de configuración remota sin cargar los datos en el equipo.

#### Aplicar

Haga clic para cargar datos en el equipo sin salir del programa de configuración remota.

#### 4. Haga clic en **OK (Aceptar)**.

- Si el ordenador está protegido por un software de seguridad y no puede utilizar configuración remota, puede que sea necesario configurar los ajustes del software de seguridad para permitir la comunicación a través de los números de puerto 52515-52614.
- Si está utilizando el software de seguridad de Windows y tiene instalado el controlador del escáner, la configuración del software de seguridad necesaria ya está fijada.

### 🚪 Información relacionada

Configuración remota (Windows)

▲ Inicio > Ajustes del equipo > Cambiar los ajustes del equipo desde el ordenador > Cambiar los ajustes del equipo mediante la configuración remota > Configuración remota (Windows) > Cambiar la configuración general mediante la configuración remota

# Cambiar la configuración general mediante la configuración remota

| Propósito                                                     | Operación (Windows/Mac)                                                                                                   | Descripción                                                                                                    |
|---------------------------------------------------------------|----------------------------------------------------------------------------------------------------|----------------------------------------------------------------------------------------------------|
| Definición de fecha y<br>hora<br>(DSmobile DS-940DW)          | Configuración general > Fecha y<br>hora                                                                                   | Ajuste la fecha y la hora. Si activa Luz día auto, el<br>horario se adelantará una hora en primavera y se<br>atrasará una hora en otoño.                                                                                                    |
| Configurar el equipo<br>para que se apague<br>automáticamente | Configuración general ><br>Apagado de alimentación<br>automático<br>Configuración general > Hora de<br>apagado automático | <ul> <li>Seleccione cuánto tiempo debe esperar el equipo antes de apagarse automáticamente. La función de apagado automático puede reducir el consumo eléctrico.</li> <li>(DSmobile DS-640/DSmobile DS-740D) Para encender el equipo después de que la función de apagado automático lo haya apagado, pulse START/STOP.</li> <li>(DSmobile DS-940DW) Para encender el equipo después de que la función de apagado automático lo haya apagado, pulse START/STOP.</li> <li>(DSmobile DS-940DW) Para encender el equipo después de que la función de apagado automático lo haya apagado, pulse ).</li> <li>(DSmobile DS-940DW) Si el equipo está conectado al ordenador mediante un cable USB y la batería no está completamente cargada, el equipo se apagará automáticamente y pasará al modo de carga de la batería cuando transcurra el tiempo especificado. (El LED de la batería parpadeará).</li> <li>El equipo se apaga cuando la batería está completamente cargada o cuando se desconecta el cable USB del equipo o del ordenador.</li> </ul> |

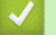

# Información relacionada

Configuración remota (Windows)

Configuración remota (Mac)

▲ Inicio > Ajustes del equipo > Cambiar los ajustes del equipo desde el ordenador > Cambiar los ajustes del equipo mediante la configuración remota > Configuración remota (Mac)

# Configuración remota (Mac)

- Configurar el equipo Brother utilizando la configuración remota (Mac)
- Cambiar la configuración general mediante la configuración remota

▲ Inicio > Ajustes del equipo > Cambiar los ajustes del equipo desde el ordenador > Cambiar los ajustes del equipo mediante la configuración remota > Configuración remota (Mac) > Configurar el equipo Brother utilizando la configuración remota (Mac)

# Configurar el equipo Brother utilizando la configuración remota (Mac)

- (DSmobile DS-940DW) Deslice el interruptor de selección de modo a 🖳 o
- 2. En la barra de menús de **Finder**, haga clic en **Ir > Aplicaciones > Brother**, seleccione el nombre de su modelo y haga doble clic en el icono **Configuración remota**.

Si aparece el cuadro de diálogo Detectar dispositivos, seleccione el nombre del modelo y, a continuación, haga clic en **Conectar**.

#### (DSmobile DS-940DW)

Si el equipo está conectado a través de una red, escriba la contraseña en caso de ser necesario. Si no ha establecido previamente su propia contraseña, escriba la contraseña de inicio de sesión predeterminada.

La contraseña de inicio de sesión predeterminada es una de estas dos:

- la contraseña situada en la parte inferior del equipo y precedida por "Pwd"
- initpass

Aparecerá la ventana del programa de configuración remota.

3. Configure los ajustes según sea necesario.

| 00                                                                                                    | Configuración remota - Brother                                                                                                    |   |
|----------------------------------------------------------------------------------------------------|----------------------------------------------------------------------------------------------------|---|
| Configuración gen<br>Nombre de archivo<br>Escanear a soporte<br>Escanear a PC<br>Red<br>WLAN<br>Wireless Direct | Configuración general         Apagado de alimentación automático       ENCENDIDO         Hora de apagado automático       10       Min. (5-90)         Interfaz de red       WLAN y Wireless Direct       Image: Construct of the second second |   |
| Info. de equipo                                                                                                 | Tipo de reloj 💽 Reloj de 12 h 🛛 🗌 Reloj de 24 h                                                                                                    |   |
|                                                                                                    | Zona horaria 🔵 UTC+                                                                                                    |   |
|                                                                                                    | 5:00                                                                                                    |   |
|                                                                                                    | Luz día auto O APAGADO O ENCENDIDO                                                                                                    |   |
|                                                                                                    |                                                                                                    |   |
| Importar Export                                                                                                 | tar OK (Aceptar) Cancelar Aplicar Todos los dispositivo                                                                                                    | s |

- La pantalla en uso puede diferir de la pantalla mostrada.
- (DSmobile DS-940DW) Si el equipo y el ordenador están conectados de forma inalámbrica, seleccione Escanear a PC en el árbol de navegación y configure los ajustes de escaneado para permitir el escaneado mediante el botón START/STOP del equipo.

#### Exportar

Haga clic para guardar los ajustes de la configuración actual en un archivo.

#### Importar

Haga clic para importar un archivo y lea su configuración.

#### OK (Aceptar)

Haga clic en este botón para iniciar la carga de datos en el equipo y, a continuación, salga del programa de configuración remota. Si aparece un mensaje de error, confirme que los datos sean correctos y, a continuación, haga clic en **OK (Aceptar)**.

#### Cancelar

Haga clic para salir del programa de configuración remota sin cargar los datos en el equipo.

#### Aplicar

Haga clic para cargar datos en el equipo sin salir del programa de configuración remota.

#### 4. Haga clic en OK (Aceptar).

### 🖉 Información relacionada

Configuración remota (Mac)

▲ Inicio > Ajustes del equipo > Cambiar los ajustes del equipo desde el ordenador > Cambiar los ajustes del equipo mediante la configuración remota > Configuración remota (Mac) > Cambiar la configuración general mediante la configuración remota

# Cambiar la configuración general mediante la configuración remota

| Propósito                                                     | Operación (Windows/Mac)                                                                                                   | Descripción                                                                                                    |
|---------------------------------------------------------------|----------------------------------------------------------------------------------------------------|----------------------------------------------------------------------------------------------------|
| Definición de fecha y<br>hora<br>(DSmobile DS-940DW)          | Configuración general > Fecha y<br>hora                                                                                   | Ajuste la fecha y la hora. Si activa Luz día auto, el<br>horario se adelantará una hora en primavera y se<br>atrasará una hora en otoño.                                                                                                    |
| Configurar el equipo<br>para que se apague<br>automáticamente | Configuración general ><br>Apagado de alimentación<br>automático<br>Configuración general > Hora de<br>apagado automático | <ul> <li>Seleccione cuánto tiempo debe esperar el equipo antes de apagarse automáticamente. La función de apagado automático puede reducir el consumo eléctrico.</li> <li>(DSmobile DS-640/DSmobile DS-740D) Para encender el equipo después de que la función de apagado automático lo haya apagado, pulse START/STOP.</li> <li>(DSmobile DS-940DW) Para encender el equipo después de que la función de apagado automático lo haya apagado, pulse START/STOP.</li> <li>(DSmobile DS-940DW) Para encender el equipo después de que la función de apagado automático lo haya apagado, pulse ).</li> <li>(DSmobile DS-940DW) Si el equipo está conectado al ordenador mediante un cable USB y la batería no está completamente cargada, el equipo se apagará automáticamente y pasará al modo de carga de la batería cuando transcurra el tiempo especificado. (El LED de la batería parpadeará).</li> <li>El equipo se apaga cuando la batería está completamente cargada o cuando se desconecta el cable USB del equipo o del ordenador.</li> </ul> |

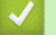

# Información relacionada

Configuración remota (Windows)

Configuración remota (Mac)

Inicio > Apéndice

# Apéndice

- Especificaciones
- Ayuda y atención al cliente de Brother

### **Especificaciones**

- >> Especificaciones generales
- >> Especificaciones de documento
- >> Especificaciones del escáner
- >> Batería de iones de litio recargable (DSmobile DS-940DW)
- >> Especificaciones de la interfaz
- >> Especificaciones de red (DSmobile DS-940DW)
- >> Funciones y protocolos de seguridad compatibles (DSmobile DS-940DW)
- >> Especificaciones de requisitos del ordenador

### **Especificaciones generales**

| Capacidad de la           | Estándar  | DSmobile DS-640: 128 MB                                                          |  |
|---------------------------|-----------|----------------------------------------------------------------------------------|--|
| memoria                   |           | DSmobile DS-740D: 256 MB                                                         |  |
|                           |           | DSmobile DS-940DW: 512 MB                                                        |  |
| Fuente de alimentación    |           | DSmobile DS-640/DSmobile DS-740D: alimentación del bus USB                       |  |
|                           |           | DSmobile DS-940DW: alimentación del bus USB/batería de iones de litio recargable |  |
| Consumo de                | Escaneado | DSmobile DS-640: 2,6 W aprox.                                                    |  |
| alimentación <sup>1</sup> |           | DSmobile DS-740D: 3,3 W aprox.                                                   |  |
|                           |           | DSmobile DS-940DW:                                                               |  |
|                           |           | • 4,6 W aprox. (Modo Wi-Fi)                                                      |  |
|                           |           | • 4,2 W aprox. (Modo USB)                                                        |  |
|                           | Preparado | DSmobile DS-640: 1,4 W aprox.                                                    |  |
|                           |           | DSmobile DS-740D: 1,4 W aprox.                                                   |  |
|                           |           | DSmobile DS-940DW <sup>2</sup> :                                                 |  |
|                           |           | • 2,3 W aprox. (Modo Wi-Fi)                                                      |  |
|                           |           | • 1,6 W aprox. (Modo USB)                                                        |  |
|                           | Apagado   | DSmobile DS-640: 0,01 W aprox.                                                   |  |
|                           |           | DSmobile DS-740D: 0,01 W aprox.                                                  |  |
|                           |           | DSmobile DS-940DW <sup>2</sup> : 0,11 W aprox.                                   |  |
| Dimensiones               |           | DSmobile DS-640:                                                                 |  |
|                           |           | 36,8 mm                                                                          |  |
|                           |           | DSmobile DS-740D                                                                 |  |
|                           |           |                                                                                  |  |

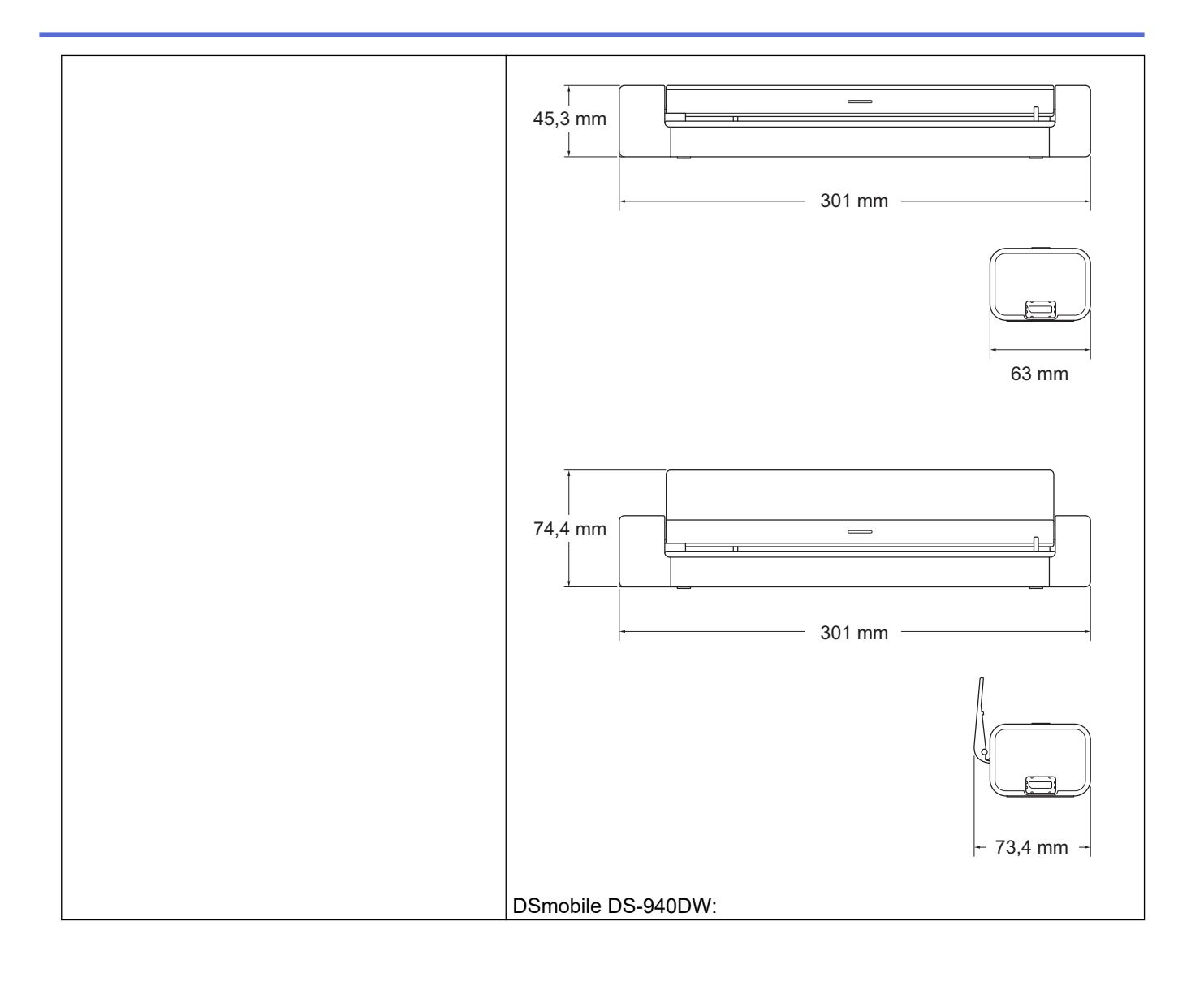

|             |                   | 45,4 mm                                                                                            |
|-------------|-------------------|----------------------------------------------------------------------------------------------------|
|             |                   | 74,3 mm                                                                                            |
|             |                   | - 73,4 mm -                                                                                        |
| Pesos       |                   | DSmobile DS-640: 466 g aprox.<br>DSmobile DS-740D: 646 g aprox.<br>DSmobile DS-940DW: 699 g aprox. |
| Temperatura | En funcionamiento | 5 °C a 35 °C <sup>3</sup>                                                                          |
|             | Almacenamiento    | -20 °C a 60 °C                                                                                     |
| Humedad     | En funcionamiento | 20% a 80%                                                                                          |
|             | Almacenamiento    | 10% a 90%                                                                                          |

<sup>1</sup> Medido con el equipo conectado a la interfaz USB.

2 (DSmobile DS-940DW) Medido con la batería recargable de iones de litio completamente cargada.

<sup>3</sup> (DSmobile DS-940DW) La carga se detiene cuando se supera la temperatura de las especificaciones.

### Especificaciones de documento

| Tipo de papel        | Foto, papel, tarjeta (grabada), tarjeta de visita, recibo |  |
|----------------------|-----------------------------------------------------------|--|
| Tamaño del documento | DSmobile DS-640:                                          |  |
|                      | • 86,4 mm x 50,8 mm a 1828,8 mm x 215,9 mm                |  |
|                      | DSmobile DS-740D/DSmobile DS-940DW:                       |  |
|                      | Escanear 1 cara                                           |  |
|                      | 86,4 mm x 50,8 mm a 1828,8 mm x 215,9 mm                  |  |
|                      | Escanear 2 caras                                          |  |
|                      | 86,4 mm x 50,8 mm a 406,48 mm x 215,9 mm                  |  |
|                      | Guía de salida                                            |  |
|                      | 105 mm x 74 mm a 297 mm x 215,9 mm                        |  |

### Especificaciones del escáner

| Color/Monocromo      |             | Sí/Sí                                                                                       |
|----------------------|-------------|---------------------------------------------------------------------------------------------|
| Compatible con TWAIN | Windows     | Windows 7 (SP1) / Windows 8.1 / Windows 10                                                  |
|                      |             | Windows Server 2012 / Windows Server 2012 R2 / Windows Server 2016 /<br>Windows Server 2019 |
| Compatible con WIA   | Windows     | Windows 7 (SP1) / Windows 8.1 / Windows 10                                                  |
| Compatible con ICA   | Мас         | macOS v10.12.x / v10.13.x / v10.14.x <sup>1</sup>                                           |
| Profundidad de color | Entrada     | Procesamiento de color de 48 bits                                                           |
|                      | Salida      | Procesamiento de color de 24 bits                                                           |
| Resolución           | Interpolada | Hasta 1200 x 1200 ppp                                                                       |
|                      | Óptica      | Hasta 600 x 600 ppp                                                                         |
| Ancho de escaneado   |             | Hasta 215,9 mm                                                                              |
| Escala de grises     |             | 256 niveles                                                                                 |
| Máx. velocidad       |             | Consulte la página de su modelo en el sitio web local de Brother.                           |

1 Para obtener las últimas actualizaciones de los controladores para macOS, visite support.brother.com.

### Batería de iones de litio recargable (DSmobile DS-940DW)

| Tiempo de carga                                | 2,6 horas                                                             |
|------------------------------------------------|-----------------------------------------------------------------------|
| Tiempo de espera continuo                      | 10 minutos (cuando la función de apagado automático está<br>activada) |
| Número de hojas escaneables (WLAN activada)    | 200 hojas                                                             |
| Número de hojas escaneables (WLAN desactivada) | 320 hojas                                                             |

 Las cifras indicadas en la tabla de baterías de iones de litio recargables pueden variar en función de los documentos escaneados y de factores ambientales, como la temperatura y el método de carga y descarga.

• Para una mayor duración de la batería, apague el escáner cuando no lo utilice.

### Especificaciones de la interfaz

| USB                                       | USB 3.0 <sup>1</sup><br>Utilice un cable USB 3.0 (estándar A/Micro B) o un cable de interfaz USB 2.0 (estándar A/<br>Micro B) que no tenga más de 2 metros de longitud. |
|-------------------------------------------|----------------------------------------------------------------------------------------------------|
| Tarjeta de memoria<br>(DSmobile DS-940DW) | Tarjeta de memoria microSD: 2 GB-32 GB (SDHC)                                                                                                    |
| LAN inalámbrica<br>(DSmobile DS-940DW)    | IEEE 802.11b/g/n (modo Infraestructura)<br>IEEE 802.11g (Wireless Direct)                                                                                               |

<sup>1</sup> Su equipo tiene una interfaz USB 3.0. El equipo puede conectarse también a un ordenador que disponga de una interfaz USB 2.0. No se admiten puertos USB de terceros.

### Especificaciones de red (DSmobile DS-940DW)

| Seguridad de red inalámbrica              | WEP de 64/128 bits, WPAPSK (TKIP/AES), WPA2-PSK (AES) |
|-------------------------------------------|-------------------------------------------------------|
| Utilidad de asistencia a la configuración | WPS                                                   |
|                                           | Asistente WLAN                                        |

### Funciones y protocolos de seguridad compatibles (DSmobile DS-940DW)

| Protocolo (IPv4)                  | DHCP, APIPA (Auto IP), WINS/NetBIOS, resolución DNS, mDNS, SNMPv1/v2c, ICMP,<br>Web Services (Servicios web) (escaneado), servidor HTTP/HTTPS, respondedor LLMNR,<br>cliente SNTP |
|-----------------------------------|----------------------------------------------------------------------------------------------------|
| Protocolo (IPv6)                  | RA, resolución DNS, mDNS, respondedor LLMNR, Web services (Servicios web) (escaneado), cliente SNTP, servidor HTTP/HTTPS, ICMPv6                                                  |
| Seguridad de red<br>(inalámbrica) | SSL/TLS (HTTPS)                                                                                                    |
| Certificación<br>inalámbrica      | Licencia de marca de certificación Wi-Fi (WPA <sup>™</sup> /WPA2 <sup>™</sup> - Personal), licencia de marca del identificador Wi-Fi Protected Setup <sup>™</sup> (WPS)           |

### Especificaciones de requisitos del ordenador

| Plataforma informática y<br>versión del sistema<br>operativo |                              | Funciones<br>de software<br>soportadas<br>por el<br>ordenador | Interfaz de ordenador                                                                                  | Velocidad mínima<br>del procesador                   | Espacio en el disco<br>duro para la<br>instalación |                                                           |
|--------------------------------------------------------------|------------------------------|---------------------------------------------------------------|----------------------------------------------------------------------------------------------------|------------------------------------------------------|----------------------------------------------------|-----------------------------------------------------------|
|                                                              |                              |                                                               |                                                                                                    |                                                      | Para<br>controlad<br>ores                          | Para<br>aplicacion<br>es                                  |
| Sistema<br>operativo<br>Windows                              | Windows 7<br>(SP1)           | Escaneado                                                     | USB<br>(DSmobile DS-640/<br>DSmobile DS-740D)<br>USB/802.11b/g/n<br>inalámbrica<br>(DSmobile DS-940DW) | Procesador de 32<br>bits (x86) o de 64<br>bits (x64) | 70 MB                                              | Controlado<br>res,<br>instalador<br>y software:<br>1,4 GB |
|                                                              | Windows 8.1                  |                                                               |                                                                                                    |                                                      |                                                    |                                                           |
|                                                              | Windows 10                   |                                                               |                                                                                                    |                                                      |                                                    |                                                           |
|                                                              | Windows<br>Server 2012       |                                                               |                                                                                                    | Procesador de 64<br>bits (x64)                       | 70 MB                                              |                                                           |
|                                                              | Windows<br>Server 2012<br>R2 |                                                               |                                                                                                    |                                                      |                                                    |                                                           |
|                                                              | Windows<br>Server 2016       |                                                               |                                                                                                    |                                                      |                                                    |                                                           |
|                                                              | Windows<br>Server 2019       |                                                               |                                                                                                    |                                                      |                                                    |                                                           |
| Sistema<br>operativo Mac                                     | macOS<br>v10.12.x            |                                                               |                                                                                                    | Procesador Intel <sup>®</sup>                        | 30 MB                                              | Controlado<br>res y<br>software:<br>600 MB                |
|                                                              | macOS<br>v10.13.x            |                                                               |                                                                                                    |                                                      |                                                    |                                                           |
|                                                              | macOS<br>v10.14.x            |                                                               |                                                                                                    |                                                      |                                                    |                                                           |

Para obtener las actualizaciones de controladores más recientes, visite <u>support.brother.com</u>. Todas las marcas comerciales, nombres de marca y de producto son propiedad de sus respectivas compañías.

### Información relacionada

• Apéndice

▲ Inicio > Apéndice > Ayuda y atención al cliente de Brother

# Ayuda y atención al cliente de Brother

Si necesita ayuda a la hora de utilizar su producto Brother, visite <u>support.brother.com</u> para ver las preguntas frecuentes y obtener consejos para la solución de problemas. También puede descargar el software, los controladores y el firmware más recientes para mejorar el rendimiento de su equipo, así como la documentación de usuario para aprender a sacar el máximo partido de su producto Brother.

Puede obtener más información sobre los productos y la asistencia técnica en el sitio web de la oficina local de Brother. Consulte <u>https://global.brother/en/gateway</u> para encontrar los datos de contacto de su oficina local de Brother y para registrar su nuevo producto.

### 🕗 Información relacionada

• Apéndice

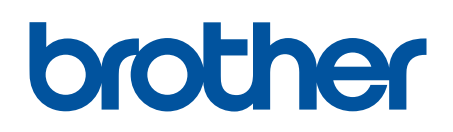

Visite nuestra página web www.brother.com

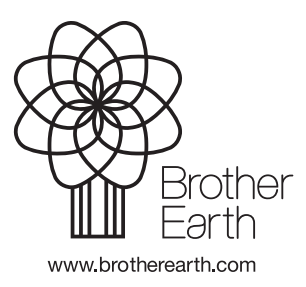

SPA Versión B